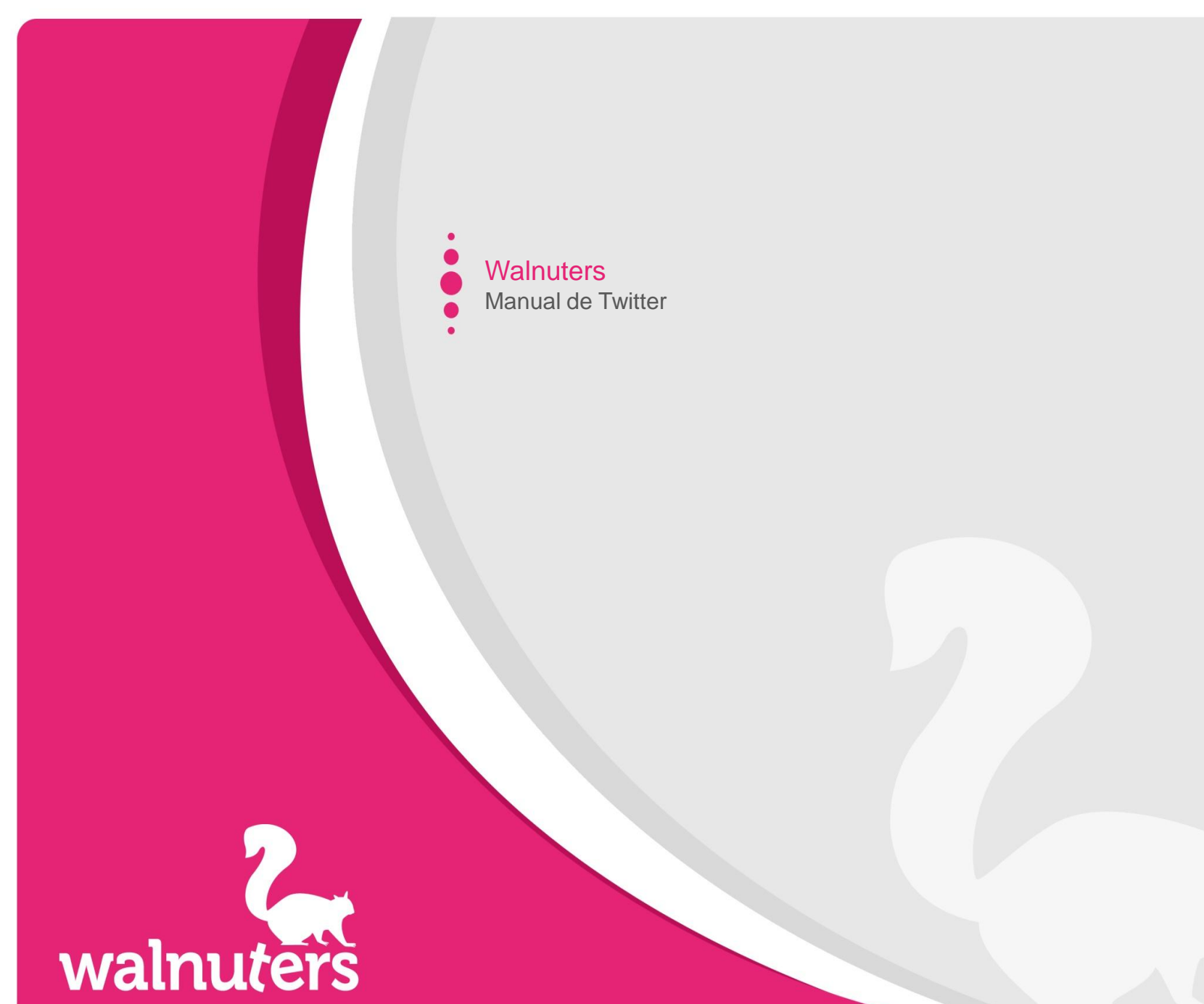

Realizado por la ardilla de @Walnuters: @sarappm

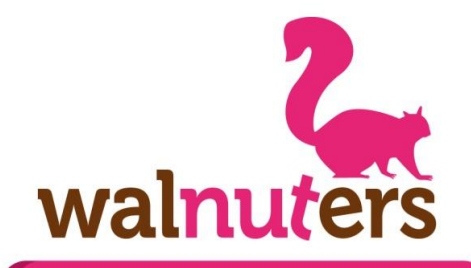

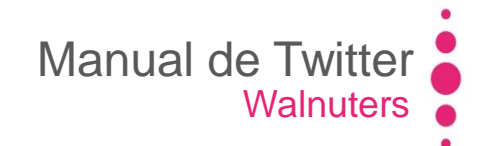

#### Hoy vemos

- 1. Introducción
- 2. Cómo crear una cuenta
- 3. Elementos de Twitter
- 4. Añadir contactos
- 5. Configurar una cuenta de Twitter
- 6. Actividad
- 7. Descubre
- 8. Optimización y claves para un buen uso

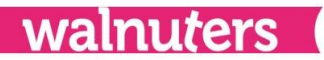

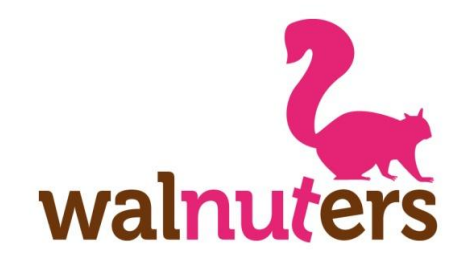

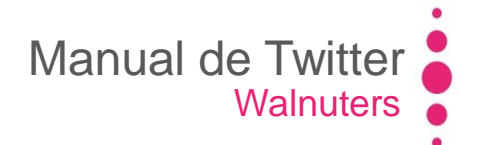

# Introducción

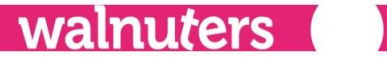

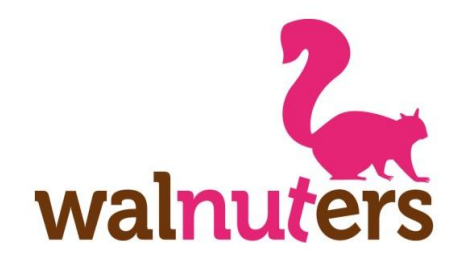

**Qué es Twitter** 

Introducción

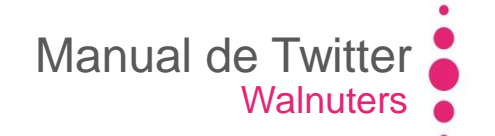

Twitter es una red social basada en el microblogging.

La actividad principal de esta web social es **la emisión y recepción de tweets:** mensajes con un máximo de 140 caracteres.

Estos "mensajes cortos" son **públicos**, aunque también pueden enviarse mensajes privados a determinados usuarios.

Los tweets pueden contener **texto**, **enlaces** y **otros elementos** característicos de Twitter: menciones, hashtag...

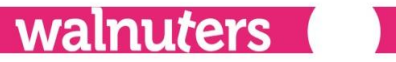

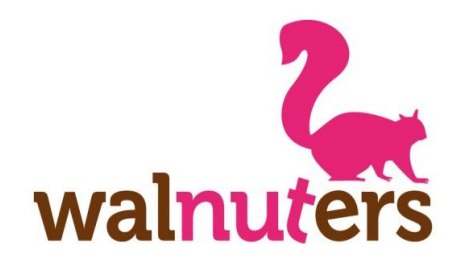

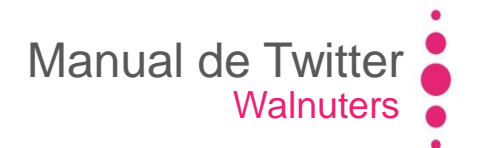

#### Para qué sirve

Introducción

En Twitter puedes **compartir** información relevante, **interactuar** con otros usuarios y seguirles o **buscar** contenido de interés.

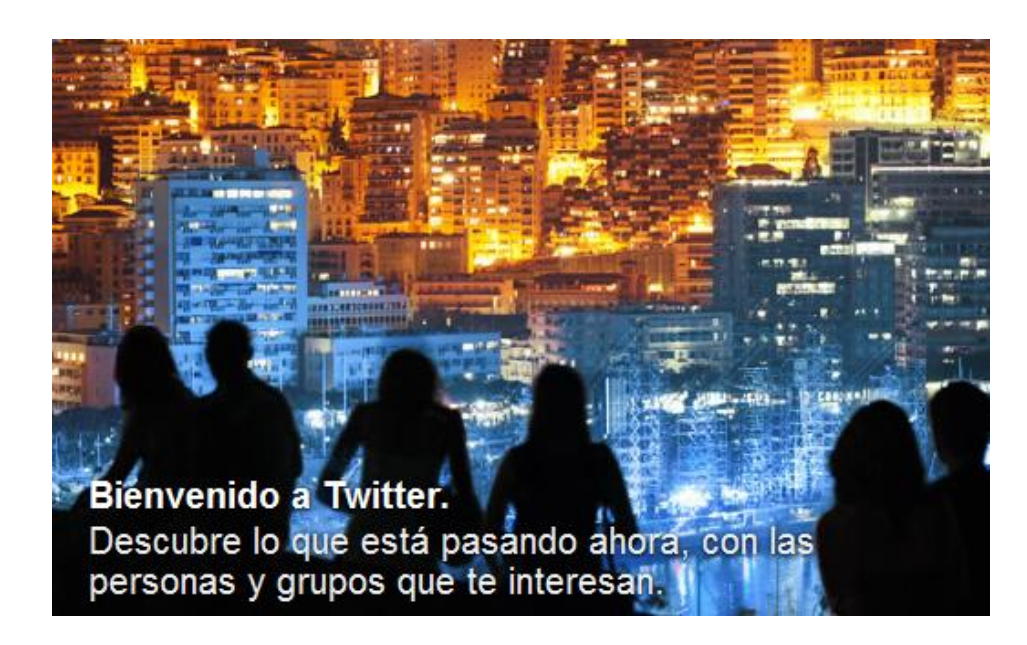

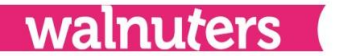

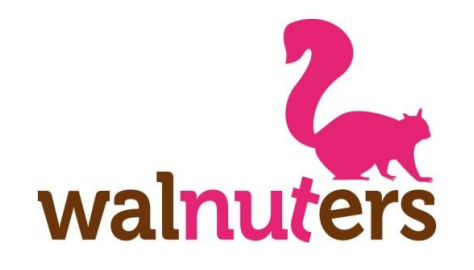

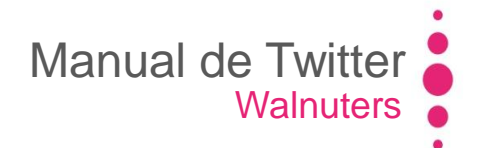

# Cómo crear una cuenta

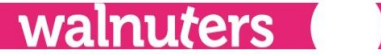

# walnuters

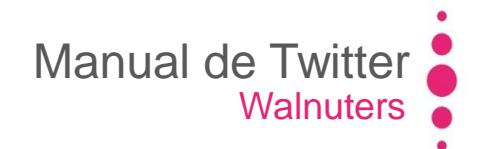

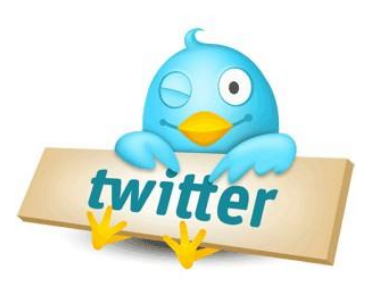

#### Date de alta

Cómo crear una cuenta

Para crear una nueva cuenta en Twitter, accede a la web e introduce los siguientes datos:

- Nombre completo: no se corresponde a tu nombre de usuario, sino a tu "nombre real". En el siguiente paso, podrás seleccionar un nombre de usuario.
- Correo electrónico: Estará asociado a tu cuenta. Aquí te enviarán notificaciones y el correo de confirmación.
- Contraseña

### www.twitter.com

| erda mis datos · ¿Olvid<br>s nuevo en Twitter | Iniciar sesión<br>aste tu contraseña?<br>? Regístrate |
|-----------------------------------------------|-------------------------------------------------------|
| erda mis datos · ¿Olvid<br>s nuevo en Twitter | aste tu contraseña?<br>? Regístrate                   |
| s nuevo en Twitter                            | ? Registrate                                          |
|                                               |                                                       |
|                                               |                                                       |
|                                               |                                                       |
| asena                                         |                                                       |
|                                               | o electrónico<br>raseña                               |

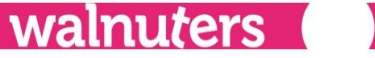

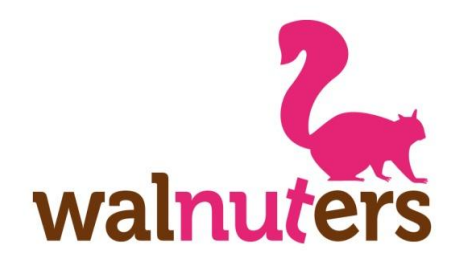

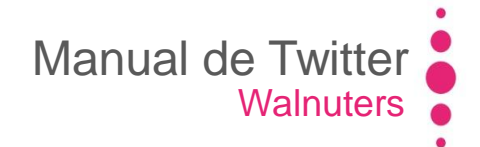

#### Date de alta

Cómo crear una cuenta

En la siguiente ventana, podrás modificar los datos que has introducido antes y elegir un **nombre de usuario**. Este "nick" aparecerá en Twitter como "@**nombredeusuario**". Con este usuario, podrán localizarte y mencionarte otros usuarios. Tiene un máximo de 15 caracteres.

Una vez finalizado este paso, pulse en "crear mi cuenta".

| Pruebas Sara                                                                                        | ✓ El nombre se ve genial.                                                      |
|----------------------------------------------------------------------------------------------------|--------------------------------------------------------------------------------|
| pruebassara@gmail.com                                                                               | <ul> <li>Te enviaremos una confirmación por<br/>correo electrónico.</li> </ul> |
|                                                                                                    | ✓ La contraseña está bien.                                                     |
| pruebassara                                                                                         | ✓ El nombre de usuario está disponible.                                        |
| Recomendaciones: PruebasSara pruebas_sara                                                           |                                                                                |
| Al hacer clic en el botón, estas manifestando estar de acuerdo<br>con los términos descritos abajo: | Versiones imprimibles:<br>Condiciones de Servicio - Política de Privacida      |
| Estas Condiciones del servicio (términos) regulan el acceso y la                                    |                                                                                |
| Crear mi cuenta                                                                                     |                                                                                |

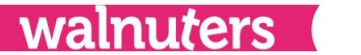

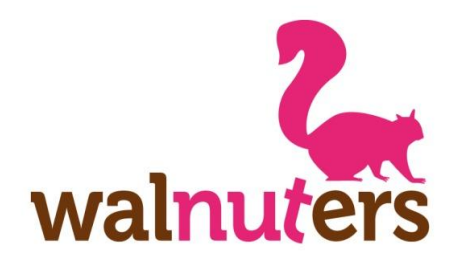

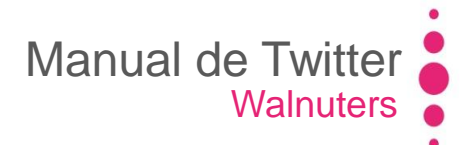

#### **Confirmar cuenta**

Cómo crear una cuenta

Confirma tu correo electrónico para tener acceso a todas las funciones de Twitter. Correo electrónico de confirmación ha sido enviado a pruebassara@gmail.com Reenviar confirmación · Actualiza dirección de correo electrónico · Más >

No olvide **confirmar** su cuenta. Twitter te enviará un e-mail de confirmación al correo electrónico que has asociado a tu cuenta. Tendrás que pinchar en el **enlace** para **verificar** tu nueva cuenta y poder usarla con normalidad.

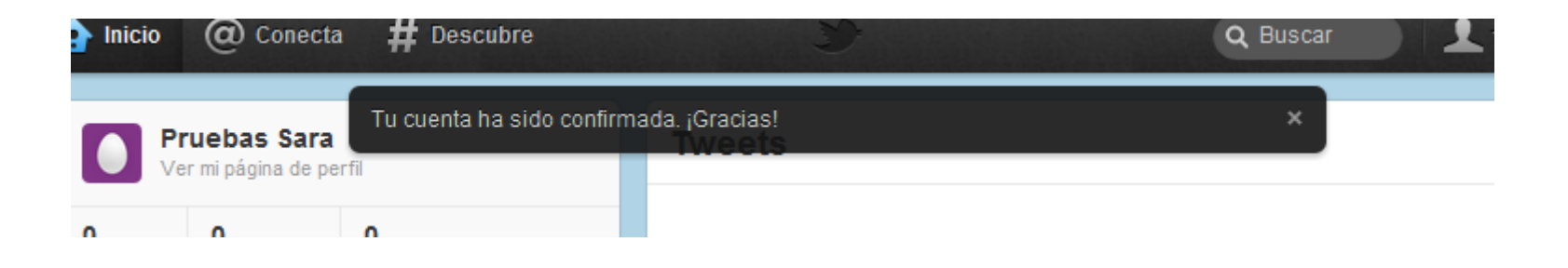

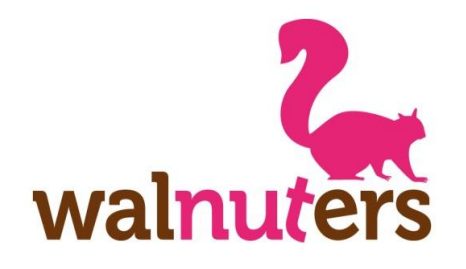

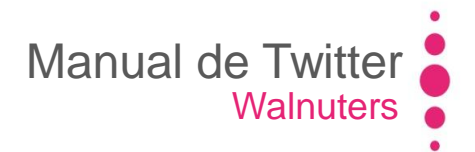

#### **Iniciar sesión**

Cómo crear una cuenta

| Iniciar sesión                     |  |
|------------------------------------|--|
| ¿Eres nuevo en Twitter? Registrate |  |
| Nombre completo                    |  |
| Correo electrónico                 |  |
| Contraseña                         |  |
| Registrate en Twitter              |  |

#### www.twitter.com

Para **iniciar sesión** tendrás que entrar en la web de Twitter e introducir:

- Nombre de usuario o correo electrónico

- Contraseña

Al finalizar, pulsa en "Iniciar sesión".

Si haces click en "¿Olvidaste tu contraseña" Twitter te enviará un e-mail para recuperarla.

walnuters

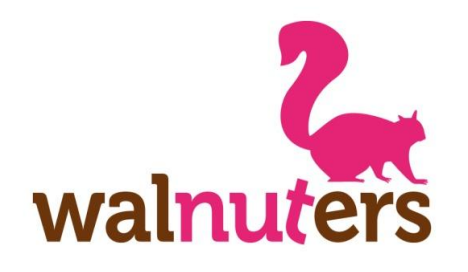

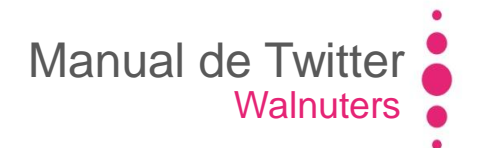

#### **Primeros pasos**

Cómo crear una cuenta

Al crear una nueva cuenta, Twitter te muestra un **tutorial** para dar tus primeros pasos. Aquí muestra qué es un "tweet", cómo buscar contenido, localizar usuarios o añadir contactos.

Puedes evitar el tutorial, pulsando en "Saltar este paso".

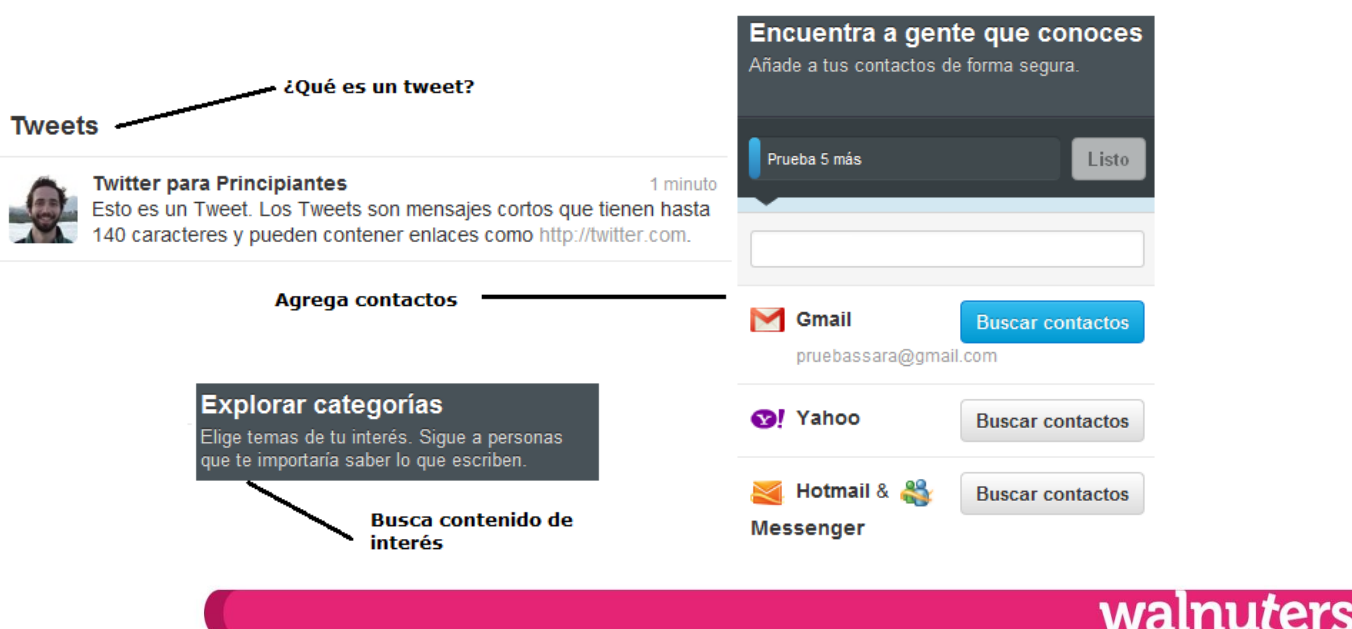

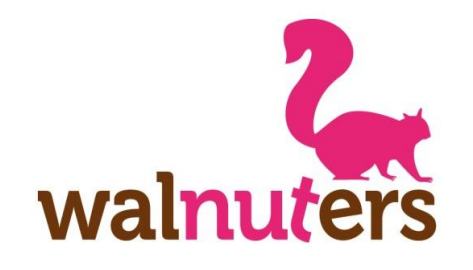

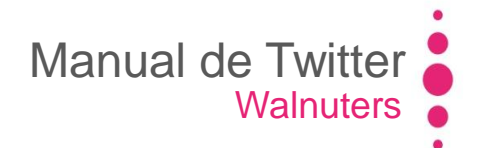

# **Elementos de Twitter**

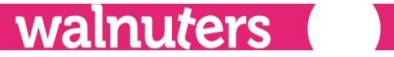

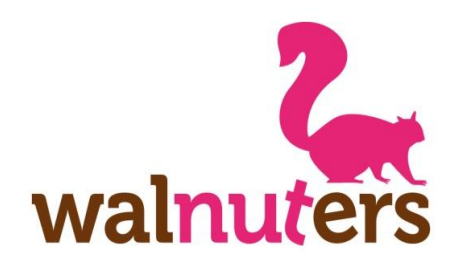

Elementos de Twitter

Existen una serie de "**palabras clave**" que son indispensables para conocer el funcionamiento de Twitter.

Esto será lo que veamos a continuación.

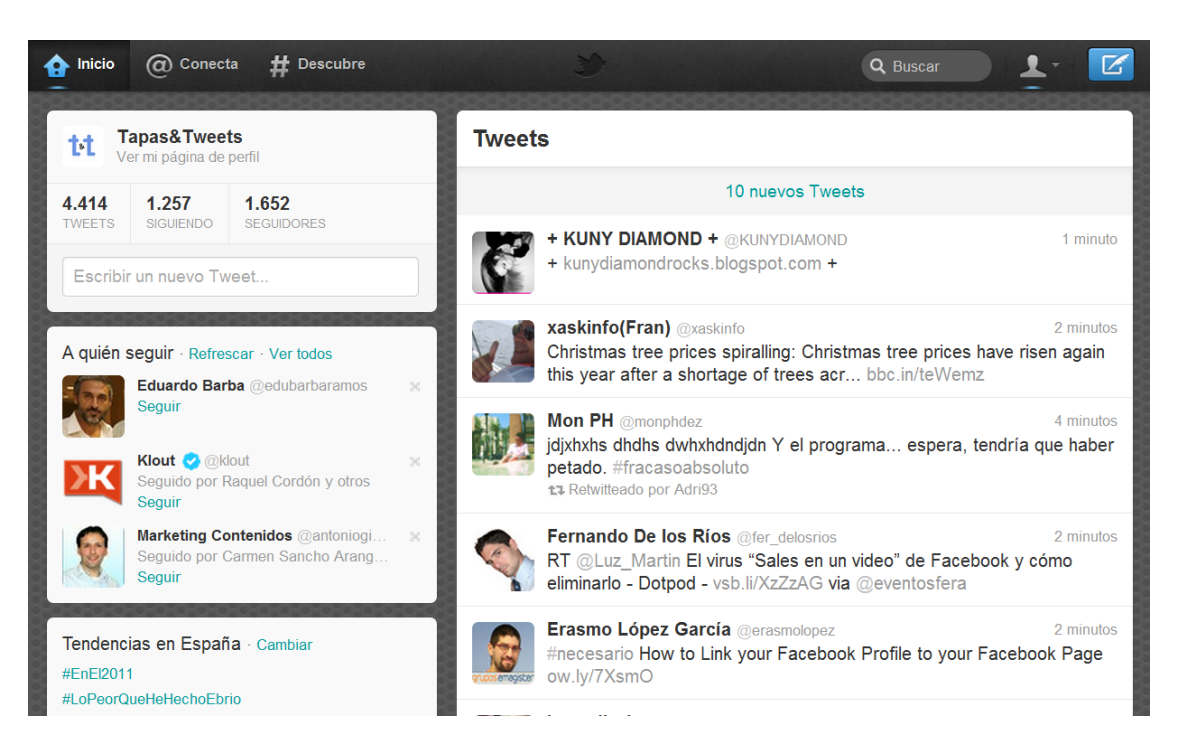

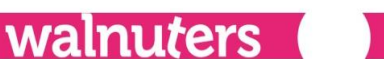

Manual de Twitter

Walnuters

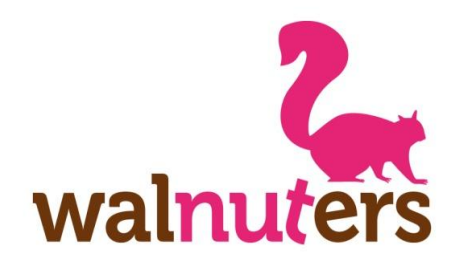

Elementos de Twitter

**1. Timeline (TL)/Cronología**: Línea del tiempo en la que aparecen las publicaciones que haces y las de tus seguidores, por orden de publicación.

También aparecerán sus retweets y replies (en el caso de que sigas al usuario que menciona).

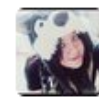

SoniaHard† @brutaltragedies

4

La factura del móvil es como una carta con las notas de clase, pero mensual. A veces tus padres te felicitan, y otras quieren matarte.

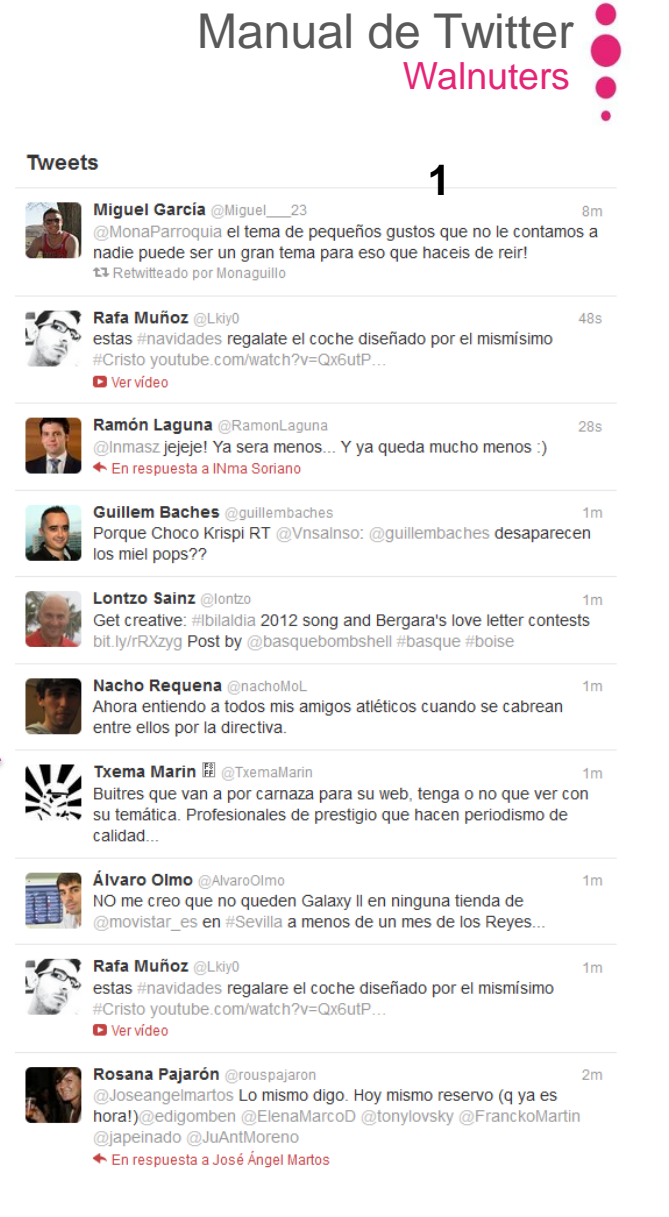

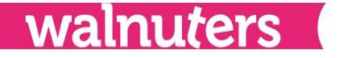

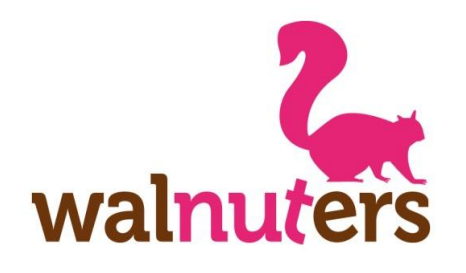

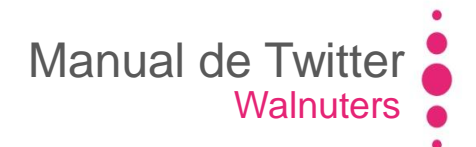

Elementos de Twitter

**2. Followings/Siguiendo**: son aquellas personas a las que has decido seguir. Sus publicaciones te aparecerán en el timeline.

**3. Followers/Seguidores**: son aquellos usuarios de Twitter que te siguen. Tus mensajes llegan de forma directa a su timeline.

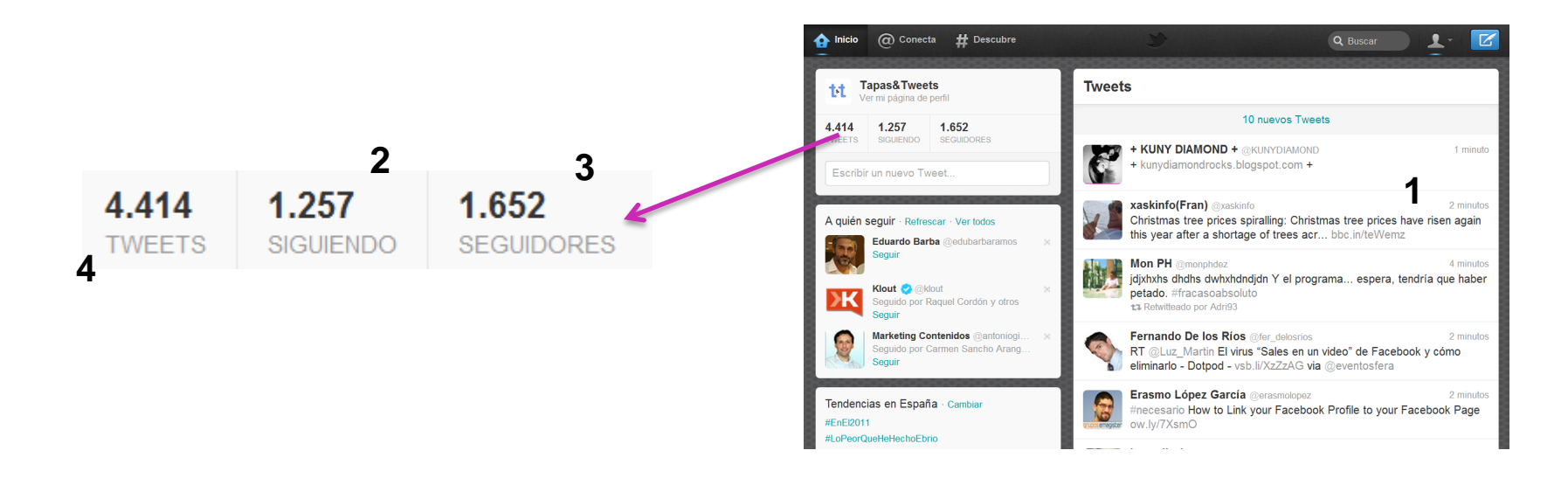

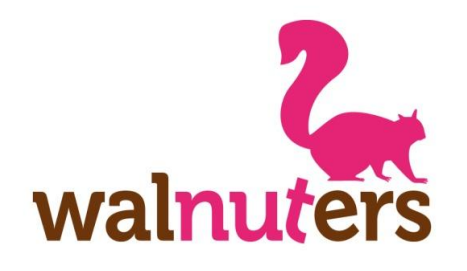

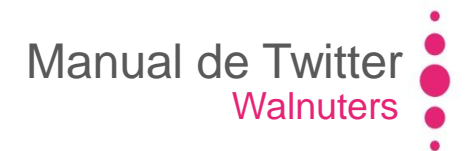

Elementos de Twitter

**4. Tweet**: Es cada uno de los mensajes cortos (máximo 140 caracteres) que los usuarios envían a través de Twitter. Estos mensajes son de carácter público (pueden ser leídos por todos tus seguidores) y, además, pueden encontrarse en los buscadores.

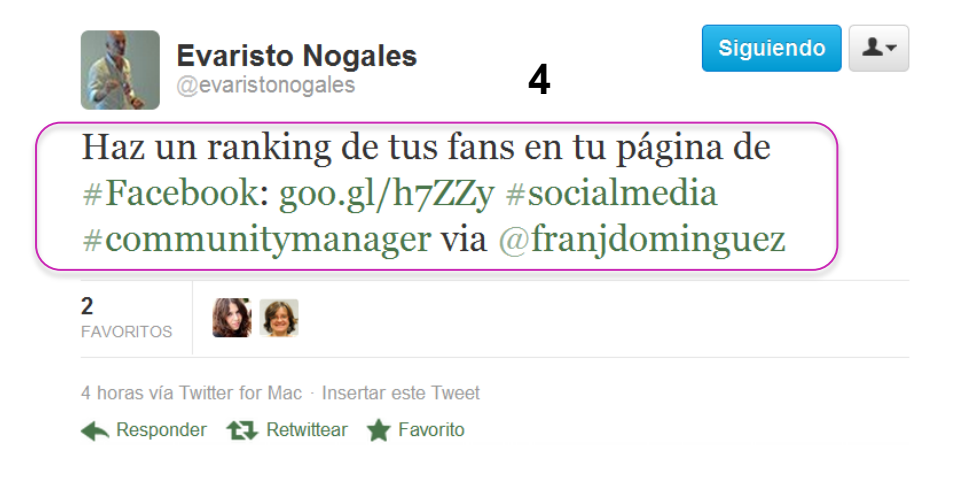

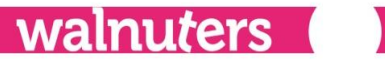

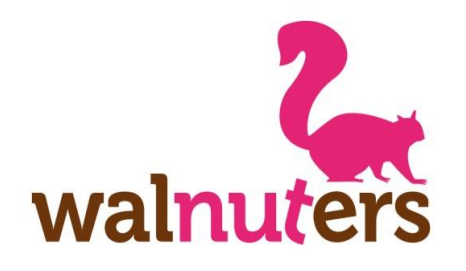

## Manual de Twitter Walnuters

| Pa | lab | oras | C | lave |
|----|-----|------|---|------|
|    |     | n uo |   |      |

Elementos de Twitter

Si te interesa algún tweet de tu timeline en especial, haz click sobre él y se abrirá más información.

Aquí podrás:

- Ver el contexto de la conversación
- Interactuar
- Previsualizar el contenido multimedia
- Ver si se ha **retwitteado** o marcado como favorito.

|        | Monaguillo @MonaParroquia 13m<br>Hoy tengo una comida cn gente muy importante, me voy a poner mi<br>chandal con los mocasines negros de rejilla, q se note q me va bien. |
|--------|----------------------------------------------------------------------------------------------------|
|        | Noelia Diaz @noeafuego<br>@MonaParroquia espero que con calcetines blancos y llévate el<br>Alcatel para darles un toque cuando llegues<br>t3 Retwitteado por Monaguillo  |
|        | 1<br>RETWEET                                                                                                    |
|        | 2:08 pm - 19 dic 11 via web - Detalles<br>✦ Responder 🏠 Retwittear ★ Favorito                                                                                            |
| ıdëas  | Studio Ideas @StudioIdeas 5m<br>No rompas la cadena, los #sueños se cumplen owl.li/83iGb vía<br>@tcreativo                                                               |
|        | Sonia Blanco III @sblanco<br>I just liked "Too Late" on Vimeo: vimeo.com/33133076<br>Ocultar video                                                                       |
|        | Too Late<br>from SIDE FILMS EVEN                                                                                                    |
|        | Vimeo Reporta este archivo                                                                                                    |
|        | 2:10 pm - 19 dic 11 vía Vimeo · Detalles                                                                                                    |
| ne Can | engranajesculturales @engranajes 5m<br>¿Los Reyes Magos siempre fueron 3? owl.li/83z6U #sevilla #cultura<br>#museos #navidad                                             |
| -      | MARINE TOTAL                                                                                                    |

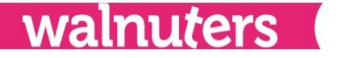

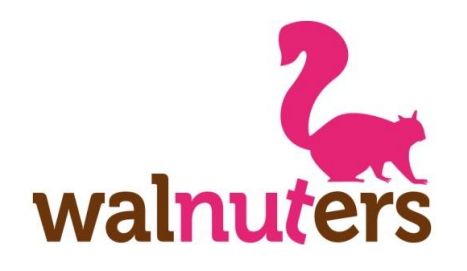

## Manual de Twitter Walnuters

Elementos de Twitter

Puedes abrir todos los tweets que quieras a la vez.

Para **cerrar** un tweet, pasa el ratón sobre la esquina superior derecha y pulsa en "Cerrar".

Para cerrar todos los tweets abiertos, pulsa en el siguiente **icono** de la barra superior:

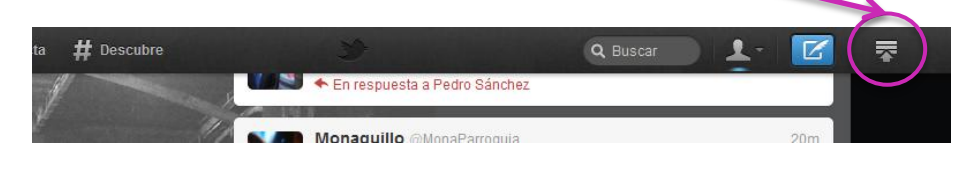

|        | Monaguillo @MonaParroquia 13m<br>Hoy tengo una comida cn gente muy importante, me voy a poner mi<br>chandal con los mocasines negros de rejilla, q se note q me va bien.                          |  |  |  |  |
|--------|----------------------------------------------------------------------------------------------------|--|--|--|--|
|        | Noelia Díaz @noeafuego<br>@MonaParroquía espero que con calcetines blancos y llévate el<br>Alcatel para darles un toque cuando llegues<br>t3 Retwitteado por Monaguillo<br>◆ Ocultar conversación |  |  |  |  |
|        | 1 RETWEET                                                                                                    |  |  |  |  |
|        | 2:08 pm - 19 dic 11 via web - Detalles<br>✦ Responder 🏠 Retwittear ★ Favorito                                                                                                    |  |  |  |  |
| ıdöös  | Studio Ideas @StudioIdeas 5m<br>No rompas la cadena, los #sueños se cumplen owl.li/83iGb vía<br>@tcreativo                                                                                        |  |  |  |  |
| X      | Sonia Blanco III @sblanco<br>I just liked "Too Late" on Vimeo: vimeo.com/33133076<br>I■ Ocultar video                                                                                             |  |  |  |  |
|        | Too Late<br>from SIDE FILMS EVE<br>01:56                                                                                                    |  |  |  |  |
|        | Vimeo Reporta este archivo                                                                                                    |  |  |  |  |
|        | 2:10 pm - 19 dic 11 vía Vimeo · Detalles                                                                                                    |  |  |  |  |
| ne Can | engranajesculturales @engranajes 5m<br>¿Los Reyes Magos siempre fueron 3? owl.li/83z6U #sevilla #cultura<br>#museos #navidad                                                                      |  |  |  |  |
| -      |                                                                                                    |  |  |  |  |

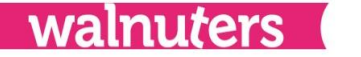

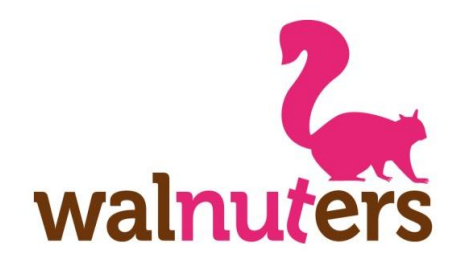

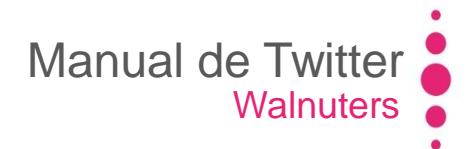

Elementos de Twitter

Si pulsas en "Detalles" sobre un tweet abierto, se abrirá una ventana con el tweet.

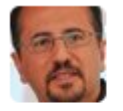

Jose Luis Orihuela @jlori Un concierto en Baluarte abre los actos de los 50 años de la Clínica Universidad de Navarra bit.ly/tHRCCA @ClinicaNavarra

12:05 pm - 16 dic 11 vía TweetDeck · Detalles

En esta ventana, verás la opción "Insertar este Tweet". Aquí Twitter te da un código para insertar el tweet (tal cual aparece en la ventana) en tu blog o web.

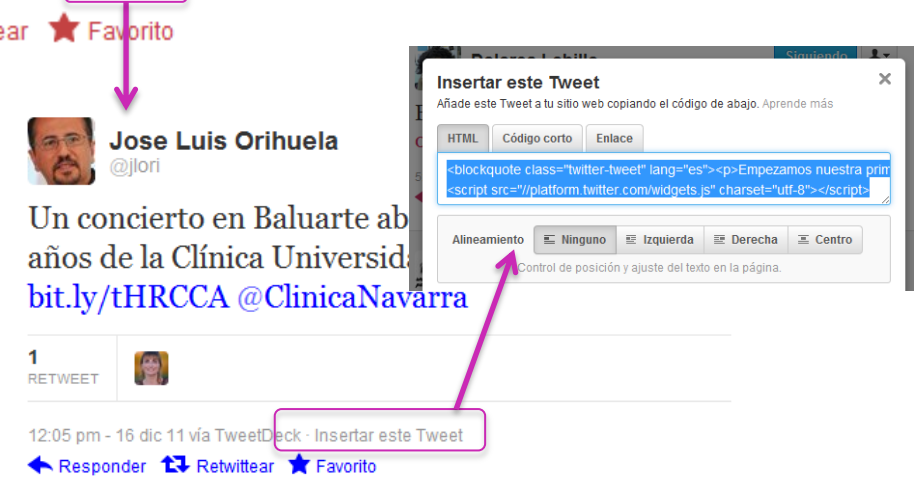

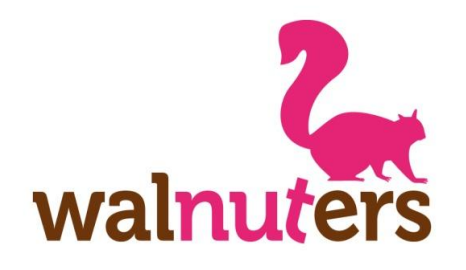

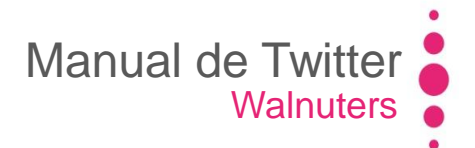

Elementos de Twitter

Existen varios tipos de tweets, además del **tweet** "normal" (definido en la diapositiva anterior):

5. Mención: Es un tweet normal en el que incluyes el nombre de otro usuario.

Así es el <u>puente</u> de mando del Rainbow Warrior 3, de @greenpeace\_esp, con su capitán Joel Stewart twitpic.com/7tjjlu

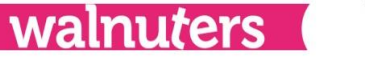

5

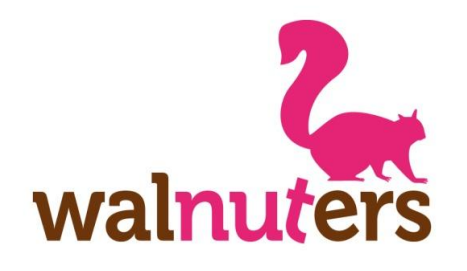

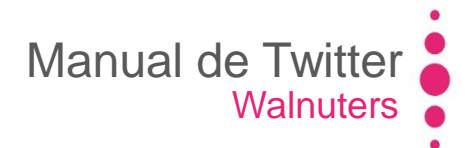

Elementos de Twitter

**6. Reply:** Es una respuesta a otro usuario. Incluye su nombre de usuario al principio del tweet. Sólo saldrá en tu timeline, en el del usuario que mencionas y en el de los usuarios que tengáis en común. Sin embargo, es un tweet público y aparecerá en tu perfil, junto con el resto de publicaciones.

@claudiapastory Los trabajadores son el mejor activo de todas las empresas siempre. :-)

30m vía HootSuite · Insertar este Tweet 6 🛧 Responder) ঝ Retwittear 🔺 Favorito

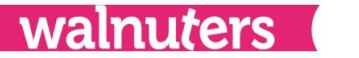

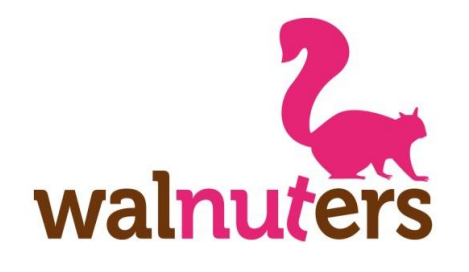

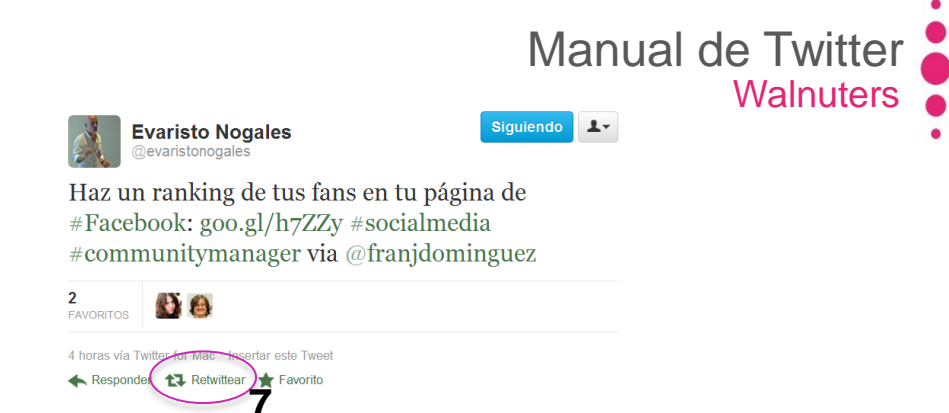

nuters

**Palabras clave** 

Elementos de Twitter

**7. ReTweets** o RT. Es un tweet de otro usuario que decides compartir en tu perfil. Hay dos tipos de retweets:

 RT directos: Cuando pulsas directamente en el botón "retwittear" del tweet (7).
 Aparece tal cual en tu perfil y en el timeline de tus seguidores. Con la marca de RT en la esquina superior derecha.

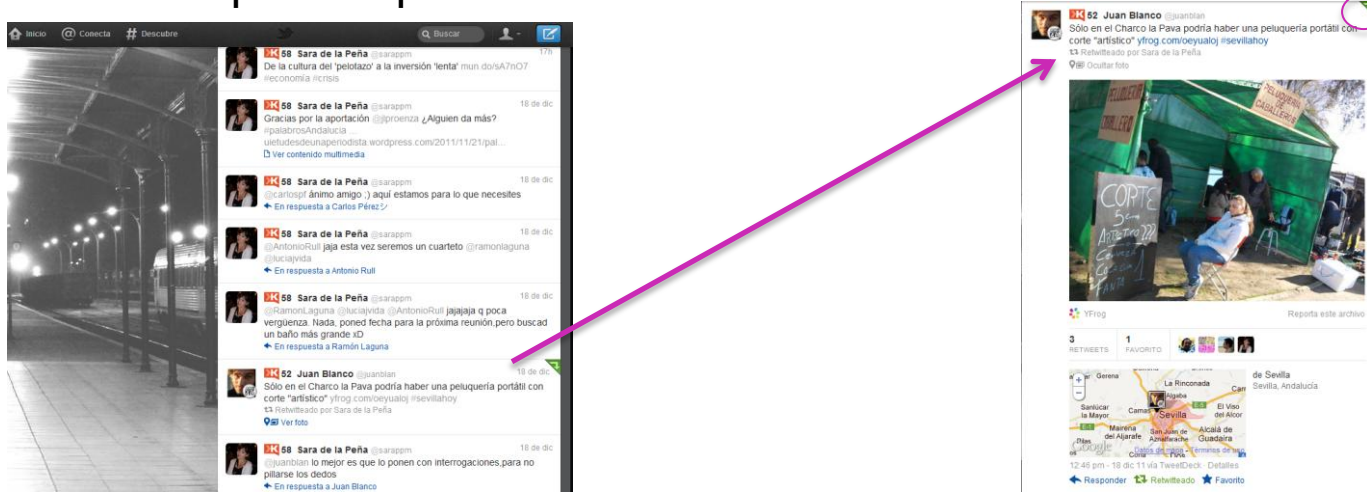

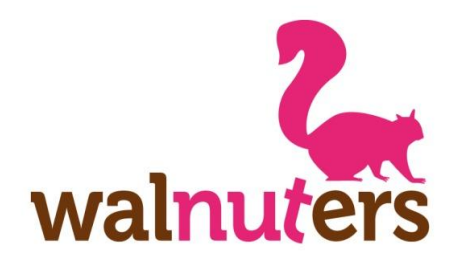

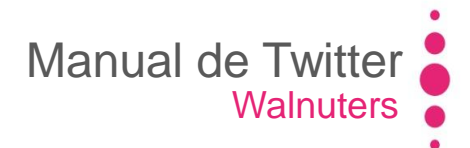

Elementos de Twitter

#### - RT indirectos:

Aparece "RT + @nombreusuario + tweet" o el tweet completo entre comillas:

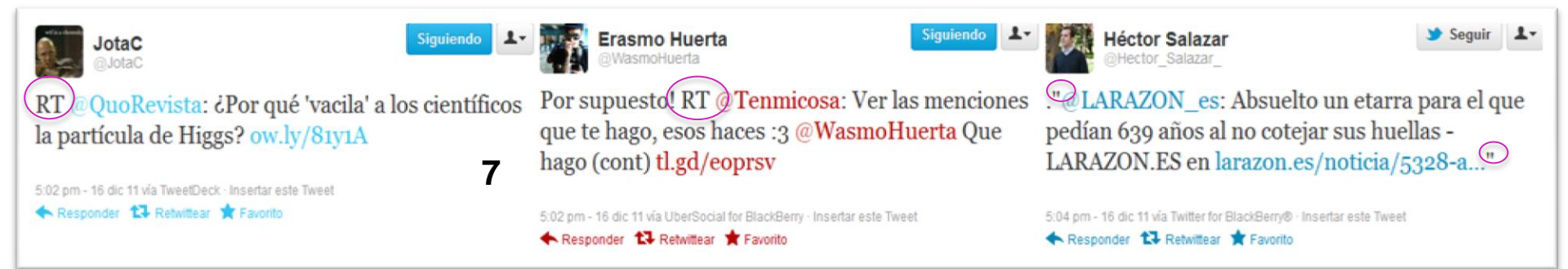

Desde la web de Twitter, la única forma de hacer RT indirecto es **copiando** el contenido y pegándolo en un tweet nuevo. Al comienzo del texto tendrás que añadir **RT + @usuariofuente**. Puedes incluir un comentario antes del RT, para valorar el contenido.

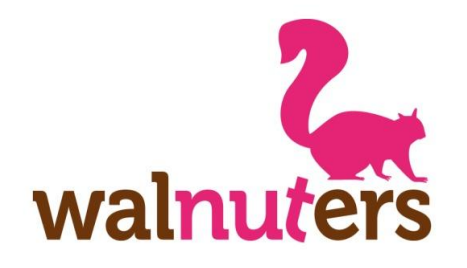

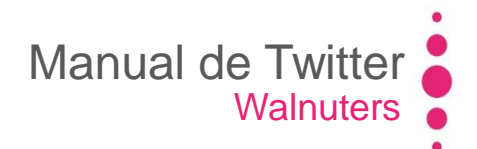

Elementos de Twitter

#### También se puede considerar un RT indirecto:

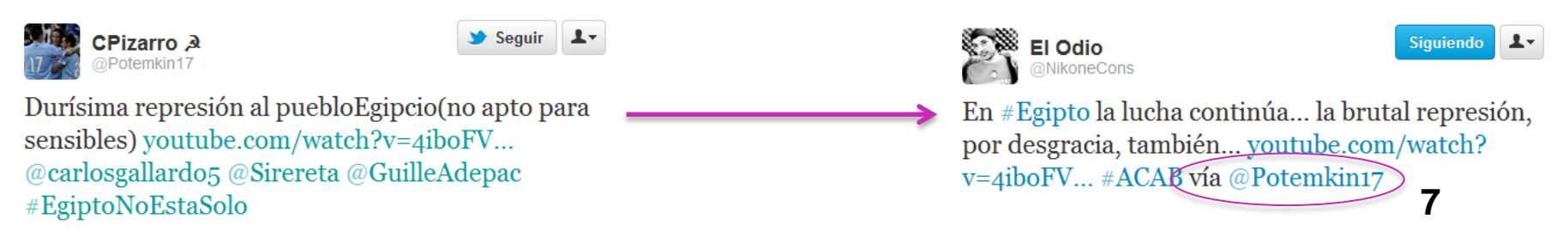

Cuando copias el contenido emitido por un usuario y citas al final la fuente, con la fórmula "vía+@usuario" o similares.

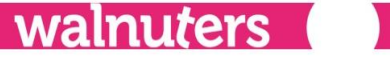

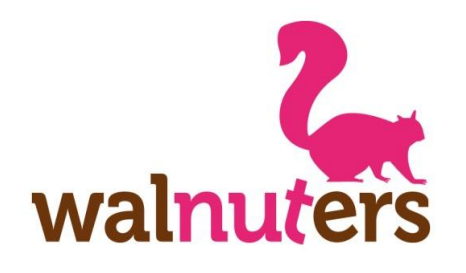

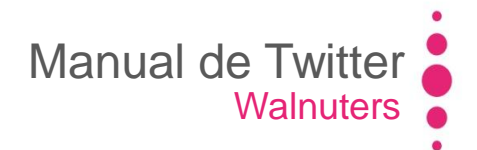

Elementos de Twitter

 8. Mensajes directos (DM): Es otra fórmula de interacción. Se trata de mensajes privados que sólo puedes enviar a los usuarios que te siguen. También tienen un máximo de 140 caracteres.

Puedes enviarlos en la opción "Mensajes directos" del menú desplegable, como aparece en la imagen.

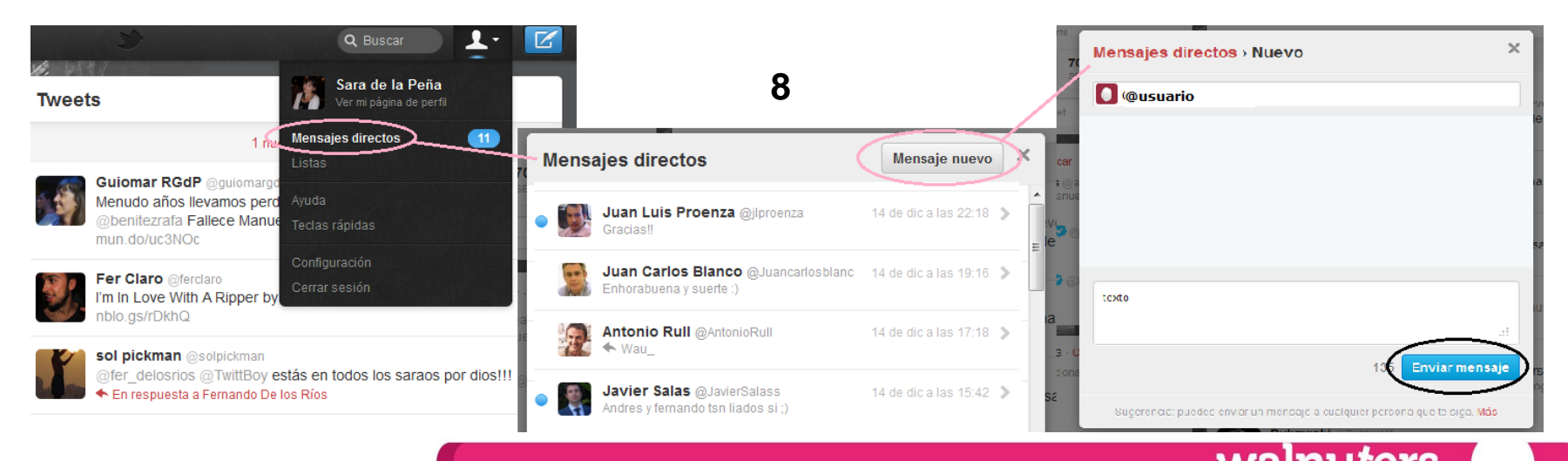

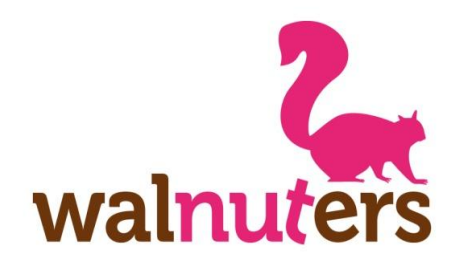

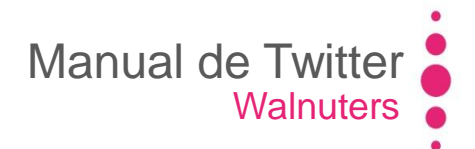

Elementos de Twitter

También puedes enviar **DMs** desde el perfil del usuario, pulsando sobre el icono de la silueta. Aquí te aparecerá un menú desplegable. Selecciona "Enviar un mensaje directo y se te abrirá una ventana emergente en la que podrás redactar el mensaje.

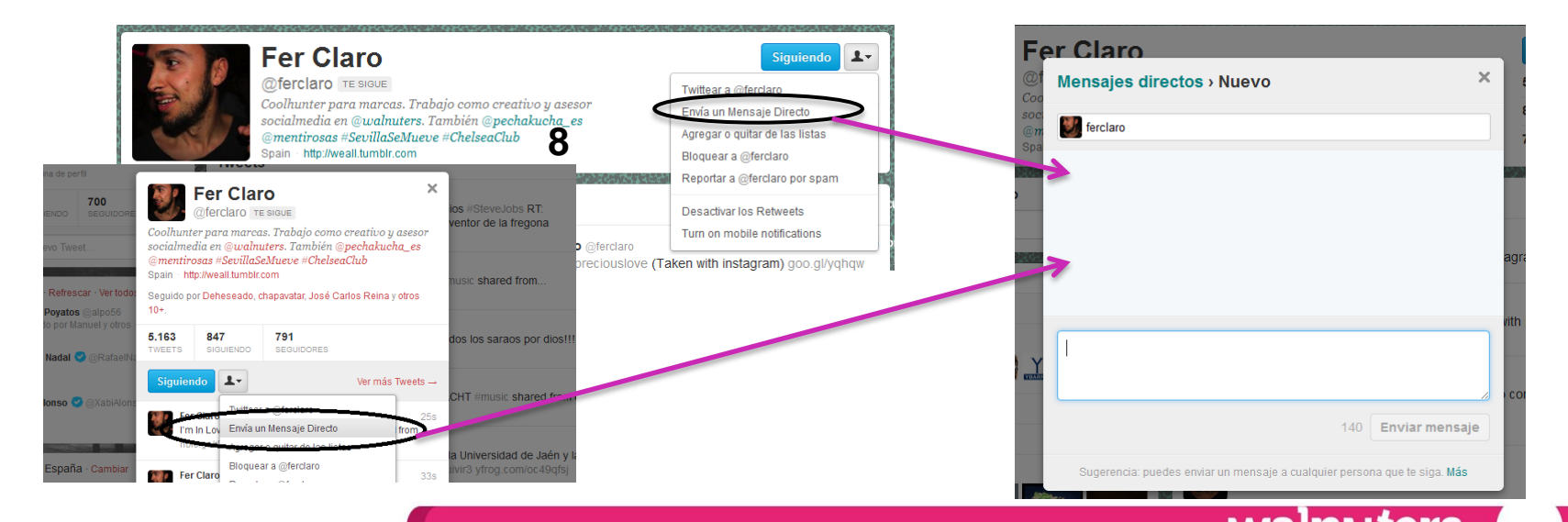

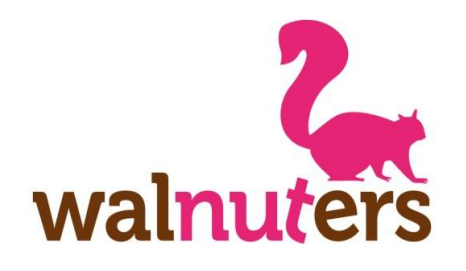

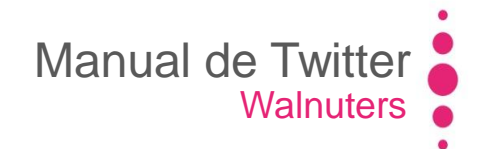

Elementos de Twitter

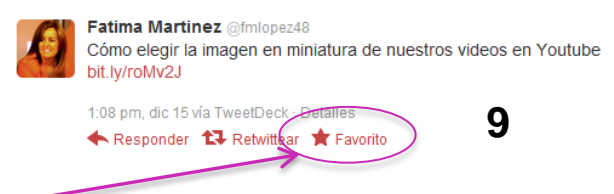

**9. Favorito:** Puedes marcar un tweet como favorito, porque te parece interesante, te gusta o quieres conservarlo. Este tweet quedará guardado en tus favoritos, que aparece en uno de los apartados de tu **perfil**.

**10. Hashtag:** Es una forma de **categorizar** un tweet, facilitando su localización. Se utiliza colocando # antes de una palabra o conjunto de palabras. Si pinchas sobre ese hashtag te aparecerá un timeline con todos los tweets que han incorporado esa etiqueta.

11. Avatar: Es la imagen de perfil de un usuario.

Tweets

Evaristo Nogales

Haz un ranking de tus fans en tu página de #Facebook: goo.gl/h7ZZy #socialmedia **10**#communitymanager via @franjdominguez

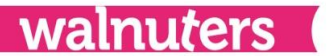

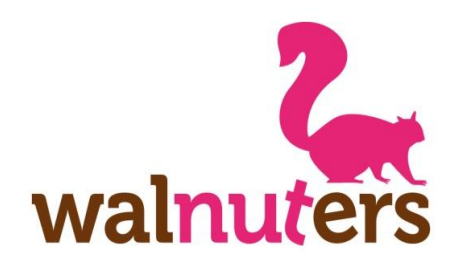

Elementos de Twitter

**12. Trending topic (TT):** Son los temas más populares del momento. Lo más hablado en Twitter se convierte en tendencia y aparece en este listado. Si pulsas sobre uno de ellos, se mostrará la búsqueda de dicho término en el timeline.

Por defecto, Twitter te muestra los TT mundiales. Puedes configurarlo pulsando en "**Cambiar**".

Selecciona el país que desees y haz click en la "**x**" para cerrar y guardar.

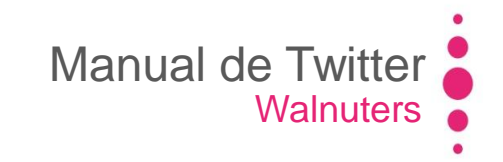

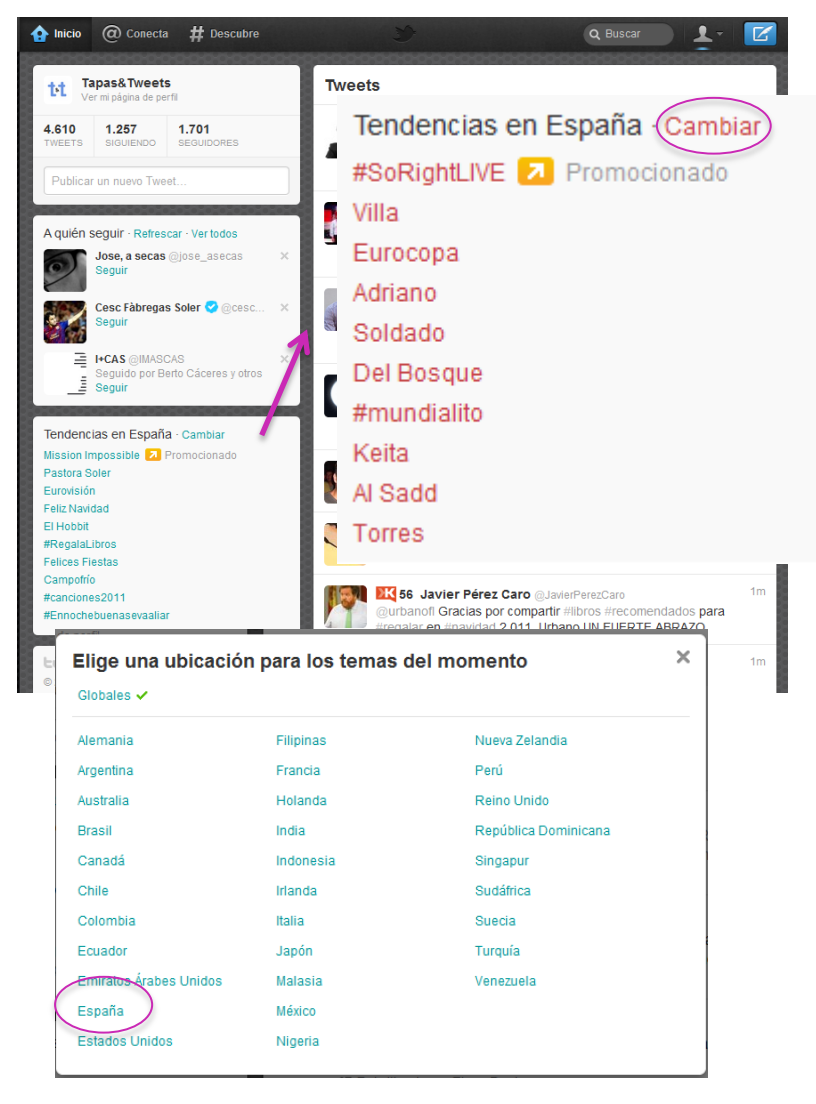

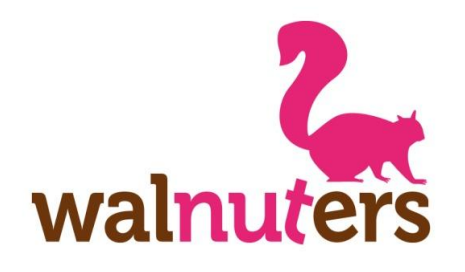

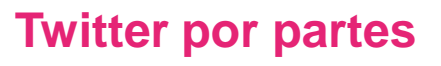

Elementos de Twitter

Además, Twitter está seccionado en una serie de **pestañas**. Cada una de ellas tiene una función específica.

Esto será lo que veamos a continuación.

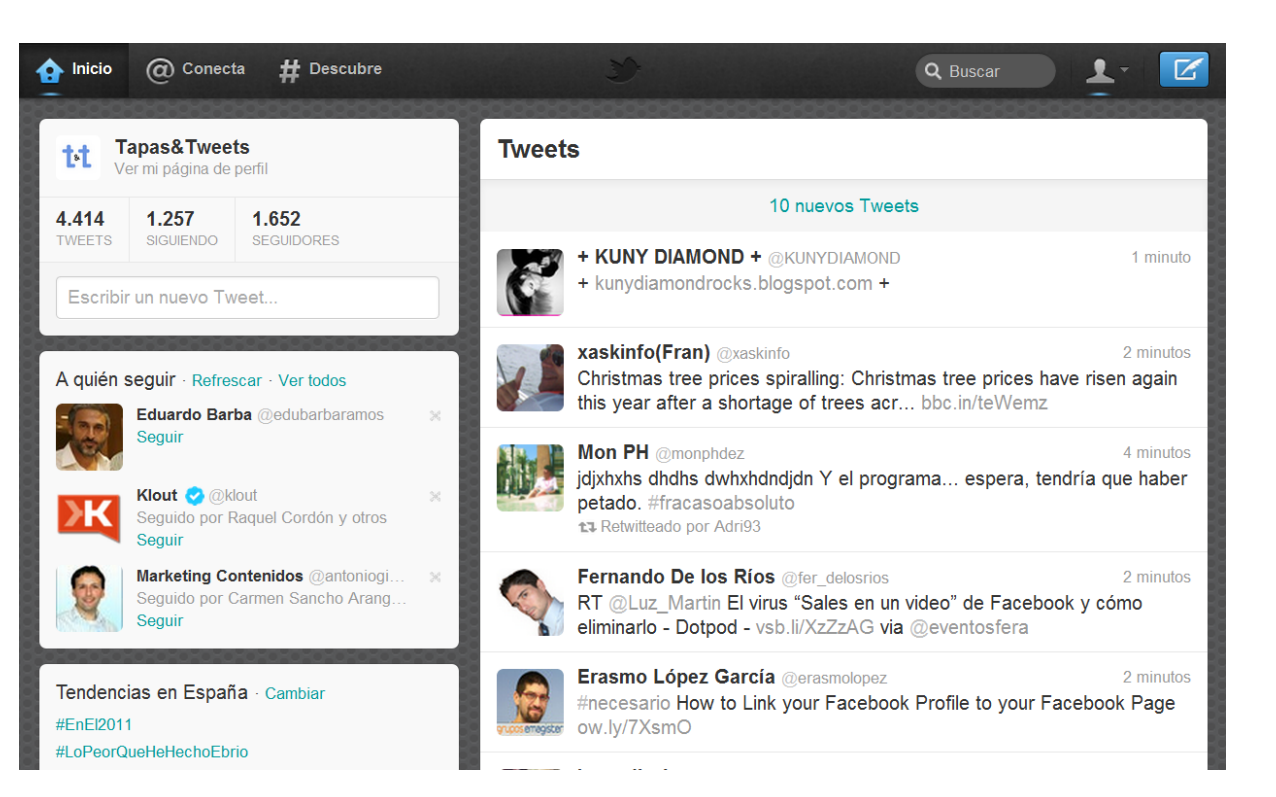

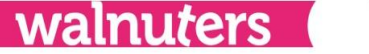

Manual de Twitter

Walnuters

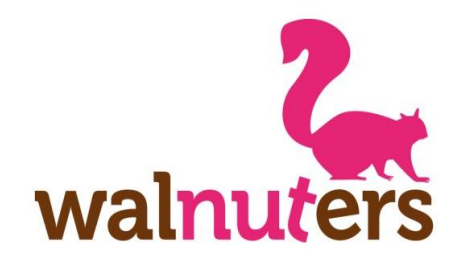

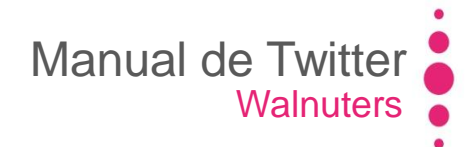

#### **Barra superior**

Elementos de Twitter

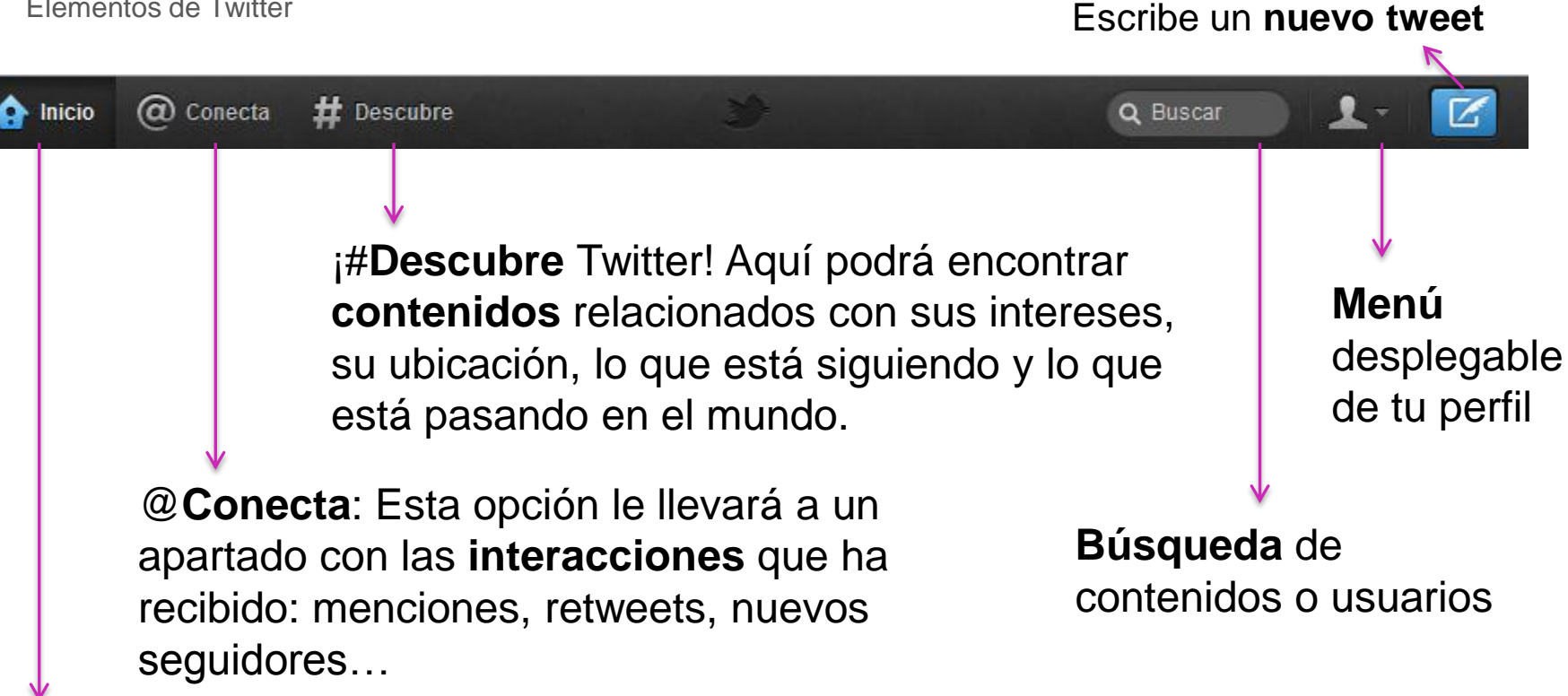

**Inicio**: Pestaña que le dirige a su **página** principal

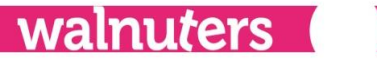

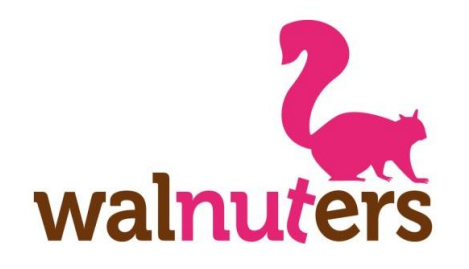

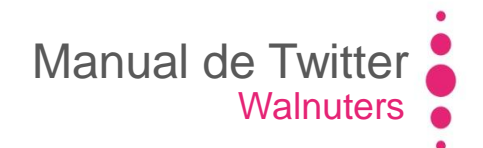

#### Menú desplegable

Elementos de Twitter

Esta opción le llevará a su perfil

Mensajes **privados** que le envían otros - usuarios a los que sigue

Listas de usuarios que has creado, que sigues o que le siguen

**Atajos** de teclado para usar Twitter

Opciones para **modificar** su cuenta personal y su perfil

Para finalizar la sesión de Twitter

|    | Q Buscar                                | Ľ |
|----|-----------------------------------------|---|
|    | Pruebas Sara<br>Ver mi página de perfil |   |
| >  | Mensajes directos<br>, Listas           |   |
| ir | Ayuda<br>• Teclas rápidas               |   |
| 7  | Configuración<br>Cerrar sesión          |   |

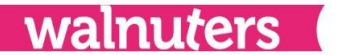

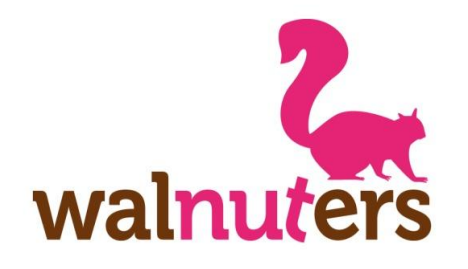

#### **#Conecta**

Elementos de Twitter

| nicio @ 0     | Conecta # | Descubre |      |            |        |
|---------------|-----------|----------|------|------------|--------|
| Interacciones |           |          | >    |            |        |
| Menciones     |           |          | >    |            |        |
|               |           |          |      |            |        |
|               |           |          |      |            |        |
|               | Aquí      | verá     |      | sólo       | sus    |
|               | menci     | ones     | У    | re         | olies: |
|               | aquello   | os tweet | s q  | lue inc    | luyan  |
|               | su non    | nbre de  | us   | uario c    | on la  |
|               | fórmula   | a "@usu  | iari | <b>ວ</b> " |        |

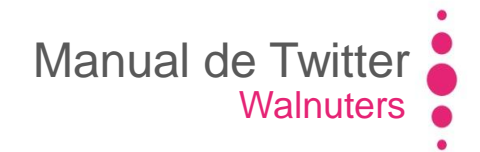

En esta pestaña aparecerá cualquier tipo de interacción que otros usuarios hayan tenido con usted: nuevos followers, retweets, menciones, replies, favoritos...

walnuters

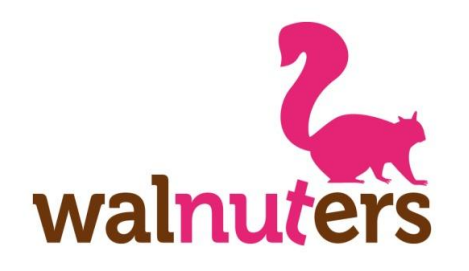

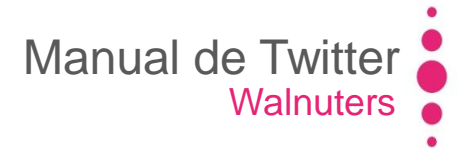

#### **#Descubre**

Elementos de Twitter

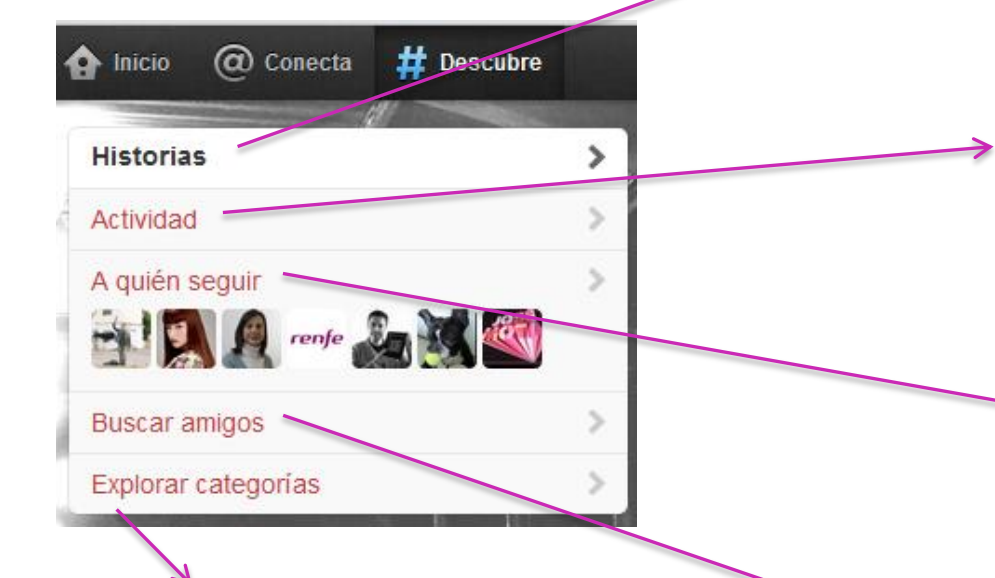

Le ayuda a encontrar más usuarios que seguir en varias categorías. Historias y tendencias relevantes basándose en su popularidad, sus conexiones, ubicación e idioma.

En esta opción aparecerán novedades sobre los usuarios a los que sigue: a quién siguen ellos y a quién añaden a sus listas.

Recomendaciones de usuarios a los que seguir (según la gente a la que ya sigue).

Te permite **buscar** contactos que ya están en Twitter o invitarlos vía correo electrónico. walnuters

# walnuters

## Búsquedas

Elementos de Twitter

Puedes buscar en los contenidos de los **tweets** o **usuarios** relacionados con dicha búsqueda, pulsando en las pestañas "Tweets" o "Personas".

Contenidos **multimedia** (imágenes o vídeos) subidos en los tweets y relacionados con la búsqueda. **Resultados** de la búsqueda. Puedes seleccionar ver los más **relevantes** (según usuarios e interacciones recibidas y tipo de tweet, si incluye enlaces) o **todos** (ordenados cronológicamente).

walnuters

Q

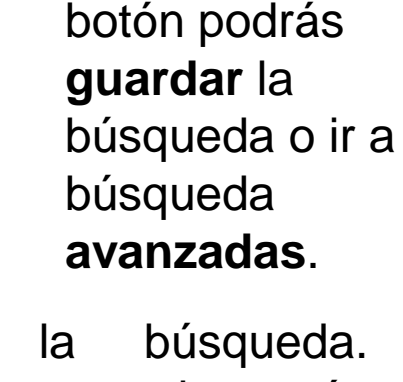

ne es decir

oigo cada

Si pulsas en este

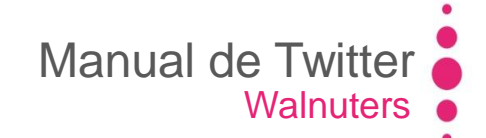

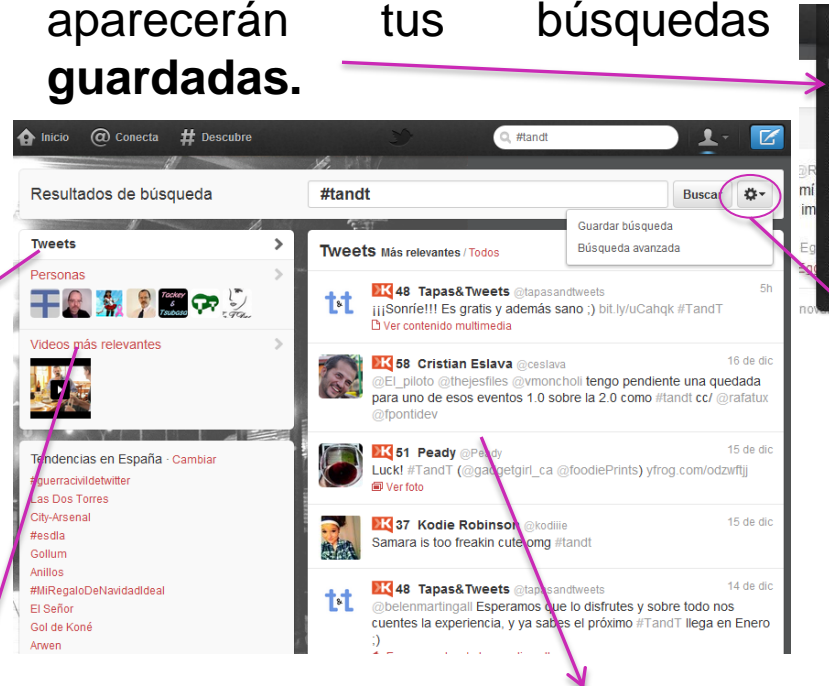

Si haces click en el buscador te

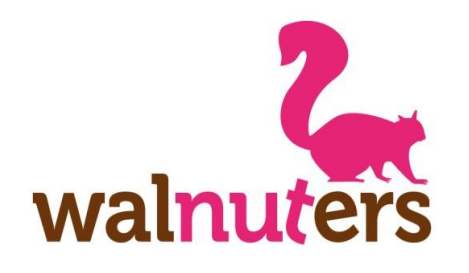

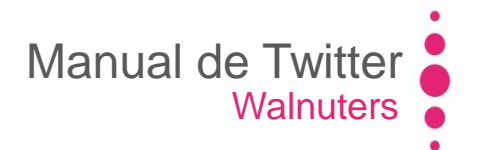

walnuters

#### Tweet

Elementos de Twitter

#### En cada tweet podrás encontrar los siguientes elementos

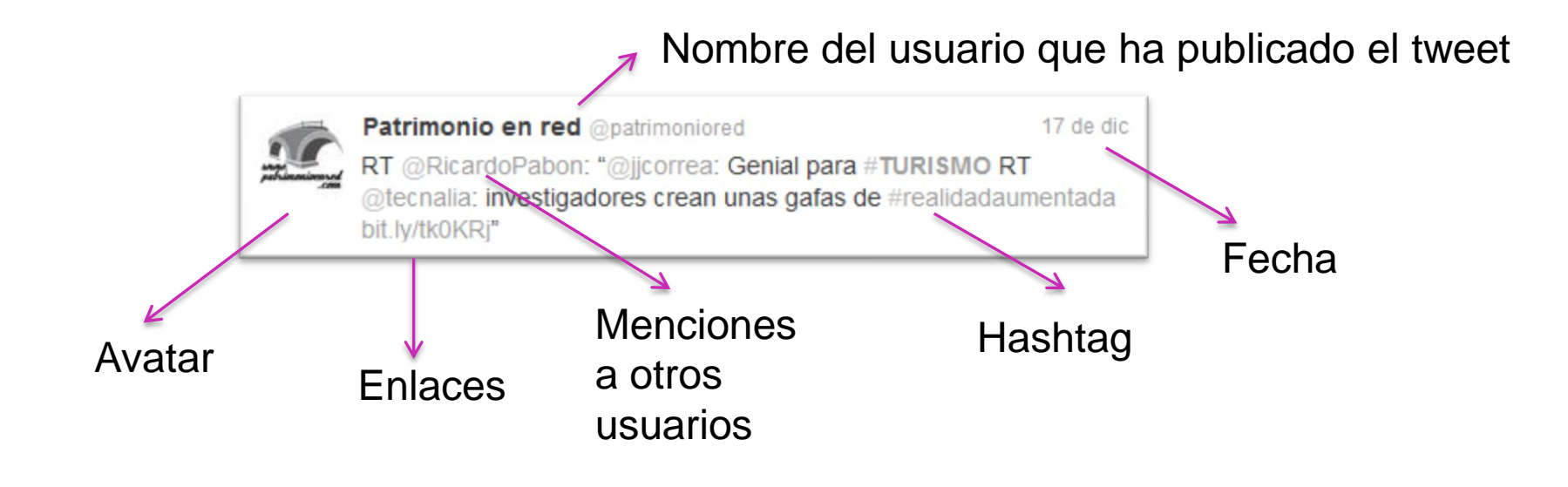

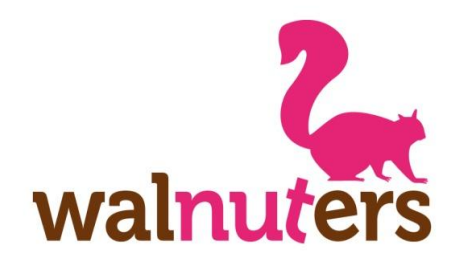

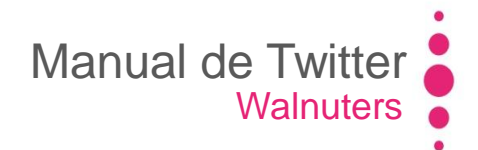

#### **Tweet**

Elementos de Twitter

### Si pulsas sobre el tweet encontrarás:

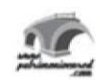

Cerra Patrimonio en red @patrimoniored RT @RicardoPabon: "@jjcorrea: Genial para #TURISMO RT @tecnalia: investigadores crean unas gafas de #realidadaumentada bit.ly/tk0KRj"

2:13 pm - 17 dic 11 vía HootSuite Detalle Responder 🕄 Retwittear 🕇 Favorito

Interacción: Responder al usuario, compartir el tweet (RT directo) o guardarlo como favorito.

Aquí puedes ver información sobre la fecha de emisión o si lo ha enviado desde alguna aplicación, como Hootsuite o Tweetdeck.

Si haces click en "Detalles" se abrirá una página con el tweet.

walnuters

Seguir

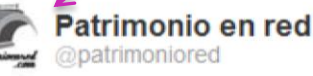

Pulsa aquí para cerrar

abierto en tu timeline.

el tweet que has

RT @RicardoPabon: "@jjcorrea: Genial para #TURISMO RT @tecnalia: investigadores crean unas gafas de #realidadaumentada bit.ly/tkoKRj"

2:13 pm - 17 dic 11 vía HootSuite · Insertar este Tweet

🛧 Responder 🔁 Retwittear ★ Favorito
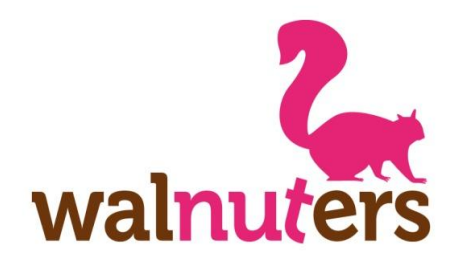

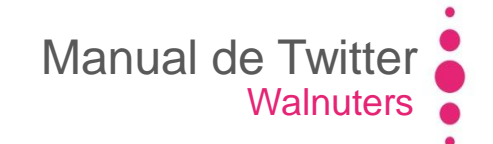

### **Usuarios**

Elementos de Twitter

Si pulsas sobre el @**nombre** de cualquier usuario en tu timeline se abrirá la siguiente ventana.

Aquí podrás dejar de seguirle, ver información sobre tu BIO, seguidores, seguidos o tweets y sus últimas publicaciones. Para ver más publicaciones pulsa en "**Ver más tweets**" y se abrirá su perfil.

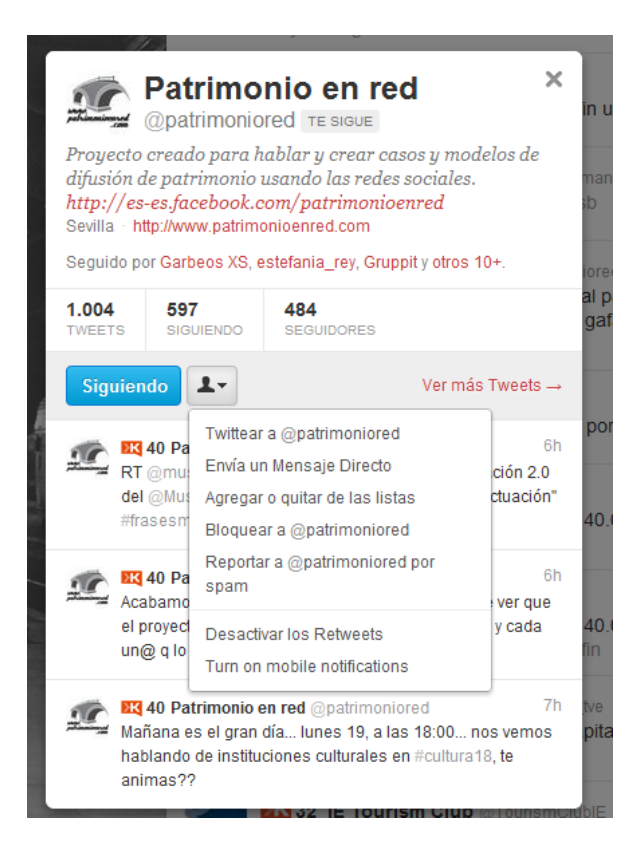

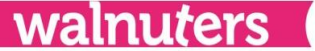

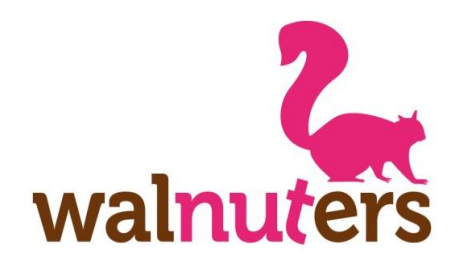

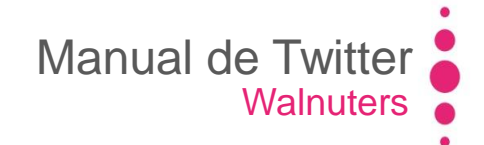

### **Usuarios**

Elementos de Twitter

Si pulsas en este botón, se desplegará un menú en el que podrás:

- Twittear haciendo una mención al usuario.
- Enviarle un mensaje directo (si éste te sigue).
- Agregarle a una lista
- **Bloquearle:** No podrá seguirte, ni incluirte en listas. Si te sigue, dejará de hacerlo.
- Denunciarle por **spam**.
- **Desactivar retweets:** Para que sus RTs no aparezcan en tu timeline).

- Activar **notificaciones** de este usuario en tu móvil (si tienes vinculado tu número de teléfono a Twitter).

| 5                                    | ► Pat<br>≝ @pat                                      | <b>rimo</b><br>rimonio                        | nio en red                                                                | d                                 | ×                       | in         |
|--------------------------------------|------------------------------------------------------|-----------------------------------------------|---------------------------------------------------------------------------|-----------------------------------|-------------------------|------------|
| Proye<br>difusi<br>http:/<br>Sevilla | ecto cread<br>ón de patr<br>//es-es.fac<br>http://ww | o para h<br>rimonio<br>cebook.c<br>w.patrimo  | ablar y crear cas<br>usando las redes<br>com/patrimonioe<br>onioenred.com | os y mode<br>sociales.<br>nred    | elos de                 | ma<br>\$b  |
| Seguio                               | do por Garb                                          | eos XS, e                                     | estefania_rey, Grupp                                                      | oit y otros 10                    | D+.                     | ior        |
| <b>1.004</b><br>TWEET                | <b>597</b><br>s sigi                                 | JIENDO                                        | 484<br>SEGUIDORES                                                         |                                   |                         | al<br>ga   |
| Sign                                 | niando                                               | <b>+</b> -                                    |                                                                           | Ver más                           | Tweets →                | l          |
| 10                                   | <b>EK</b> 40 Pa                                      | Twittear                                      | a @patrimoniored                                                          |                                   | 6h                      | po         |
| -                                    | RT @mu                                               | Envía u                                       | n Mensaje Directo                                                         |                                   | ción 2.0                |            |
|                                      | del @Mut                                             | Agregar                                       | r o quitar de las lista                                                   | S                                 | ctuación"               | 40         |
|                                      | ///docon                                             | Bloquea                                       | ar a @patrimoniored                                                       | 1                                 |                         | -          |
| 1                                    | Acabamo                                              | Reporta<br>spam                               | ar a @patrimoniored                                                       | por                               | 6h<br>ver que           | l          |
|                                      | el proyect                                           | Desacti                                       | var los Retweets                                                          |                                   | y cada                  | 40         |
|                                      | un@ q lo                                             | Turn on                                       | mobile notifications                                                      | ;                                 |                         | III        |
| <u>.</u>                             | Mañana e<br>hablando<br>animas??                     | t <b>rimonio e</b><br>s el gran<br>de institu | e <b>n red</b> @patrimonio<br>día lunes 19, a las<br>ciones culturales er | red<br>3 18:00 no<br>1 #cultura18 | 7h<br>os vemos<br>3, te | tve<br>pit |

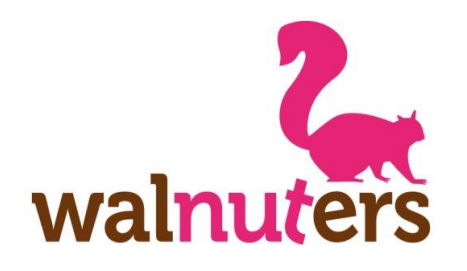

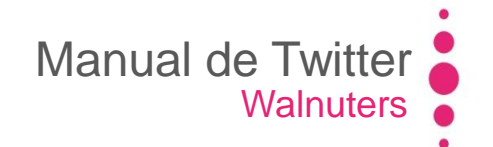

### **Perfiles**

Elementos de Twitter

Esta es la apariencia del perfil de usuario. Todo el contenido es público, si no se ha marcado la casilla "Proteger mis tweets" en la Privacidad.

En la **parte superior** podemos ver el avatar, su nombre, el nombre de usuario, BIO, ubicación y web.

En la parte superior derecha tenemos información sobre sus seguidores, seguidos y tweets.

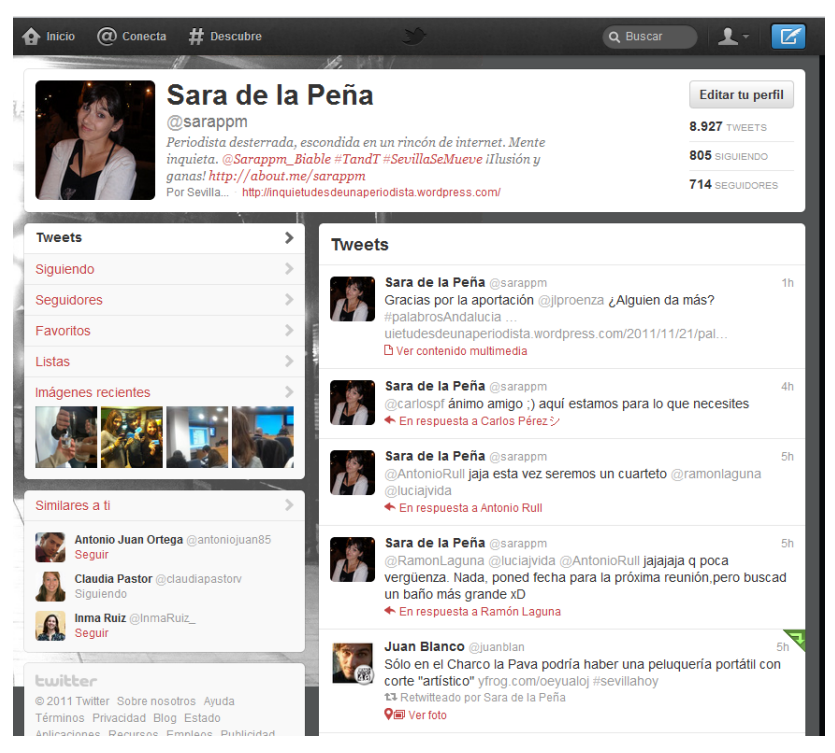

walnuters

Si es tu perfil, saldrá el botón "**Editar perfil**". Si es el perfil de otro usuario, saldrá el botón "**Seguir**" o "**Siguiendo**". Puedes pulsar aquí para seguirle o dejar de seguirle.

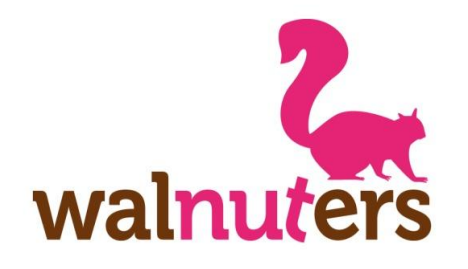

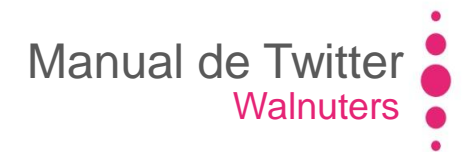

nuters

wa

### **Perfiles**

Elementos de Twitter

En la parte **izquierda** tenemos más información.

Si pulsamos en alguna de estas pestañas se desplegará dicha información en la parte del timeline (tweets, siguiendo, seguidores, listas, imágenes enlazadas...).

# A la derecha está el **timeline** con los tweets y retweets del usuario.

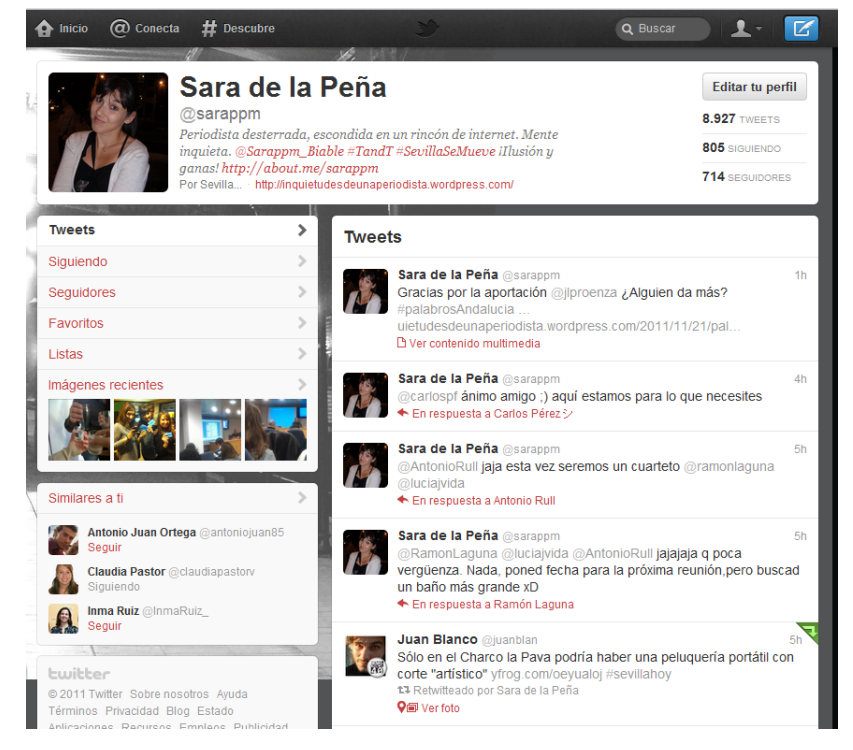

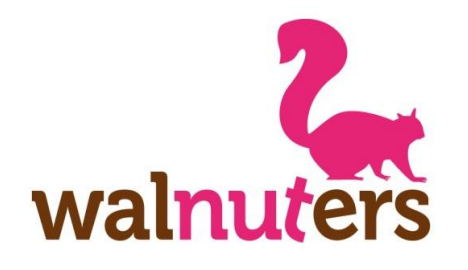

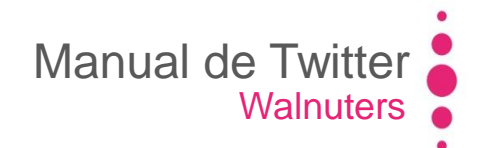

### **Perfiles**

Elementos de Twitter

**Siguiendo**: Listado de usuarios que sigues.

Puedes hacer click en "**Siguiendo**", para dejar de seguirles.

| Twee   | ts                                       | $\rightarrow$ |
|--------|------------------------------------------|---------------|
| Sigui  | endo                                     | >             |
| Segu   | idores                                   | >             |
| Favo   | ritos                                    | >             |
| Listas | 3                                        | >             |
| Imáge  | enes recientes                           | >             |
|        |                                          |               |
| Simila | ares a ti                                | >             |
| Ø,     | Carmen Millan @cmilop<br>Dejar de seguir |               |
| A      | Reyes Rivera Mayer @rive_ma<br>Siguiendo |               |
|        | Carlos Pérez ジ @carlospf<br>Siguiendo    |               |
|        |                                          | 1             |
| Lwit   | tter                                     |               |
| © 201  | 1 Twitter Sobre nosotros Ayuda           |               |

Términos Privacidad Blog Estado

#### Siguiendo Celestino Boge @celeboge 🎐 Seguir Abogado sevillano se adentra en nuestra bonita profesión Aníbal Fotógrafo @anibalfotografo 1-Siguiendo Según mi psicólogo un antisocial, pensé que el test estaba equivocado. Quien está equivocada es la sociedad en que vivimos. Jose Carlos del Arco @jcdelarco Siguiendo 1-Politica 2.0, Social Media Strategy, University 2.0 Eduardo García @ikitonet Î 1-Programador entusiasta de las nuevas tecnologías y las redes sociales, aficionado a mil y una frikadas que no caben en 160 caracteres del perfil. FFFFFUUUUU!!!! PabellonNavegacion @PNavegacion 1-Siguiendo <sup>pubellin</sup> Centro Expositivo sobre Sevilla y la Navegación Atlántica. Más visitado de EXPO'92. Patrimonio Histórico Andaluz desde 2007. Exposiciones y congresos. Daniel Peñuela @DaniPenuela Siguiendo 1-

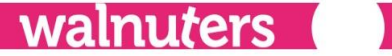

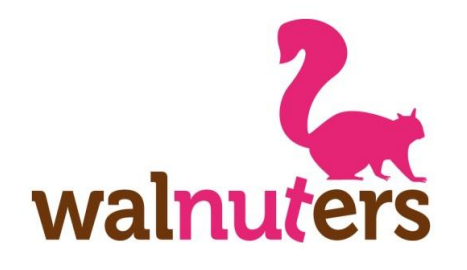

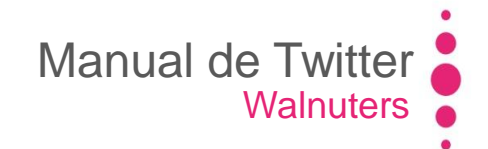

### **Perfiles**

Elementos de Twitter

## **Seguidores**: Listado de usuarios que te siguen.

Puedes hacer click en "**Seguir**" para empezar a seguirles.

| Tweets                                                                                                    | >   | Seguio   |
|----------------------------------------------------------------------------------------------------|-----|----------|
| Siguiendo                                                                                                    | >   | 0        |
| Seguidores                                                                                                    | >   | IT IN IN |
| Favoritos                                                                                                    | >   | Ŭ,       |
| Listas                                                                                                    | > 1 | 1 HE     |
| Imágenes recientes                                                                                                    | >   | Na.      |
|                                                                                                    |     | E.       |
|                                                                                                    |     |          |
|                                                                                                    |     | 0        |
| Similares a ti                                                                                                    | >   | 0        |
| Similares a ti                                                                                                    | >   | 0        |
| Similares a ti Carmen Millan @cmilop Dejar de seguir Reyes Rivera Mayer @rive_ma Siguiendo                                                                                                    | >   | 0        |
| Similares a ti         Image: Carmen Millan @cmilop         Dejar de seguir         Image: Carmen Millan @cmilop         Image: Carmen Millan @cmilop         Image: Siguiendo         Image: Carlos Pérez 3> @carlospf         Siguiendo | >   | 0        |
| Similares a ti  Carmen Millan @cmilop Dejar de seguir  Reyes Rivera Mayer @rive_ma Siguiendo  Carlos Pérez 3> @carlospf Siguiendo                                                                                                    | >   | 0        |

| Segu                                                                            | idores                                                                                                    |             |
|---------------------------------------------------------------------------------|----------------------------------------------------------------------------------------------------|-------------|
| ()<br>()<br>()<br>()<br>()<br>()<br>()<br>()<br>()<br>()<br>()<br>()<br>()<br>( | Sector Web @sectorweb<br>Nos dedicamos al diseño y desarrollo web<br>profesional. http://facebook.com/sectorweb                                                                                     | Seguir ▲    |
|                                                                                 | <b>Basilio Iglesias</b> @BasilioArt<br>El Pintor   The Painter                                                                                                    | Seguir ▲    |
| <b>1</b> 6)                                                                     | <b>Celestino Boge</b> @celeboge<br>Abogado sevillano se adentra en nuestra<br>bonita profesión                                                                                                    | Siguiendo 💵 |
| 0                                                                               | <b>GranadaiMedia</b> @granadaimedia<br>Lo que pasa en los barrios de # <b>Granada</b> :<br>Albaicín, Chana, Realejo, Zaidín y Norte.<br>Suscríbete a nuestro boletín diario<br>http://bit.ly/j2rpz6 | Siguiendo   |
| <u>Ö</u>                                                                        | Aníbal Fotógrafo @anibalfotografo<br>Según mi psicólogo un antisocial, pensé que el<br>test estaba equivocado. Quien está<br>equivocada es la sociedad en que vivimos.                              | Siguiendo 💵 |
| 2                                                                               | <b>Rafa Rguez-Varo</b> @rrodroa<br>Profesor de Historia del arte, gestor del<br>patrimonio, de mayor comunity manager, y                                                                            | Siguiendo   |

firmo orguento de las Humanidados digitalos

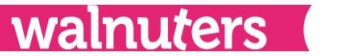

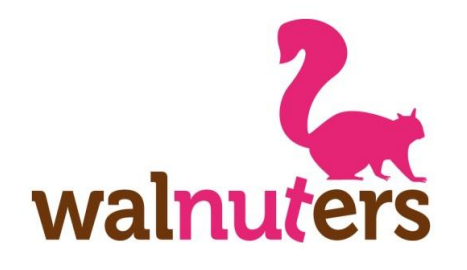

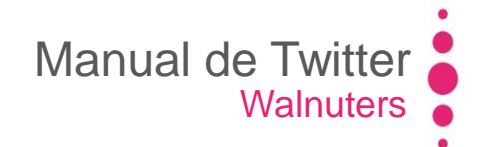

walnuters

### **Perfiles**

Elementos de Twitter

**Favoritos**: Listado de los tweets que has marcado como favoritos

| Tweets                                   | > | Favor | itos                                                                                                    |                       |
|------------------------------------------|---|-------|----------------------------------------------------------------------------------------------------|-----------------------|
| Siguiendo                                | > |       | Manuel Prieto Oli @ManuelPrietoOli                                                                                                    | 17 de dic             |
| Seguidores                               | > |       | @tapasandtweets Recomiendo tapa de "Tataki de Atún" en                                                                                           | uo ulo                |
| Favoritos                                | > |       | Restaurante Micaela, Los Remedios, Sevilla y, sobre todo, su                                                                                     | us vinos.             |
| listas                                   | > |       | Lucía Jiménez Vida @luciajvida<br>Crea historias #multimedia con WebDoc - bit.ly/rqJJEz #Herra                                                   | 16 de dic<br>imientas |
| mágenes recientes                        | > |       | #UtilparaPeriodistas #Blogs                                                                                                    |                       |
|                                          |   |       | Valme Barroso Chico @valmebarroso<br>@benitezrafa @sarappm_biable @walnuters Quería decir po<br>actualizan twitter q ya casi lo controlaba brrrr | 14 de dic<br>rque me  |
| Similares a ti                           | > | (P)   | Rafael Benítez @benitezrafa<br>#megusta esta serie de reflexiones m.abc.es/resultados/med                                                        | 14 de dic             |
| Carmen Millan @cmilop<br>Dejar de seguir | - |       | Angela Garcia @agarciavin                                                                                                    | 14 de dic             |
| Reyes Rivera Mayer @rive_ma<br>Siguiendo |   | 71    | <pre>@tapasandtweets una de chocos con papas y una cervecita fresquita!!!! :)</pre>                                                              |                       |
| Carlos Pérez > @carlospf                 |   |       | ►n respuesta a Tapas&Tweets                                                                                                    |                       |
| organolita                               |   | 50    | Experto Redes Us.es @SmmUs                                                                                                    | 13 de dic             |
| witter                                   | 1 | LC.   | alumnos de #SmmUs slidesha.re/rOORKk #redessociales                                                                                              | a 105                 |
| 2011 Twitter Sobre nosotros Ayuda        |   |       | Cómere de Oranada construito                                                                                                    | 40.4.4.4.             |

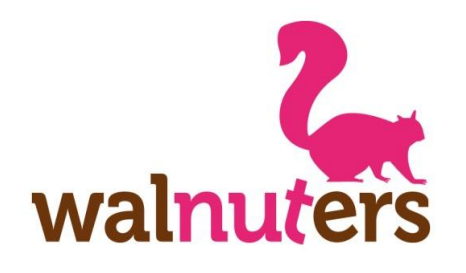

### **Perfiles**

Elementos de Twitter

Listas: Estas son las listas que has creado, a las que te has suscrito y las listas a las que te han añadido otros usuario.

Ya veremos más adelante cómo hacerlo.

| Tweets                                                                                                    | List                   |
|----------------------------------------------------------------------------------------------------|------------------------|
| Siguiendo                                                                                                    | Lista                  |
| Seguidores                                                                                                    | Prueb                  |
| Favoritos                                                                                                    |                        |
| Listas >                                                                                                    | <b>músi</b><br>3 mier  |
| Imágenes recientes                                                                                             | <b>letra</b><br>54 mie |
|                                                                                                    | <b>huma</b><br>16 mie  |
| Similares a ti                                                                                                 | Eslau<br>13 mie        |
| Carmen Millan @cmilop<br>Dejar de seguir                                                                       | Perio                  |
| Reyes Rivera Mayer @rive_ma<br>Siguiendo                                                                       | 13911                  |
| Carlos Pérez ジ @carlospf<br>Siguiendo                                                                          | Rede<br>Comm<br>180 m  |
| the second second second second second second second second second second second second second second second s |                        |
| © 2011 Twitter Sobre nosotros Ayuda                                                                            | 280 m                  |
| Términos Privacidad Blog Estado                                                                                | Tape                   |

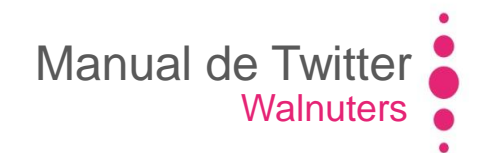

|   | Listas Suscrito a / Miembro de                                                       | Crear una lista |
|---|--------------------------------------------------------------------------------------|-----------------|
|   | <b>Lista de prueba ⊟</b><br>Prueba para manual<br>0 miembros                         | 1               |
|   | <b>música</b><br>3 miembros                                                          |                 |
|   | letras<br>54 miembros                                                                |                 |
|   | humanoscuriosos<br>16 miembros                                                       |                 |
| > | Eslaultima<br>13 miembros                                                            | 130             |
|   | Periodistas<br>139 miembros                                                          | 184             |
|   | <b>Redessociales</b><br><i>Community management and social media</i><br>180 miembros | 15              |
|   | PERIODISTAS por EstebanMartínezMurga<br>280 miembros                                 | (march)         |
|   | Taperos 2.0 por Tapas&Tweets                                                         | 4.4             |

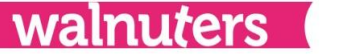

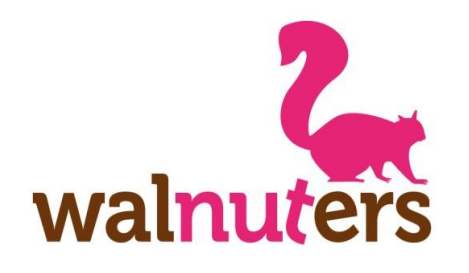

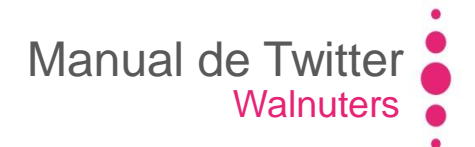

### **Perfiles**

Elementos de Twitter

Imágenes recientes: Aquí aparecerán las imágenes que has enlazado, incluso las de los tweets que has retwitteado.

Tienes dos formas de visualizar estas imágenes. Elige la vista que prefieras en este botón:

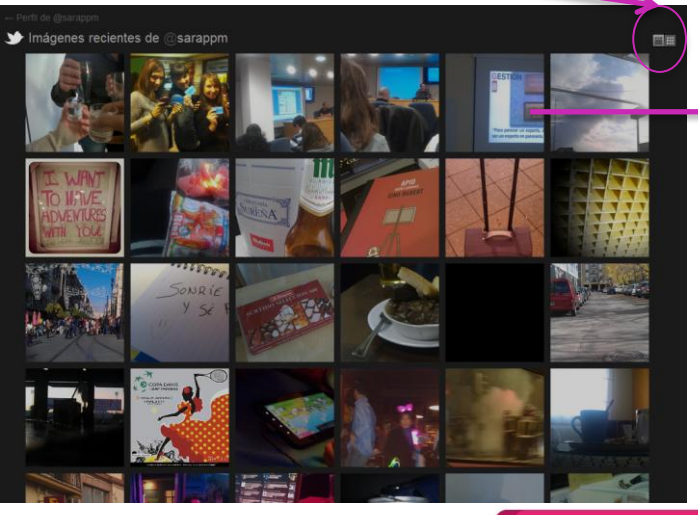

Si haces click sobre la imagen, te aparecerá la fotografía en mayor tamaño y el **tweet** en el que la incorporaste.

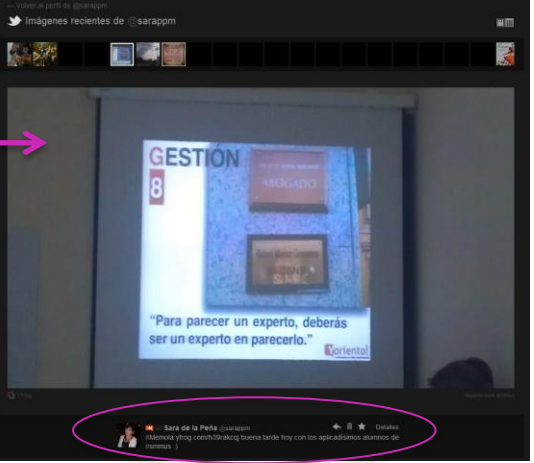

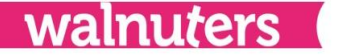

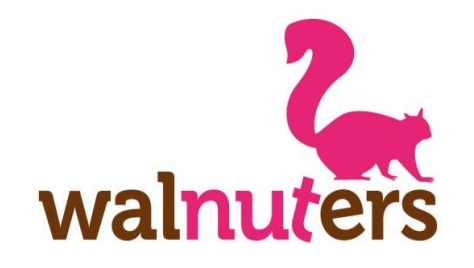

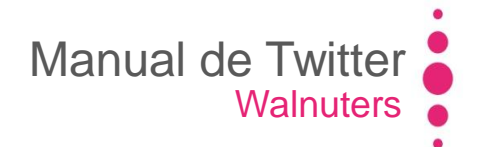

# **Añadir contactos**

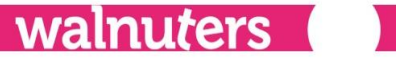

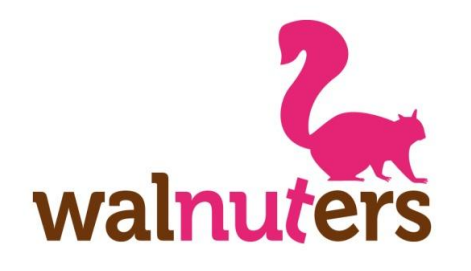

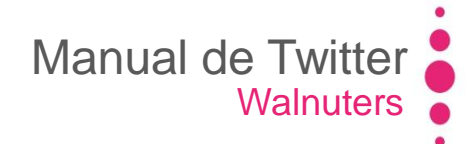

### Cómo añadir contactos

Añadir contactos

Al principio, sólo aparecerán en el timeline tus publicaciones. Tendrás que comenzar a seguir usuarios para que sus contenidos aparezcan en la página principal.

### Hay varias formas de **añadir contactos**:

- En el buscador
- Importando contactos de tu correo
- Recomendaciones de Twitter
- Explorar categorías
- Buscando contenidos

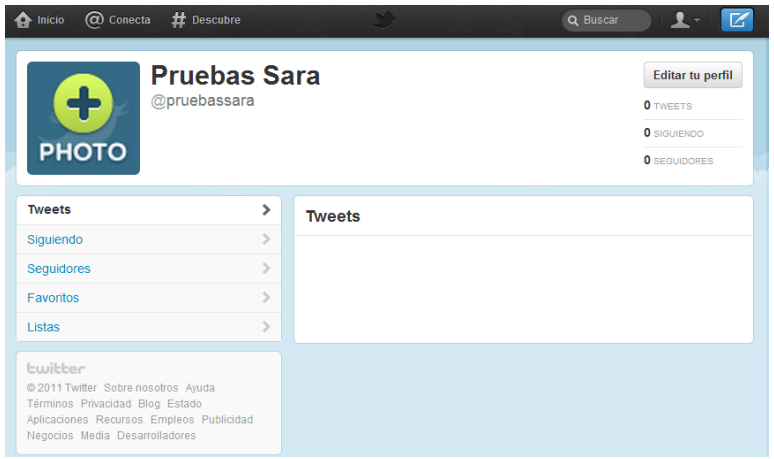

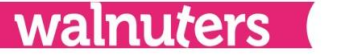

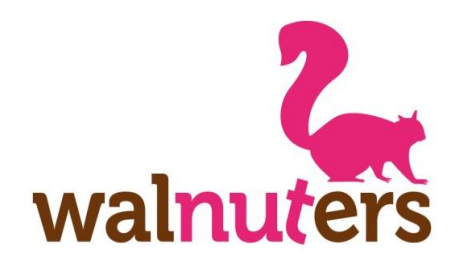

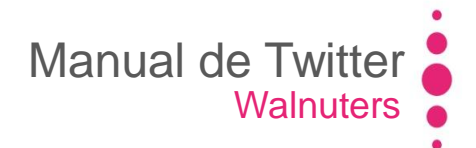

### **Buscador**

Añadir contactos

ese nombre o similares.

Si buscas a un usuario en concreto, escribe su nombre de usuario en el buscador. Por ejemplo: "@twittboy"

# Descubre (C) Conecta Inicio Q Buscar 🏠 Inicio ( Conecta # Descut 1 Resultados de búsqueda @twittboy Buscar 🔅 En los resultados te saldrá el perfil Tweets Personas destacadas - Vertodo del usuario que buscas y los tweets Ivan Rodriguez @TwittBoy 1. Twitter por adicción y Blogger por pasión.H que le mencionan. Tweets Más relevantes / Todos Imágenes relevar José M. Chia @.MChia alteMtnez eso me han dicho, que los han retirado todos ;/ En respuesta a Maite Martinez Pulsa en "Personas" para ver Tendencias en España - Cambiar Belén León García @mbeleoga Rubalcaba Presentación que realizó @Twittboy para los seminarios #SmmUs #ThisChristmas sobre #Twitter slidesha.re/u1yZ0j via @SmmUs #redessoci todos lo resultados de usuarios con

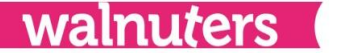

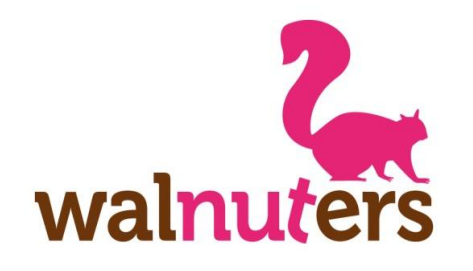

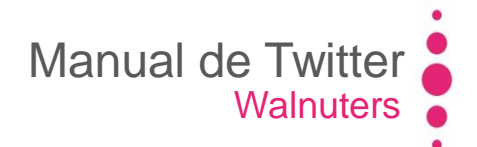

walnuters

### **#Descubre**

Añadir contactos

### También puedes buscar usuarios en "#Descubre".

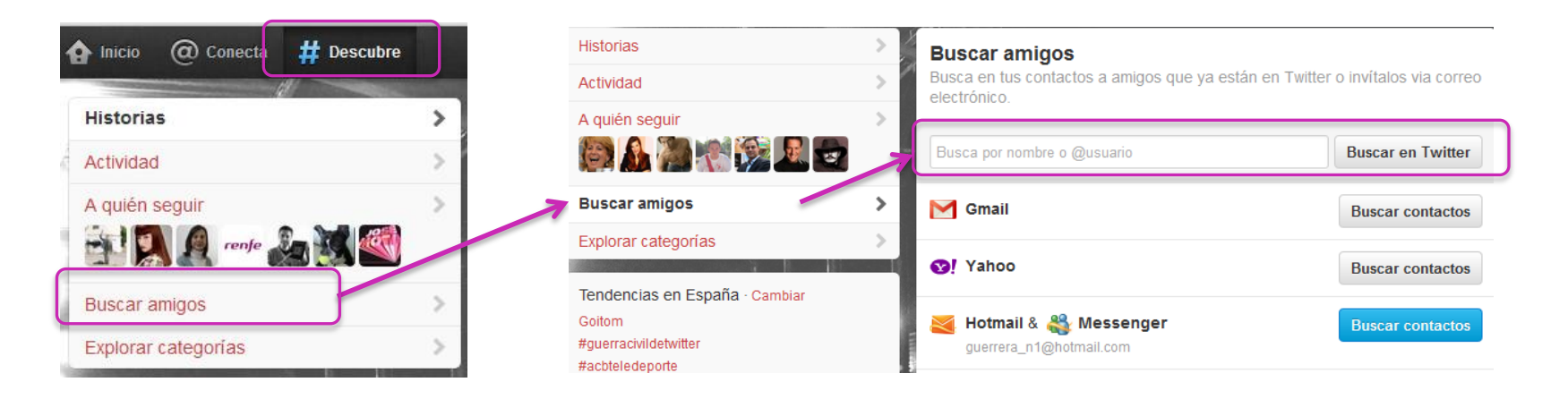

Pulsa en la pestaña "**Buscar amigos**". A la derecha te aparecerá la opción "**Buscar en Twitter**". Aquí tendrás que introducir el nombre del usuario.

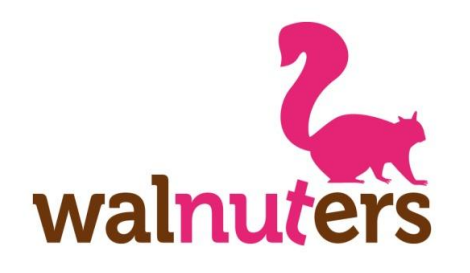

### **Importar contactos**

Añadir contactos

Para importar contactos, pulsa en la opción "**#Descubre**". A continuación, haz click en "**Buscar amigos**".

Selecciona desde qué correo electrónico vas a importar tus contactos, haciendo click en "**Buscar contactos**".

En la ventana emergente, introduce los datos de tu cuenta. Tendrás que conceder **acceso** a tu correo.

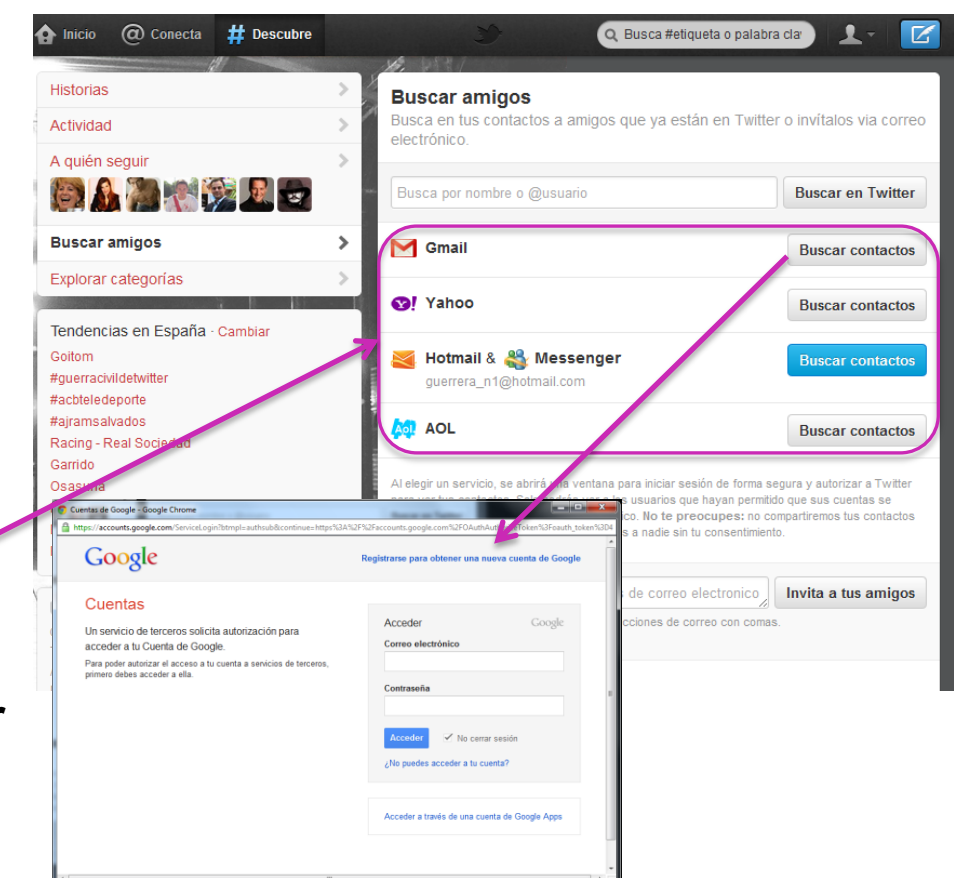

Manual de Twitter

walnuters

Walnuters

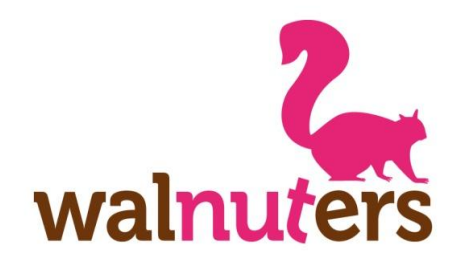

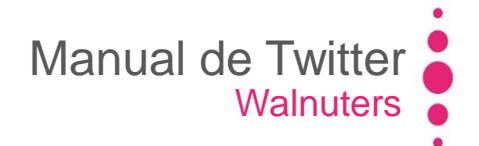

### Importar contactos

Añadir contactos

En la siguiente ventana, saldrá un **listado** de los contactos que tienen perfil en Twitter.

Sigue a la persona que te interese haciendo click en "Seguir".

Tus contactos de Gmail - Intenta con otro servicio Seguir a los 23 Mostrar 37 personas a las que sigues / Invita a 157 a unirse a Twitter

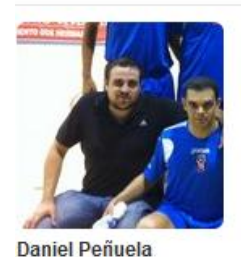

@DaniPenuela

🄰 Sequir

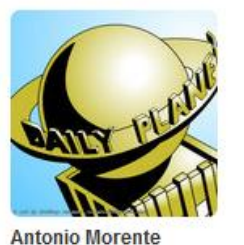

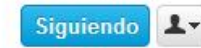

@A\_Morente

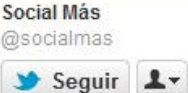

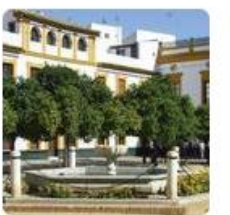

**UIMP Sevilla** @uimpsevilla

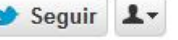

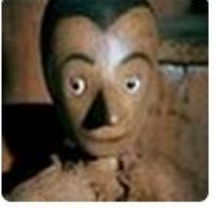

Joaquín Vázquez @JoaquinVazquez

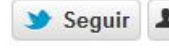

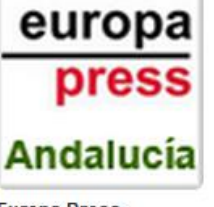

Europa Press @EPAndalucia

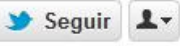

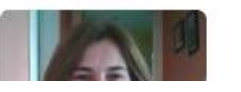

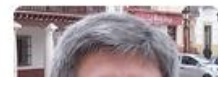

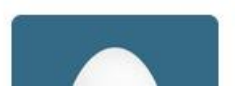

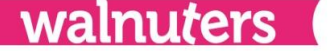

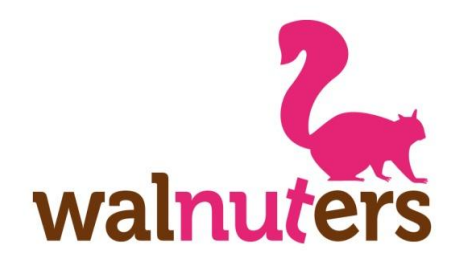

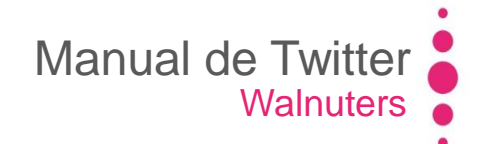

walnuters

### Recomendaciones

Añadir contactos

Para ver las recomendaciones que te da Twitter, pulsa en **"#Descubre**" y haz click en la opción "**A quién seguir**".

Aquí aparecerá un listado de usuarios, según las cuentas que ya sigues o lo perfiles que son más influyentes e importantes.

Para seguirles, pulsa en el botón "**Seguir**".

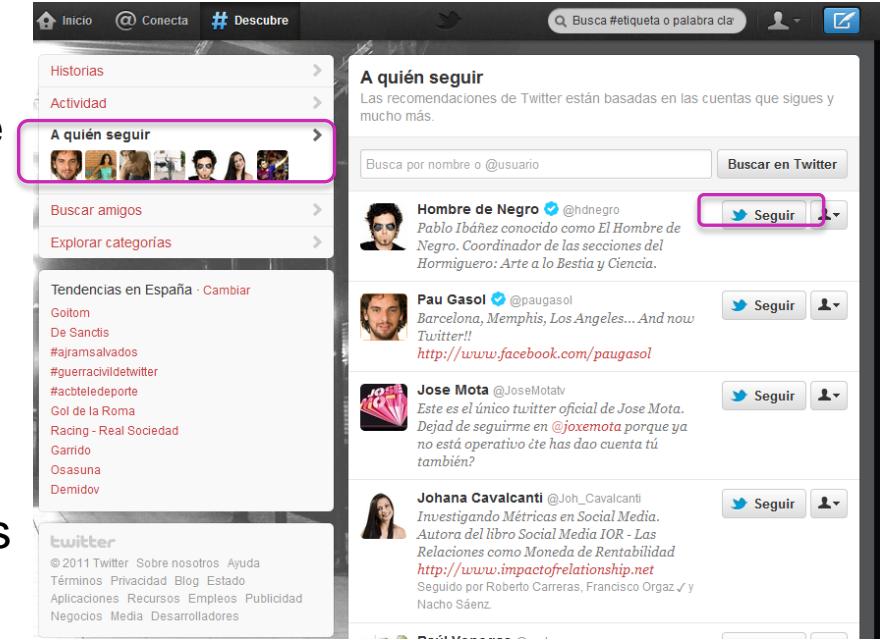

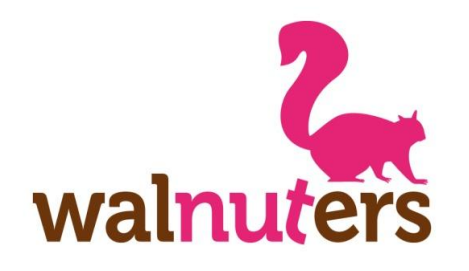

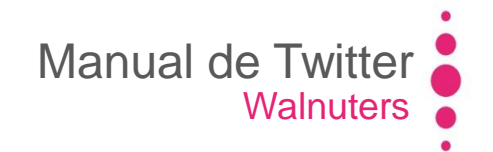

### **Explorar categorías**

Añadir contactos

En la opción "**Explorar categorías**" de "**#Descubre**", Twitter te hace una serie de **recomendaciones.** 

Las **categorías** son: Música, fútbol, entretenimiento, deportes, cine, moda y belleza, medios y periodistas, cuentas oficiales, innovación, literatura, gobierno y política, turismo, gastronomía, organizaciones.

Pulsa sobre la categoría a explorar y **sigue** a los usuarios más interesantes.

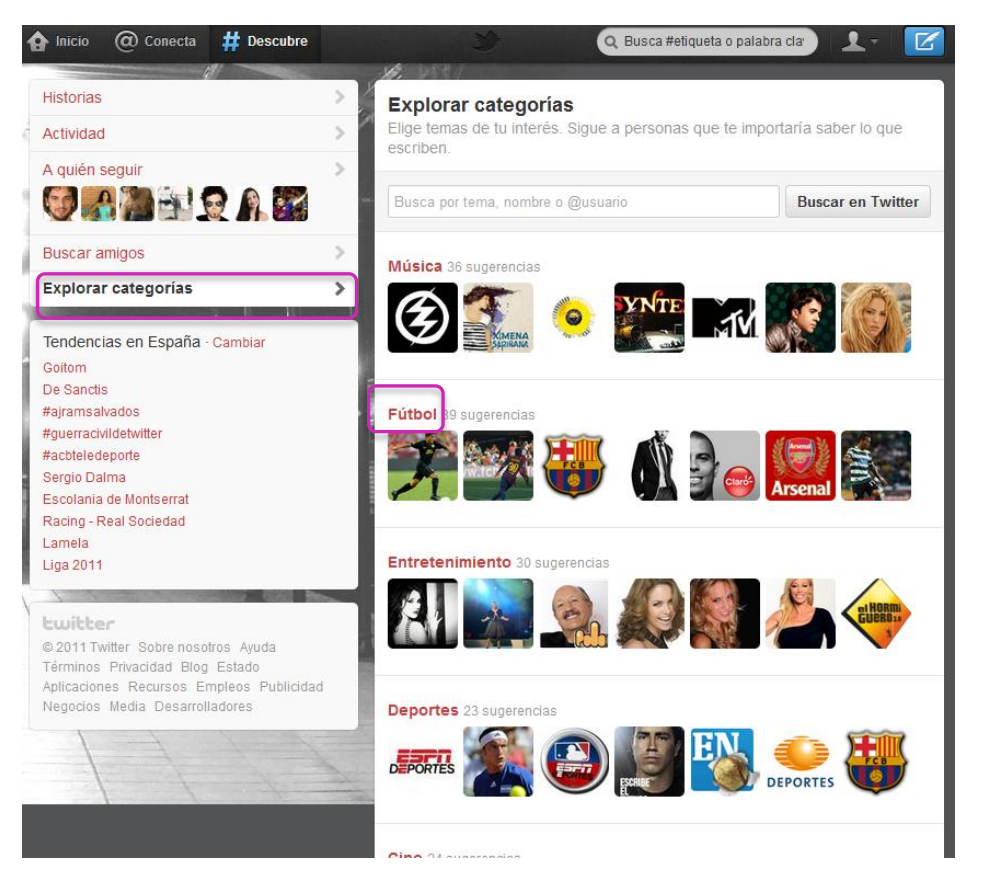

walnuters

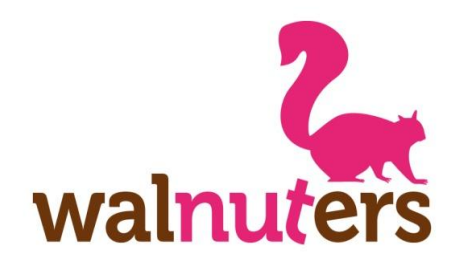

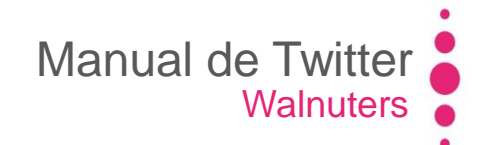

### Contenidos

Añadir contactos

Recuerda que también podrás buscar usuarios por **contenidos**.

Introduce una palabra clave o hashtag en el buscador. Haz click en el **nombre de usuario** del tweet que te interese.

Pulsa en "**Ver más tweets** para ir a su perfil.

Si te parece un usuario

interesante, haz click en seguir.

Así, sus publicaciones

aparecerán en tu timeline.

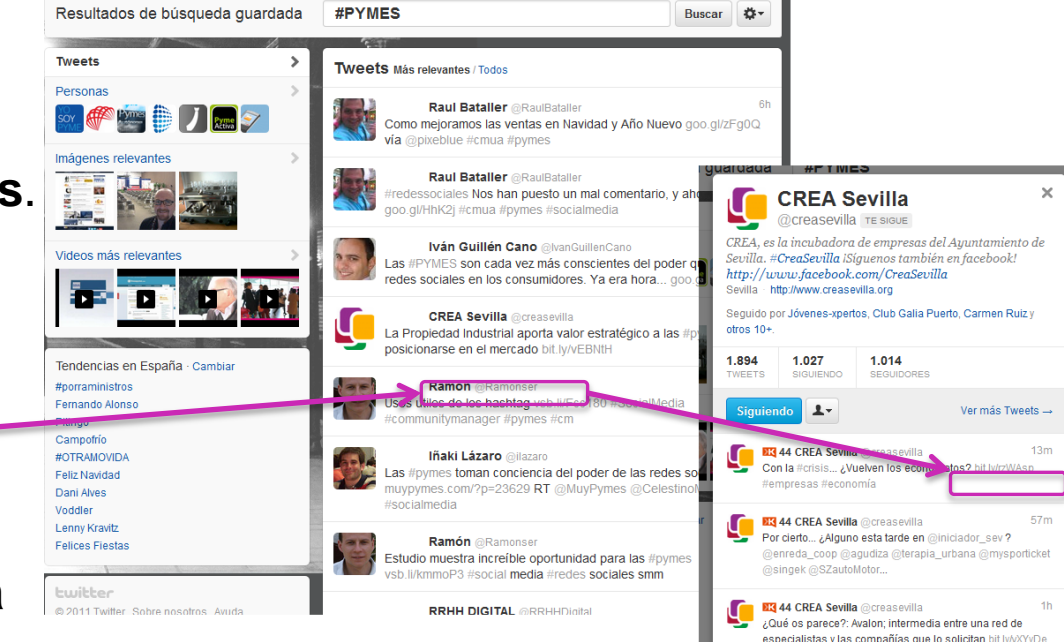

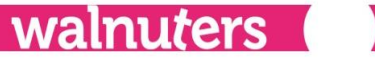

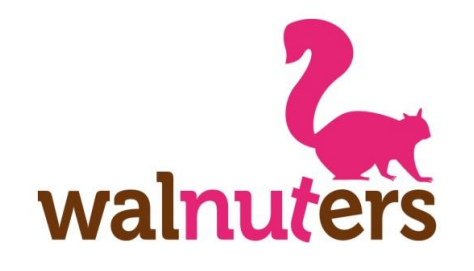

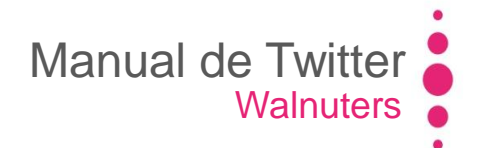

# Configurar una cuenta de Twitter

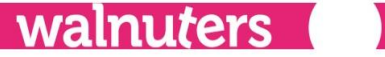

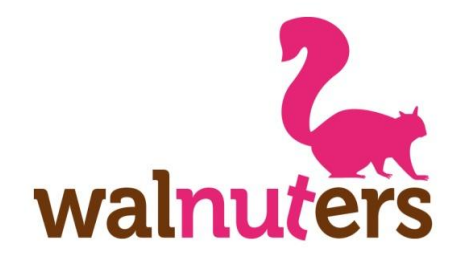

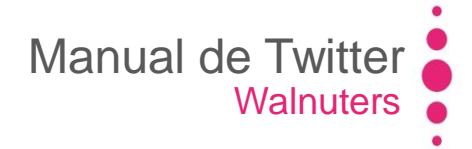

### Modificar el perfil

Configurar una cuenta de Twitter

Para que tu perfil resulte a atractivo a otros usuarios y te sigan, tendrás que personalizarlo.

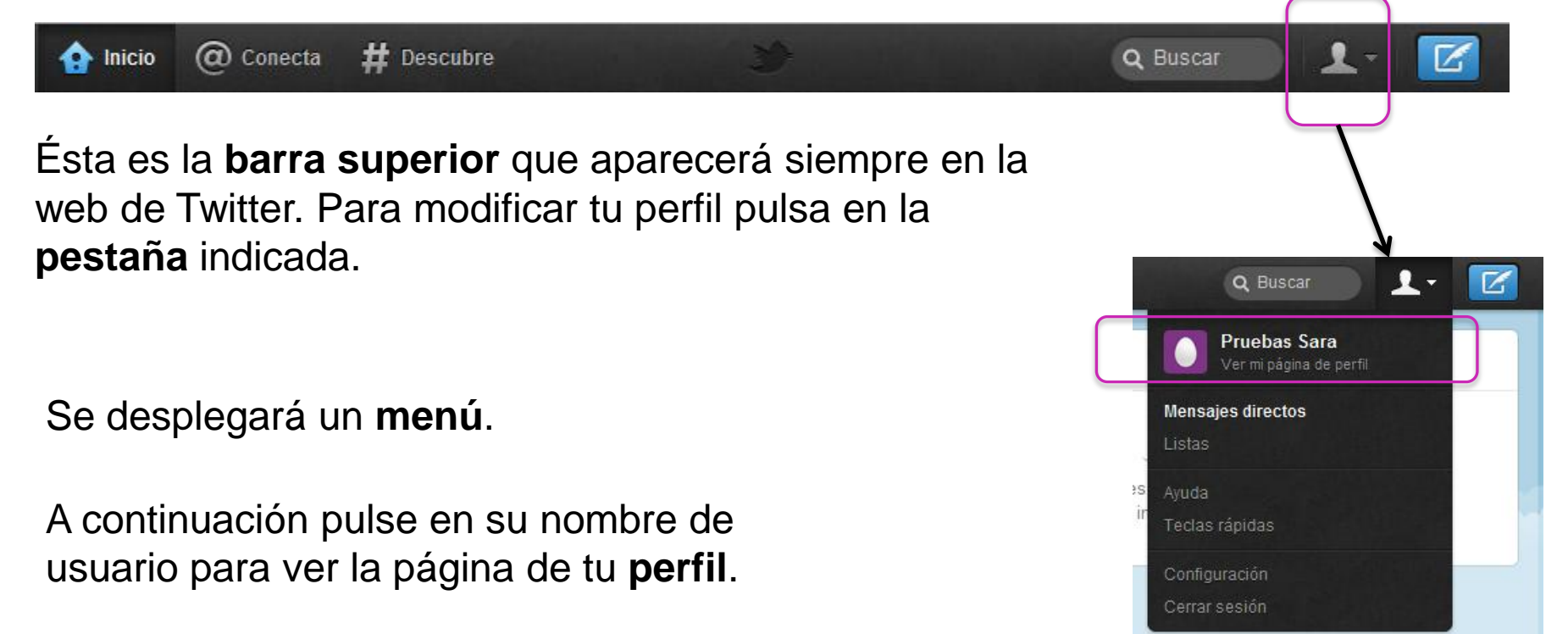

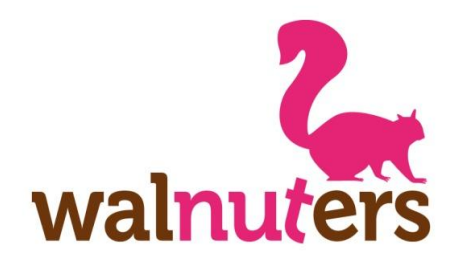

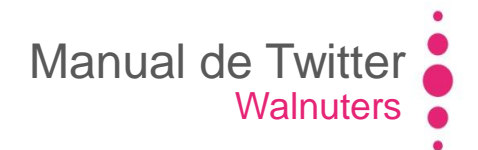

### **Modificar el perfil**

Configurar una cuenta de Twitter

Este es tu **perfil** sin personalizar.

### ¿Cómo modificarlo?

Pulsa en el botón "editar tu perfil".

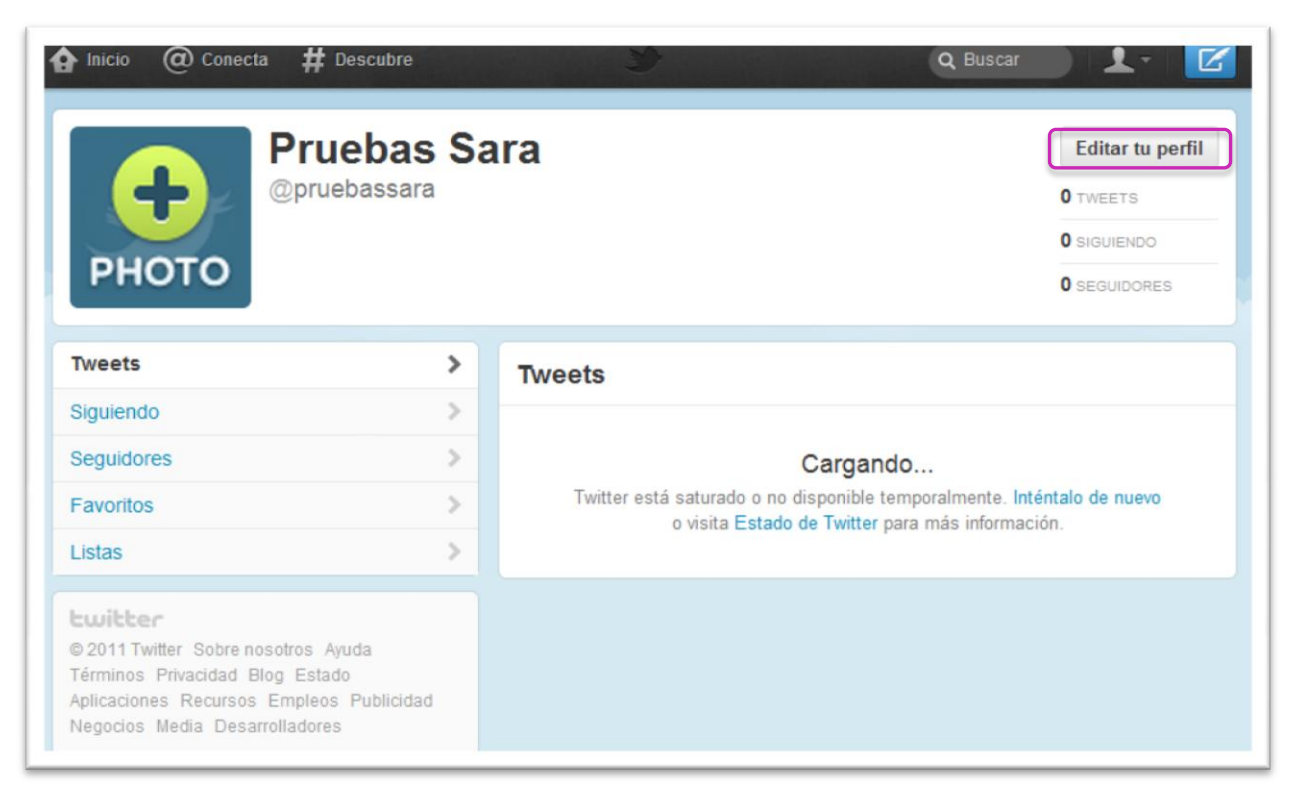

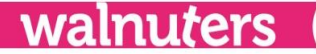

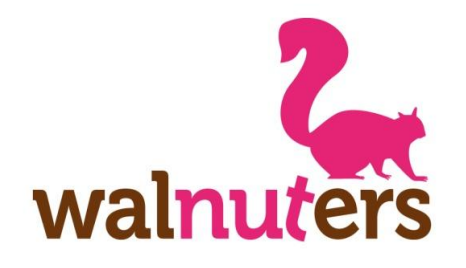

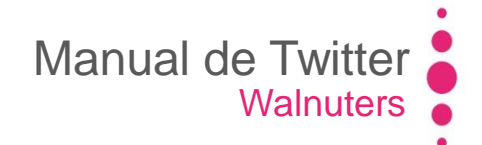

### **Modificar el perfil**

Configurar una cuenta de Twitter

En la configuración del perfil te aparecerán varias pestañas:

- Cuenta
- Contraseña
- Móvil
- Notificaciones
- Perfil
- Diseño
- Aplicaciones

| Cuenta | Contraseña | Móvil                     | Notificaciones                                          | Perfil                                   | Diseño                                   | Aplicaciones                  |            |
|--------|------------|---------------------------|---------------------------------------------------------|------------------------------------------|------------------------------------------|-------------------------------|------------|
|        | Imagen     |                           | Tamai                                                   | ccionar a<br>ĭo máxim                    | rchivo No<br>o 700k. JPC                 | se ha…archivo<br>G, GIF, PNG. |            |
|        | Nombre     | Pruel                     | bas Sara<br>uce tu nombre rea                           | al, así la g                             | ente que co                              | onoces puede re               | conocerte. |
|        | Ubicación  | Sevill<br>¿En qu          | la<br>ué parte del muno                                 | lo estás?                                |                                          |                               |            |
|        | Web        | http:/<br>¿Tiene<br>(Tamb | //www.webperson<br>es una página we<br>pién puedes añad | naloprofe:<br>b o un blo<br>ir Twitter : | sional.<br>og? Pon Ia (<br>a tu sitio aq | dirección aquí.<br>uí)        |            |
|        | Biografía  | Impa<br>Senc<br>160 c     | ctante<br>illo<br>caracteres                            | de 160 ca                                | racteres.                                |                               | i.         |
|        | Facebook   | P                         | ublica tus Tweets e                                     | n Faceboo                                | k                                        |                               |            |
|        |            |                           |                                                         |                                          |                                          |                               |            |

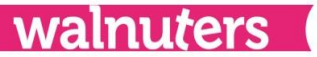

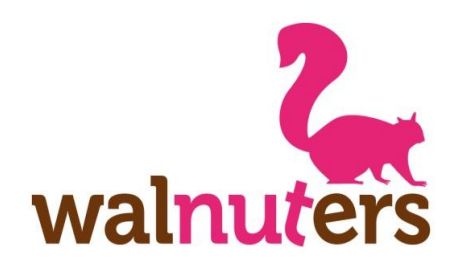

### Cuenta

Configurar una cuenta de Twitter

Aquí puedes modificar:

- Nombre de usuario
- Correo electrónico: Puedes desactivar la opción "permitir que otros me encuentren por correo electrónico".
- Idioma y Zona horaria
- Ubicación: Si activas esta opción, los tweets que envíes indicarán dónde estás, según tu IP.
- Archivo de medios: Permitir que otros vean los contenidos multimedia con "material sensible".
- **Privacidad:** Activar si deseas que sólo los seguidores que apruebes vean tus tweets.
- Sólo https: Para usar una conexión segura.

|                      | Walnuters                                                                                                    |
|----------------------|----------------------------------------------------------------------------------------------------|
| Configuraci          | ón de pruebassara                                                                                                    |
| Coninguraci          |                                                                                                    |
| Cuenta               | Movil Notificaciones Perfil Diseno                                                                                                    |
| Nombre               | Pruebas Sara                                                                                                    |
|                      | Puedes cambtar tu nombre en tus opciones de Perfil.                                                                                                    |
| Nombre de usuario    | pruebassara Sin espacios, por favor.                                                                                                    |
|                      | Tu perfil público: http://twitter.com/pruebassara                                                                                                    |
| Correo electrónico   | pruebassara@gmail.com                                                                                                    |
|                      | Nota: El correo electrónico no será mostrado públicamente                                                                                                    |
|                      | Permitir que otros me encuentren por correo electrónico                                                                                                    |
| Idioma               | Escañol                                                                                                    |
|                      | ¿En qué idioma te gustar la usar Twitter?                                                                                                    |
|                      | ¿Estás interesado en ayudar a traducir Twitter? Visita el Centro de Traducción.                                                                                   |
| Zona horaria         | (GMT-10:00) Hawaii                                                                                                    |
| I lhiosoión de Twest |                                                                                                    |
| Obroacion de Tweet   | Añade una ubicación a tus Tweets  Anuna vez has tenión ainn que quisiste compartir ("theory artificiales!" "(flecta!")                                            |
|                      | "¡camión de los helados!", o "arenas movedizas") que hublera sido mejor con una                                                                                   |
|                      | ubicación? Al activar esta función, podrás incluír información de tu ubicación - como el barrio,<br>cludad, o hasta el punto exacto de tu tweet.                  |
|                      | Cuando twitteas desde un lugar, Twitter guarda esa ubicación. Puedes cambiar la opción de                                                                         |
|                      | geo-ubicación antes de mandar un tweet y ciaro, siempre tienes la opción de porrar el<br>historial de tus ubicaciones. Más                                        |
|                      |                                                                                                    |
|                      | Puedes borrar toda la información de ubicación de tus Tweets anteriores.                                                                                          |
|                      | Esto puede tornar nasta du minutos.                                                                                                    |
| Archivos de medios   | Mostrar multimedia que pueda contener material sensible.                                                                                                    |
|                      |                                                                                                    |
|                      | Marca mi multimedia como material sensible.                                                                                                    |
|                      | Si twitteas imágenes o videos que contengan material sensible, por favor, marca este casilia                                                                      |
|                      | para que las personas puedan ser auvencias antes de vends. Aprende mas                                                                                            |
| Privacidad           | Proteger mis Tweets                                                                                                    |
|                      | Permitir solamente a las personas que apruebo seguir mis Tweets<br>Si esta conclina es selencionaria, has trêures Tweets no estarte discontinies minicamente i os |
|                      | Tweets que publicaste antes aún podrían ser visibles en algunos lugares.                                                                                          |
| Sólo HTTPS           | Lisar siemore HTTPS                                                                                                    |
|                      | Usa una conexión segura cuando sea posible para encriptar la información de tu cuenta.                                                                            |
|                      |                                                                                                    |
|                      |                                                                                                    |
|                      | Guardar                                                                                                    |
|                      | Descriture el sussia                                                                                                    |
|                      |                                                                                                    |

Manual de Twitter

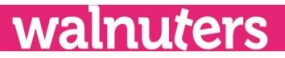

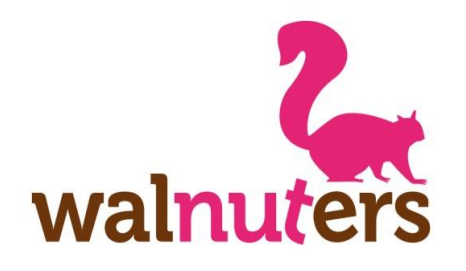

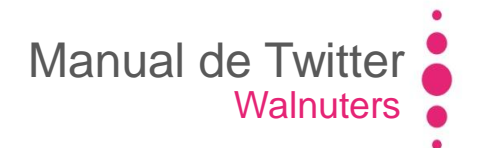

### Contraseña

Configurar una cuenta de Twitter

En la pestaña "**Contraseña**", podrás modificar tu clave de acceso a Twitter en cualquier momento.

\* No olvides pulsar en el botón "**Guardar**" cada vez que realices una modificación.

| Configuracio                                                           | ón de pruebassa<br>Móvil Notificaciones                      | <b>ara</b><br>Perfil Disei | ňo                        |
|------------------------------------------------------------------------|--------------------------------------------------------------|----------------------------|---------------------------|
| Asocia tu teléfono mo<br>mejorar la seguridad<br>Configura tu teléfono | óvil con tu cuenta de Tw<br>de tu cuenta. Aprende r<br>móvil | itter para<br>nás.         |                           |
| Contraseña actual:                                                     |                                                              |                            | ¿Olvidaste tu contraseña? |
| Nueva Contraseña:                                                      |                                                              |                            |                           |
| Verificar nueva<br>contraseña:                                         |                                                              |                            |                           |
|                                                                        | Cambiar                                                      |                            |                           |

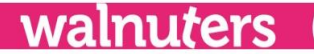

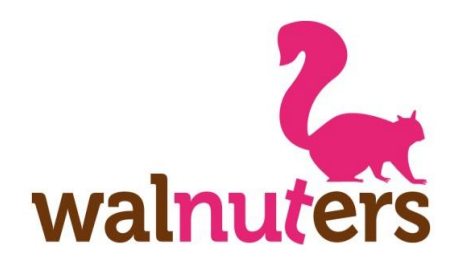

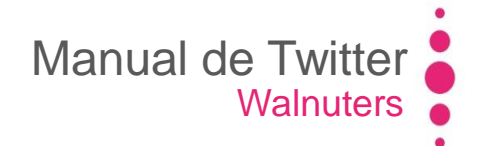

### Móvil

Configurar una cuenta de Twitter

Twitter te permite vincular tu cuenta con tu teléfono móvil para:

- Enviar tweets a través de mensajes de texto desde tu móvil.
- **Recibir** mensajes privados y tweets de los usuarios que desees en formato de mensaje de texto.

Pero ten en cuenta que se aplicarán las tarifas habituales de envío de mensajes y datos.

|        | Configuración de p                                                                                  | oruebassara                                                                                                    |
|--------|----------------------------------------------------------------------------------------------------|----------------------------------------------------------------------------------------------------|
| Cuenta | Contraseña Móvil N                                                                                  | lotificaciones Perfil Diseño                                                                                                    |
|        | <b>¡Utilizar Twitter c</b><br>Twitter es más divertido o<br>Twitter no cobra por este<br>aplicadas. | cuando lo usas desde tu teléfono móvil. ¡Configura el tuyo! ¡Es fácil!<br>servicio. Tarifas estándar de mensajes y datos pueden ser |
|        | País/región                                                                                         | Estados Unidos                                                                                                    |
|        | Número de teléfono                                                                                  | +1<br>Permitir que otros me encuentren por mi número de teléfono                                                                    |
|        | Comenzar                                                                                            |                                                                                                    |

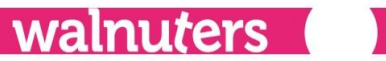

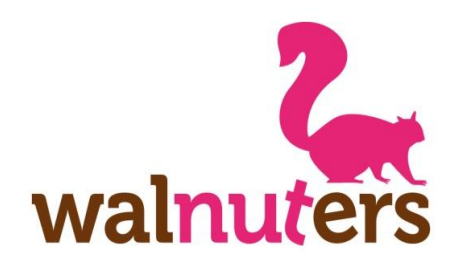

### **Notificaciones**

Configurar una cuenta de Twitter

Twitter te enviará notificaciones a su correo electrónico. En esta pestaña podrás seleccionar qué tipo de notificaciones deseas recibir, según la importancia que éstas tengan para ti:

- Mensajes privados o menciones.
- Actividad: nuevos seguidores, favoritos o retweets.
- Actualizaciones de Twitter.

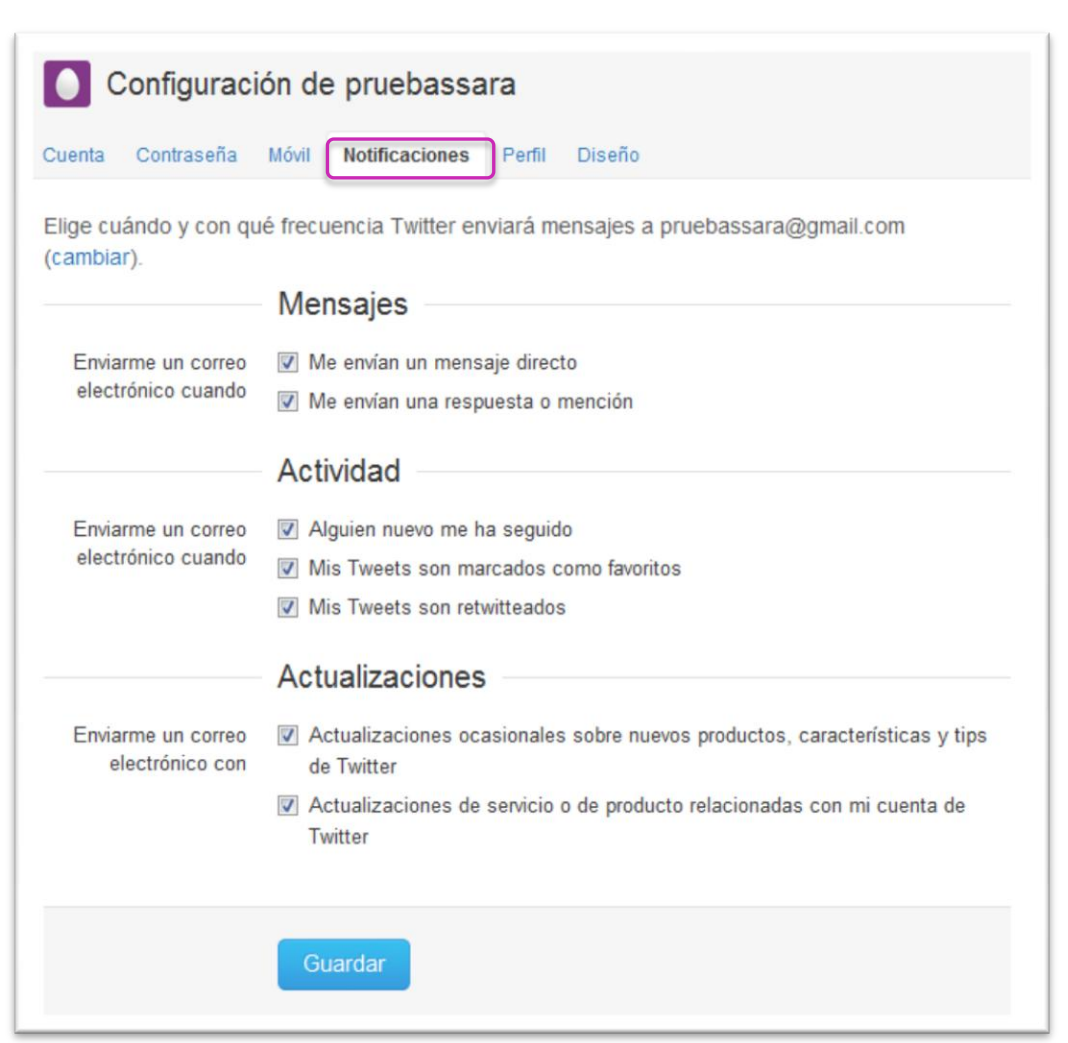

Manual de Twitter

Walnuters

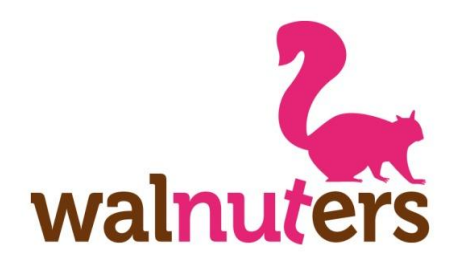

### Perfil

Configurar una cuenta de Twitter

Es una de las pestañas más importantes. En esta opción puedes personalizar:

- Imagen de perfil. Es fundamental tener una imagen para poder diferenciarte.
- Nombre: Se puede modificar el nombre que aparece en su perfil.
- Ubicación: ¿Dónde resides o trabajas?
- Web: Puede incluir una web que se asociará a tu perfil.

| Imagen    | Seleccionar archivo No se haarchivo                                                                         |
|-----------|----------------------------------------------------------------------------------------------------|
|           | Tamaño máximo 700k. JPG, GIF, PNG.                                                                          |
| Nombre    | Pruebas Sara                                                                                                |
|           | Introduce tu nombre real, así la gente que conoces puede reconocerte.                                       |
| Ubicación | Sevilla                                                                                                    |
|           | ¿En qué parte del mundo estás?                                                                              |
| Web       | http://www.webpersonaloprofesional.                                                                         |
|           | ¿Tienes una página web o un blog? Pon la dirección aquí.<br>(También puedes añadir Twitter a tu sitio aquí) |
| Biografía | Impactante                                                                                                  |
|           | Sencillo<br>160 caracteres                                                                                  |
|           | Acerca de ti en menos de 160 caracteres.                                                                    |
| Facebook  | Publica tus Tweets en Facebook                                                                              |

Manual de Twitter

Walnuters

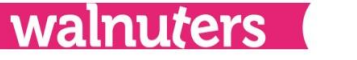

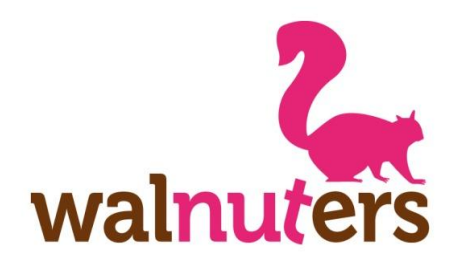

### Perfil

Configurar una cuenta de Twitter

- **Biografía:** Es importante decir quién eres, a qué te dedicas o qué te identifica. Tienes 160 caracteres para hacerlo.
- Facebook: Para asociar tu cuenta de Twitter con tu perfil de Facebook. Tendrás que acceder a tu cuenta y conceder acceso a la aplicación.

|           |            |                                                                                                    |                               | V                          | vainute                   | rs      |  |
|-----------|------------|----------------------------------------------------------------------------------------------------|-------------------------------|----------------------------|---------------------------|---------|--|
| Cuenta Co | ontraseña  | Móvil Notifica                                                                                                    | aciones Perfil                | Diseño                     |                           |         |  |
|           | Imagen     |                                                                                                    | Seleccionar a<br>Tamaño máxim | o 700k. JPG, (             | e ha…archivo<br>GIF, PNG. |         |  |
|           | Nombre     | Pruebas Sar                                                                                                    | ra<br>ombre real, así la g    | ente que cono              | oces puede recon          | ocerte. |  |
| Ubicación |            | Sevilla<br>¿En qué parte del mundo estás?                                                                                                    |                               |                            |                           |         |  |
|           | Web        | http://www.webpersonaloprofesional.<br>¿Tienes una página web o un blog? Pon la dirección aquí.<br>(También puedes añadir Twitter a tu sitio aquí) |                               |                            |                           |         |  |
| Biografia |            | Impactante<br>Sencillo<br>160 caracteres<br>Acerca de ti en menos de 160 caracteres.                                                               |                               |                            |                           |         |  |
|           | Entrer   F | Guardar                                                                                                    | php?api.key 1231775438csk     | n<br>ip_api_login=1&displi | ay=popup&cancel_url=http: |         |  |
|           |            |                                                                                                    |                               |                            |                           |         |  |
|           | Registrat  | te en Facebook                                                                                                    |                               | E                          | intrar Cancelar           |         |  |

Manual de Twitter

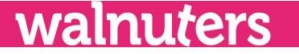

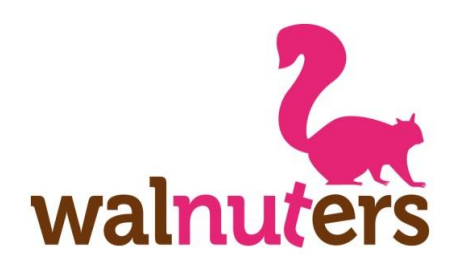

### Diseño

Configurar una cuenta de Twitter

En la pestaña "**Diseño**" podrás modificar el fondo de tu página de perfil.

Twitter te ofrece una serie de fondos por defecto, pero puedes añadir una imagen personalizada desde tu ordenador, pulsando "**Cambiar imagen de fondo**".

Para ver el resultado de los cambios, pulse en "**Guardar cambios**".

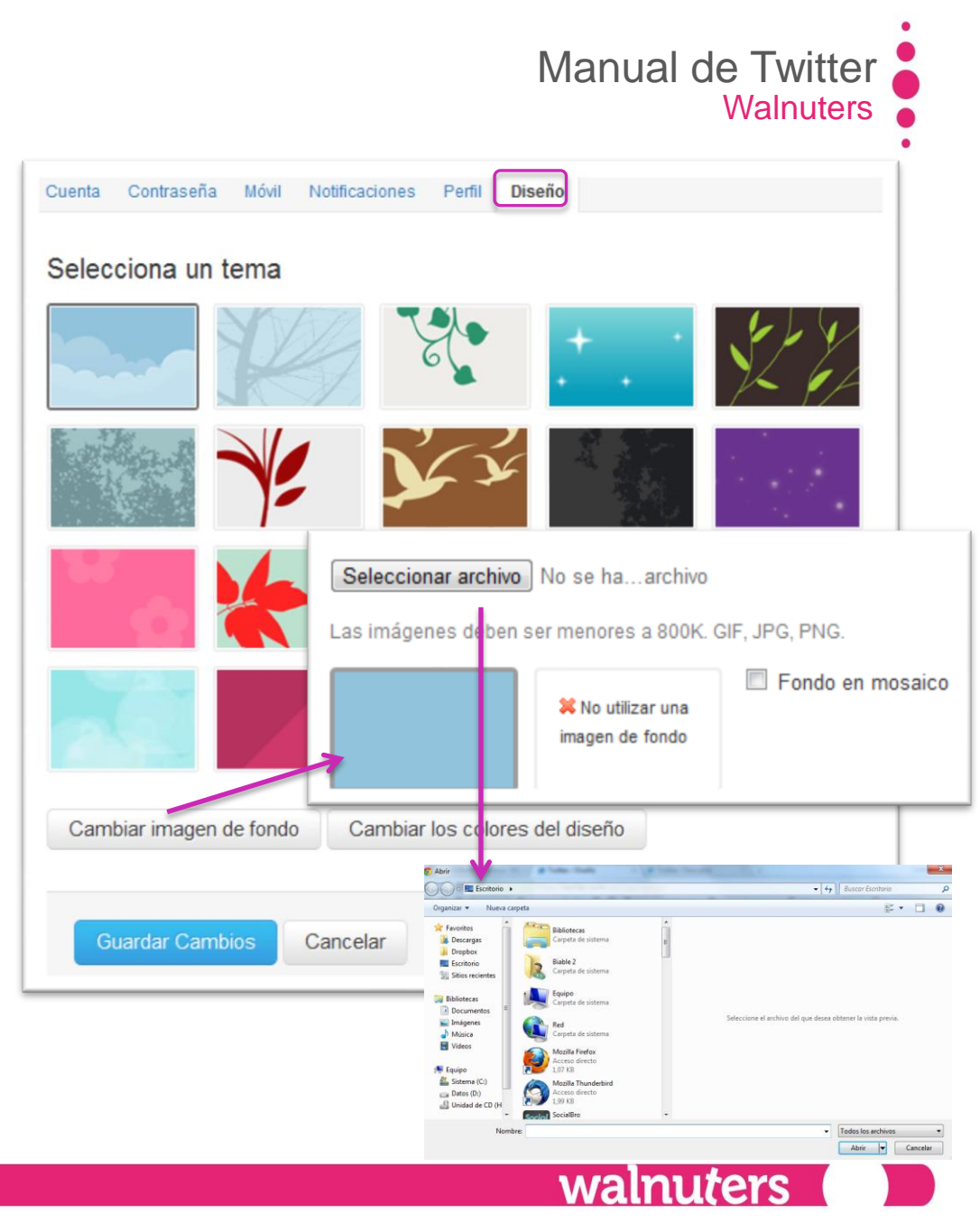

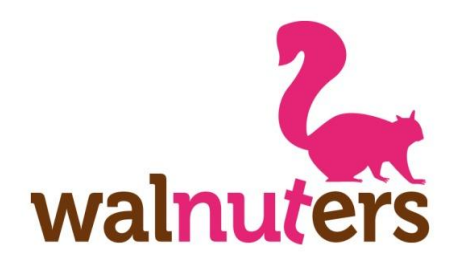

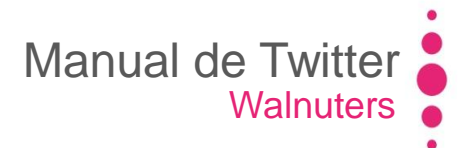

### Diseño

Configurar una cuenta de Twitter

También puedes modificar los colores de su perfil en "**Cambiar los colores del diseño**".

Podrás modificar el color del **fondo**, el **texto**, los **links**, la **barra lateral** y el **borde** de ésta. Intenta hacerlo lo más legible posible, combinando los colores.

Si haces click sobre cada **color**, podrás seleccionar el tono que desees para cada elemento.

Podrás ver cómo queda sobre la marcha, pulsando en "Listo".

Al terminar, pulsa en "Guardar Cambios" y podrás ver el resultado final.

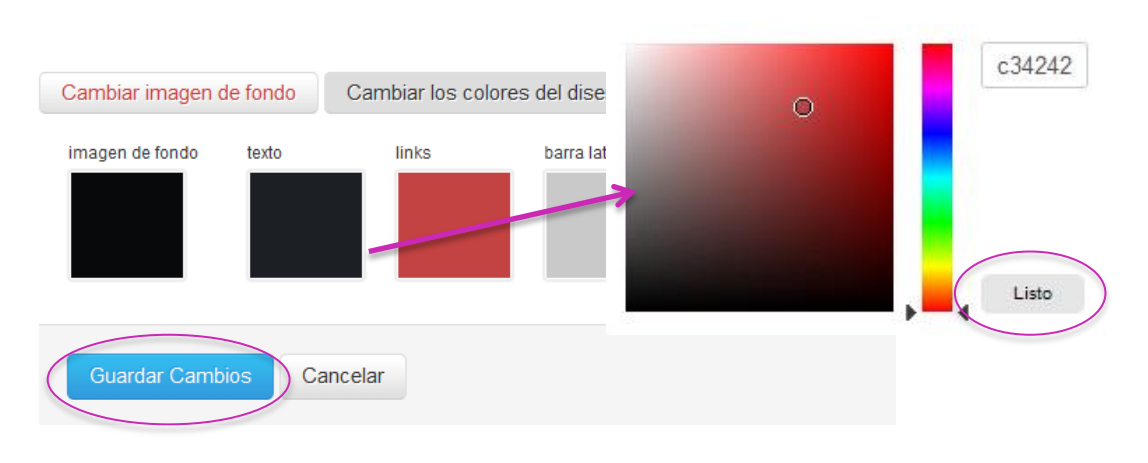

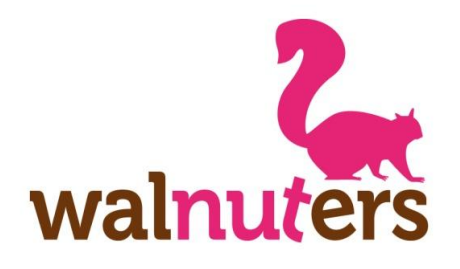

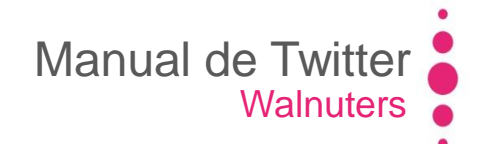

### **Aplicaciones**

Configurar una cuenta de Twitter

En esta pestaña puedes revocar el acceso de algunas **aplicaciones** o herramientas a las que les has autorizado el acceso a tu cuenta.

Si ya no estás interesado en alguna de estas aplicaciones o tienes algún tipo de problema con la herramienta, podrás eliminar la autorización otorgada pulsando en "**Revocar acceso**".

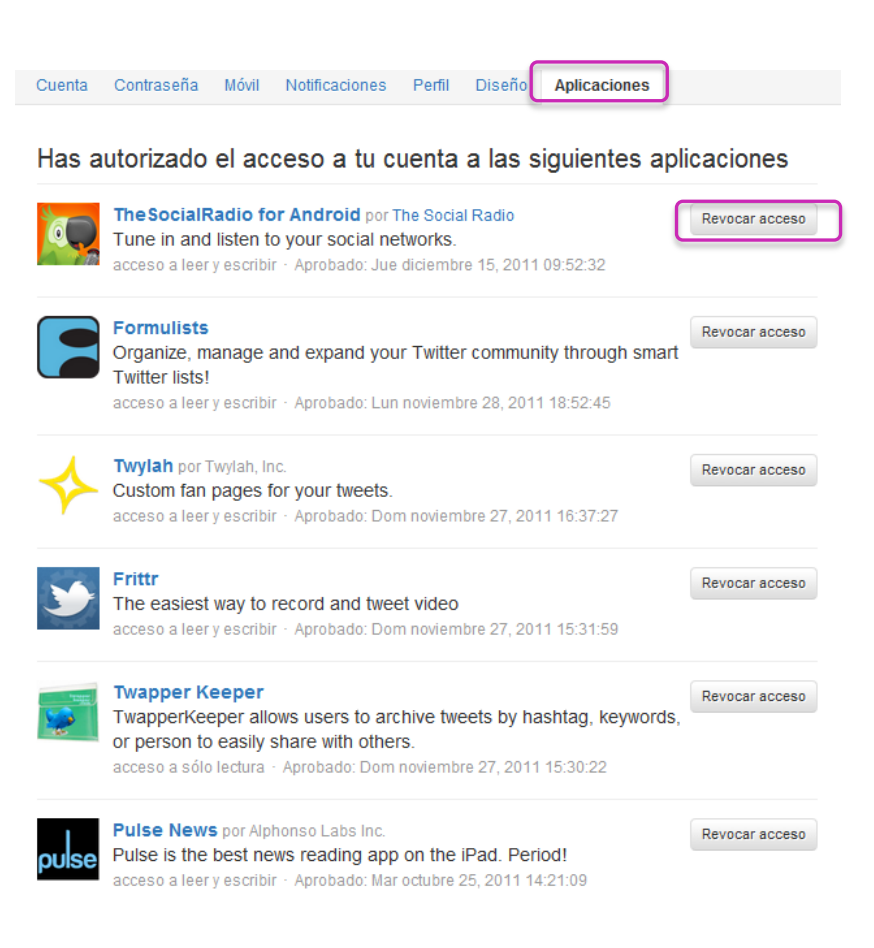

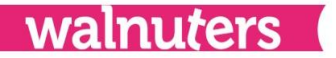

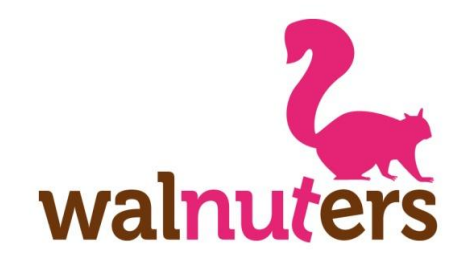

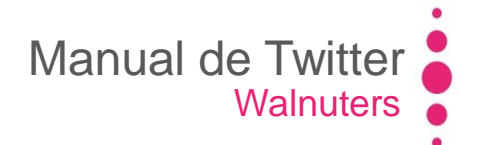

# **Actividad**

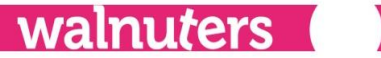

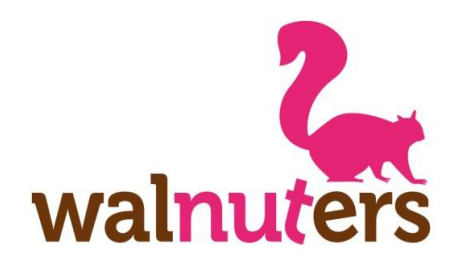

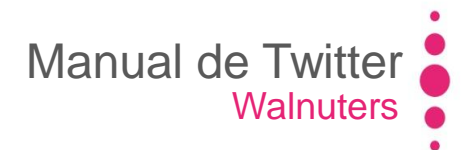

walnuters

### **Twittear**

Actividad

### Pulsa en una de estas dos opciones para publicar un tweet:

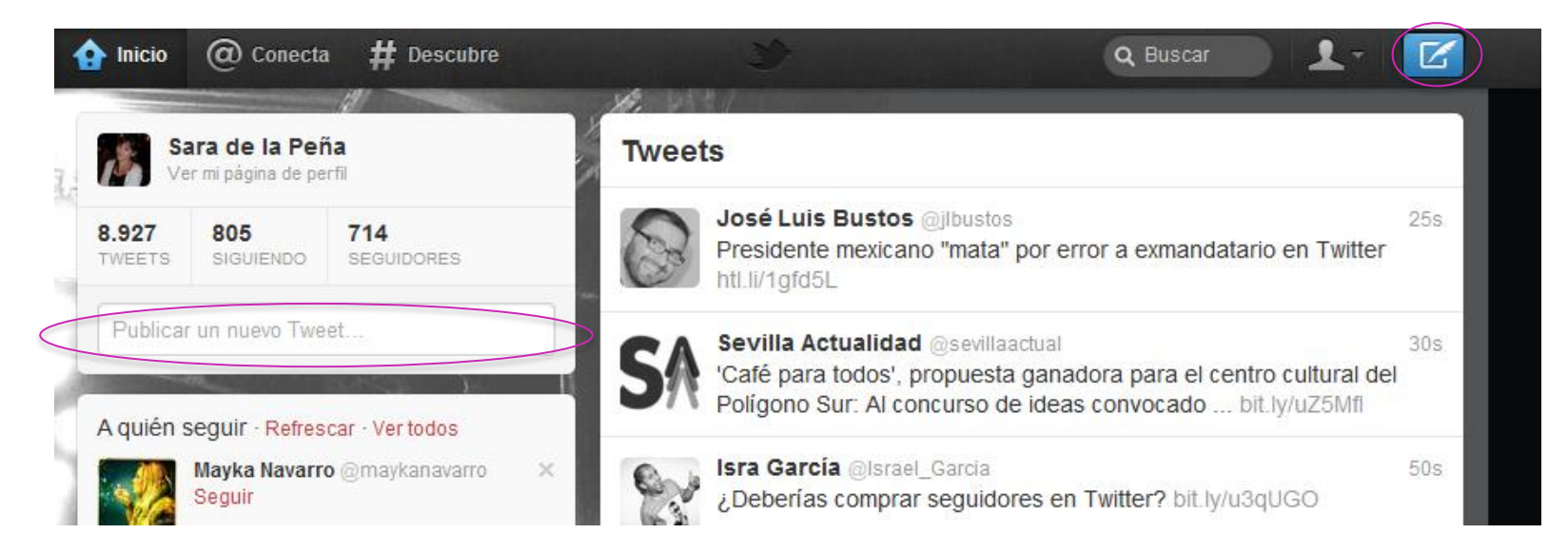

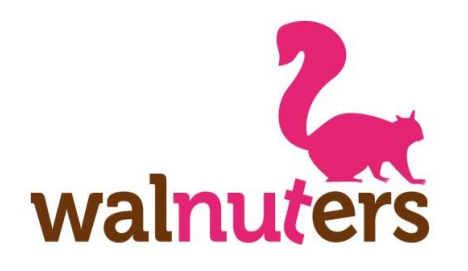

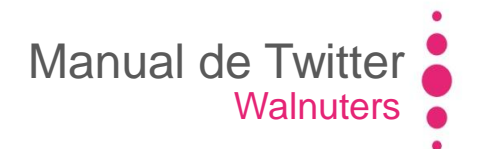

### **Twittear**

Actividad

Recuerda que en tus tweets puedes incluir menciones a otros usuarios con "@ + usuario", algún hashtag para categorizar el contenido del tweet con "# + etiqueta", enlaces, etc. Y todo en un máximo de 140 caracteres.

Los enlaces se **acortarán** automáticamente o puedes usar acortadores externos, como Bit.ly.

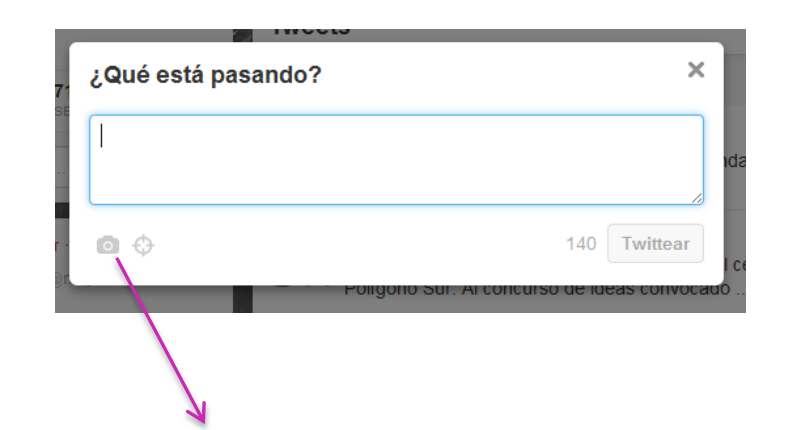

Pulsa aquí para incluir una **foto** o para añadir tu **ubicación**, según tu IP (si trabajas desde el ordenador).

walnuters

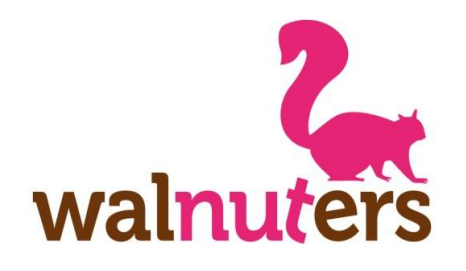

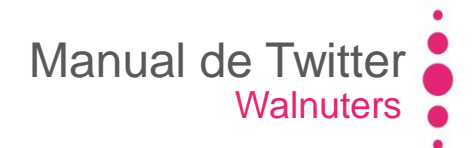

### **Twittear**

Actividad

Una vez redactado el tweet, haz click en "**Twittear**".

El tweet aparecerá en tu timeline y en tu perfil, pero también en el de los usuarios que te siguen.

 Image: State of the second second

Para borrar el tweet, pasa el ratón por encima del tweet y selecciona "**Borrar**".

wa

| 7- | ¿Qué está pasando? |                                         |       |     |  |  |
|----|--------------------|-----------------------------------------|-------|-----|--|--|
| SE |                    |                                         |       | nda |  |  |
|    | 00                 | 140 Twittee                             | ar    | l c |  |  |
|    |                    | Poligono Sur. Ai concurso de ideas conv | /ocad | р.  |  |  |

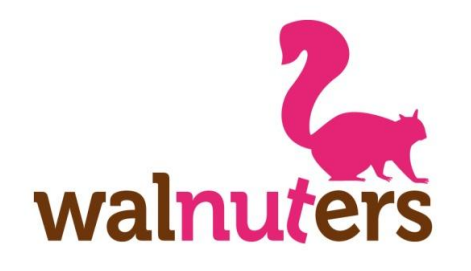

Manual de Twitter Walnuters

Interactuar

Actividad

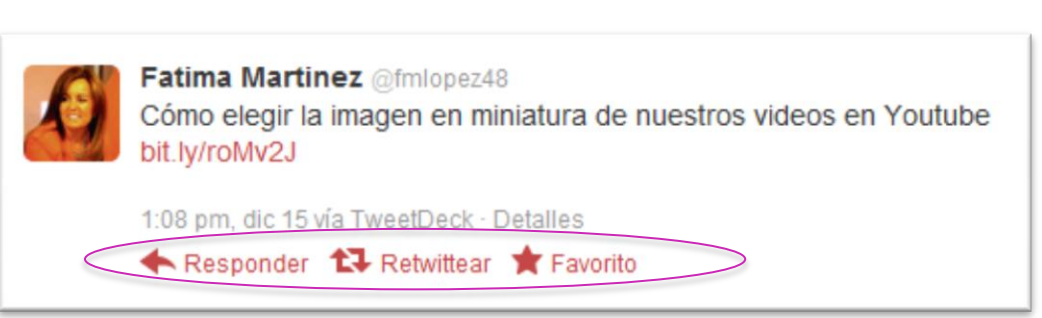

### ¿Cómo interactuar con otros usuarios?

- Podrás interactuar con otros usuarios, mediante tweets:

Mención: incluyendo el nombre de un usuario en tu tweet con @usuario.

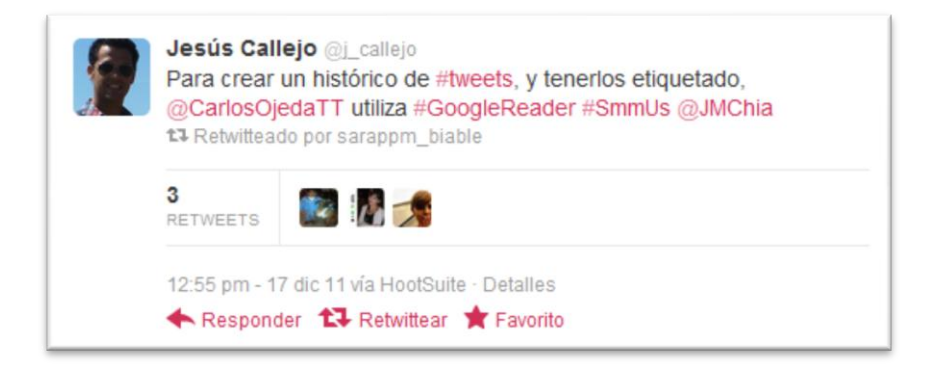

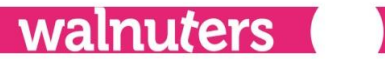
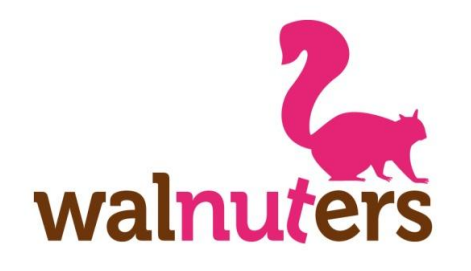

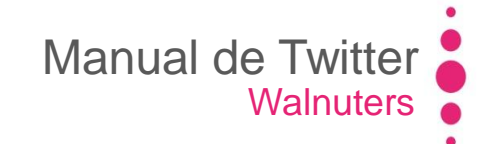

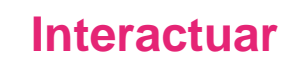

Actividad

Fatima Martinez @fmlopez48
Cómo elegir la imagen en miniatura de nuestros videos en Youtube bit.ly/roMv2J
1:08 pm. dic 15 vía TweetDeck · Detalles
Responder TRetwittear Favorito

Reply: Colocando el nombre de un usuario al principio del tweet.

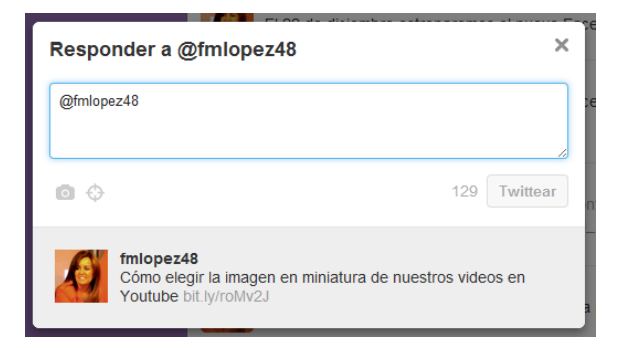

Si quieres que ese tweet sea visible para todo el mundo, puedes colocar un punto al principio del tweet.

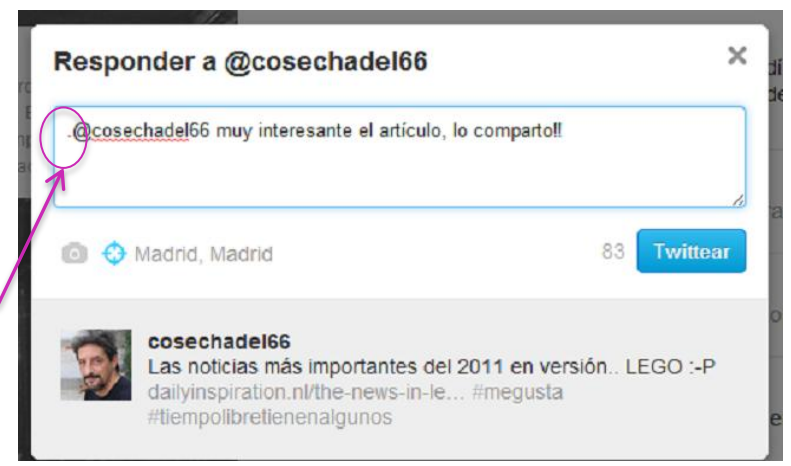

walnuter

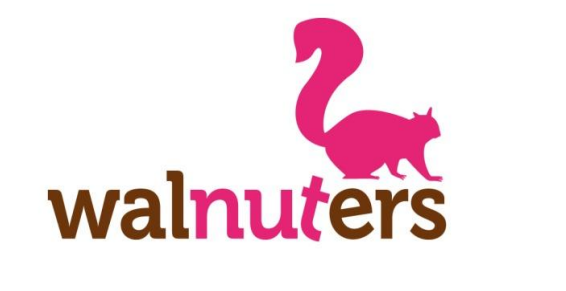

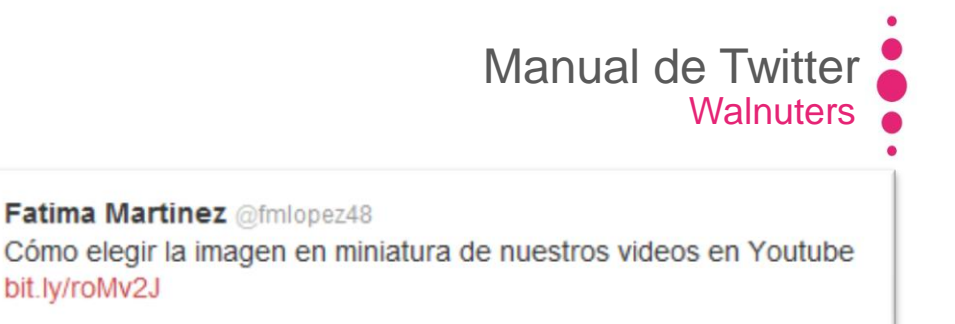

Interactuar

Actividad

Compartiendo sus contenidos o interactuando con sus tweets:

**Retweet:** Puedes hacer un RT directo pulsando en el botón Retweet o hacer un RT indirecto. Los RT directos aparecerán en tu perfil así:

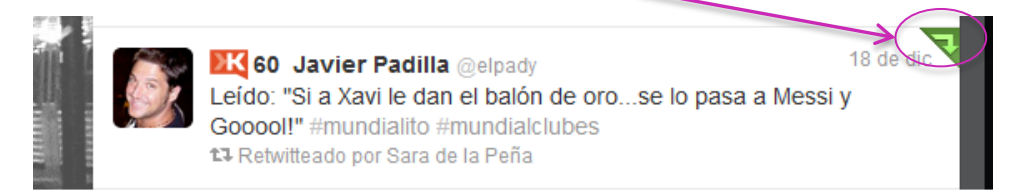

1:08 pm, dic 15 vía TweetDeck · Detalles

**Favorito:** Si marcar un tweet como favorito, se almacenará en la lista de favoritos de tu perfil. En el timeline aparecerá así:

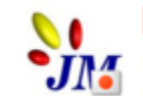

Lucía Etxebarría deja de escribir por culpa de la piratería bit.ly/tdbU5H Y lo cuenta @abc es que piratea las noticias de blogs.

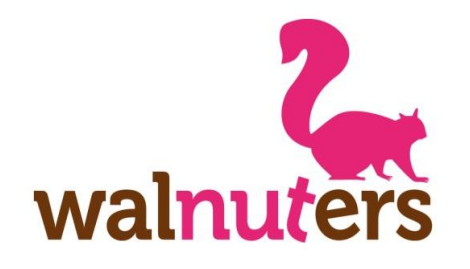

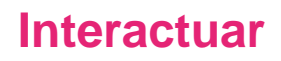

Actividad

#### También puedes:

- Seguir o dejar de seguirles: Follow/unfollow
- Añadirles a tus listas
- Enviar mensajes privados

Todo esto desde sus perfiles, haciendo click aquí

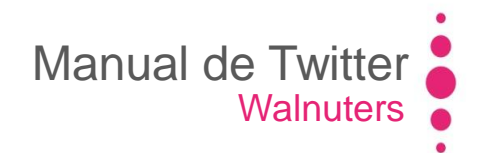

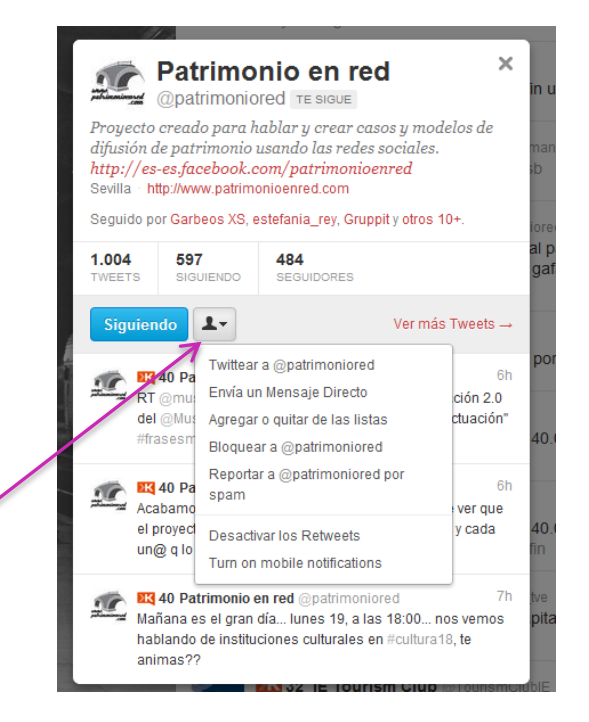

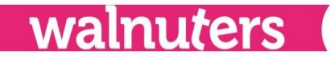

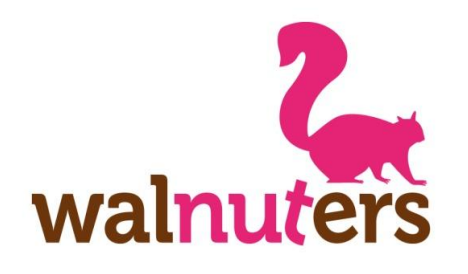

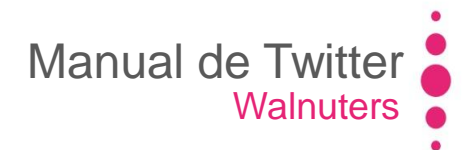

#### Listas

Actividad

Cuando sigues a muchos usuarios, es posible que te pierdas parte del contenido que publican.

Las **listas** son útiles para clasificar a los usuarios a los que sigues, según tema, profesión, sector o tipo de contenido.

Así, puedes seccionar tu timeline según tus intereses.

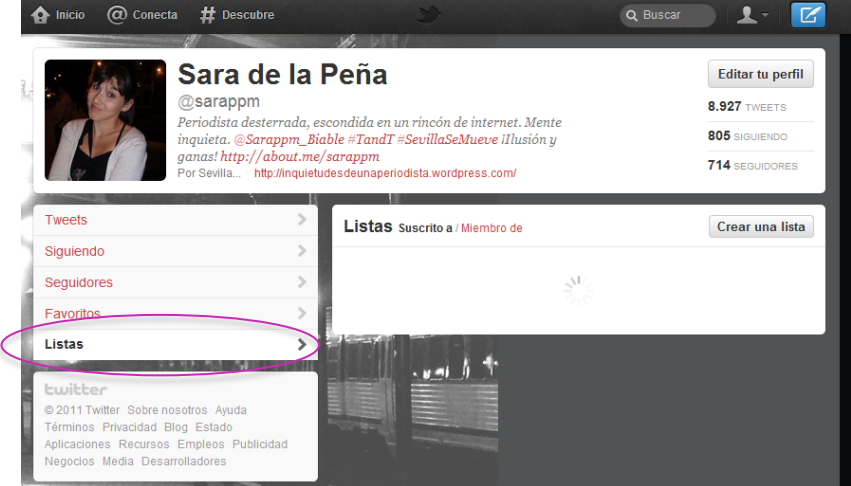

walnuters

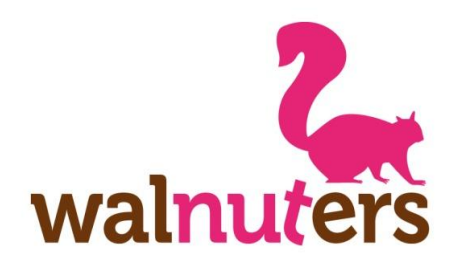

#### **Crear listas**

Actividad

Para acceder a las listas, pulsa en el menú desplegable y, después, haz click en "**Listas**". (También podrás acceder a las listas desde tu perfil).

Aquí te aparecerá la sección "Listas", con las listas que has creado y a las que te has suscrito.

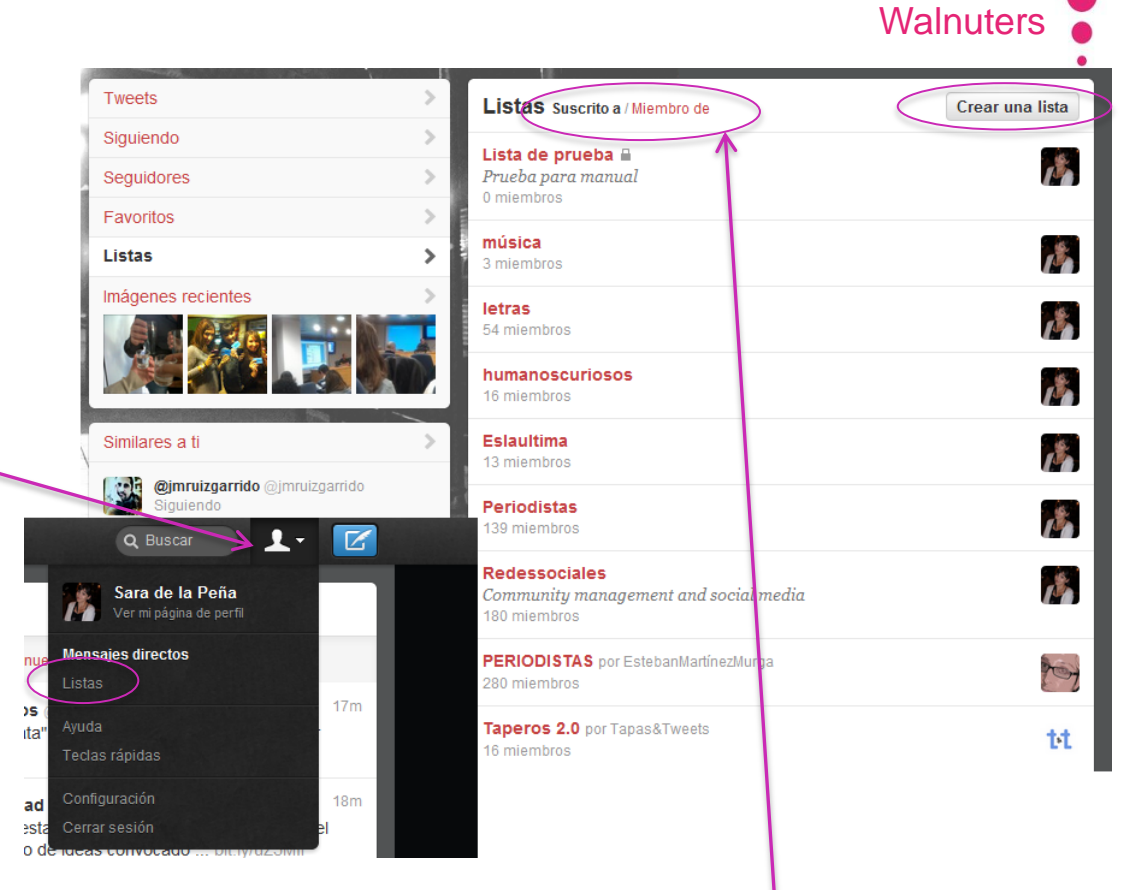

Manual de Twitter

walnuters

Si seleccionas en "**Miembro de**", te aparecerán las listas que te siguen.

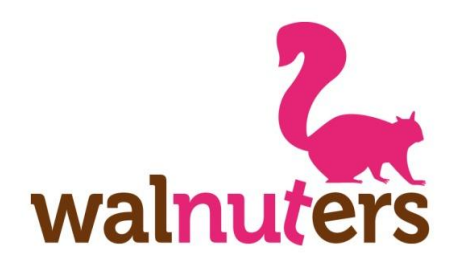

#### **Crear listas**

Actividad

Si le das a "Crear lista", se abrirá una ventana emergente.

Rellena los campos: **Nombre de la lista Descripción Privacidad:** Si la lista es pública, otros usuarios podrán **verla** y **seguirla**.

Para finalizar, pulsa en "**Guardar** lista".

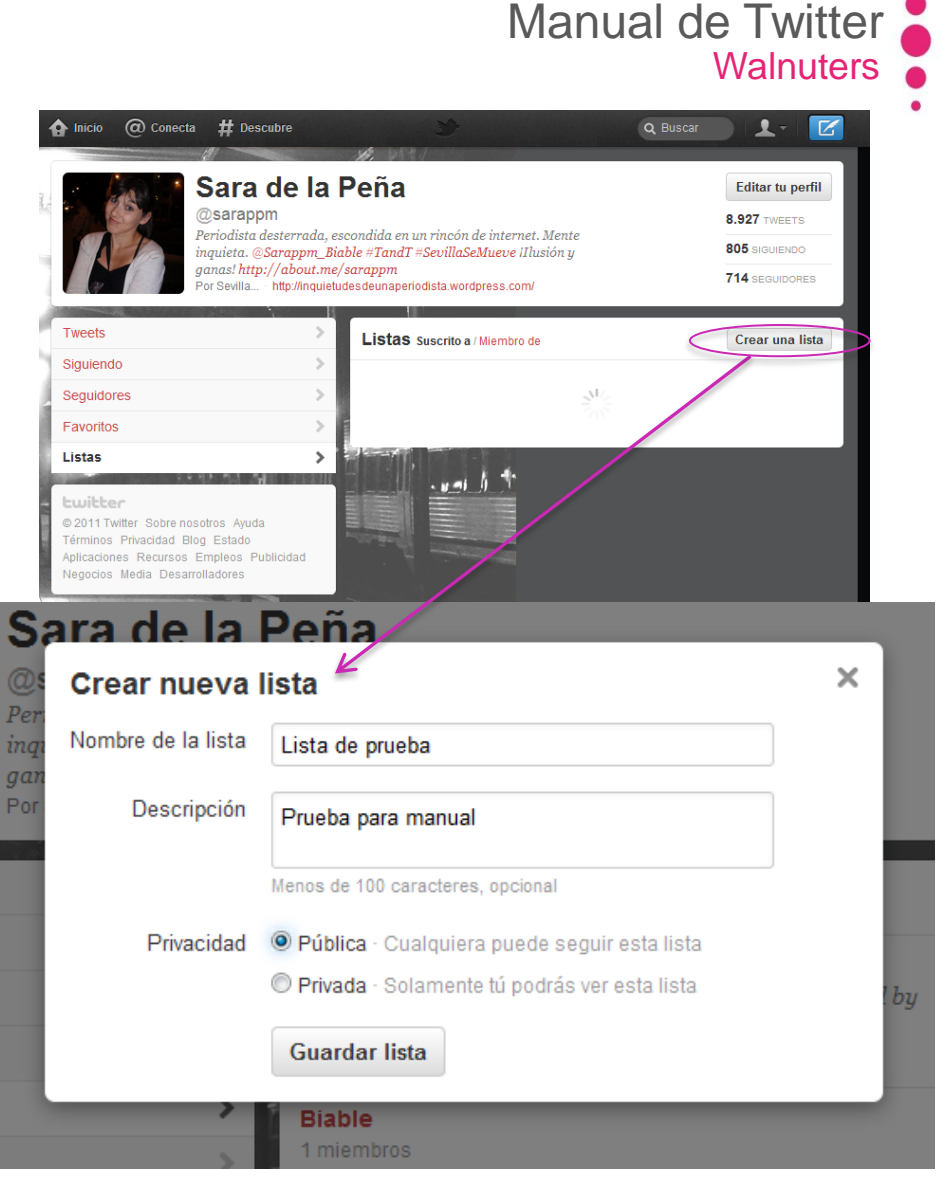

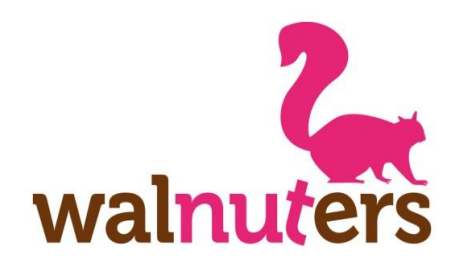

**Crear listas** 

Actividad

🄰 Seguir

# En la siguiente ventana podrás **añadir** a usuarios a la lista.

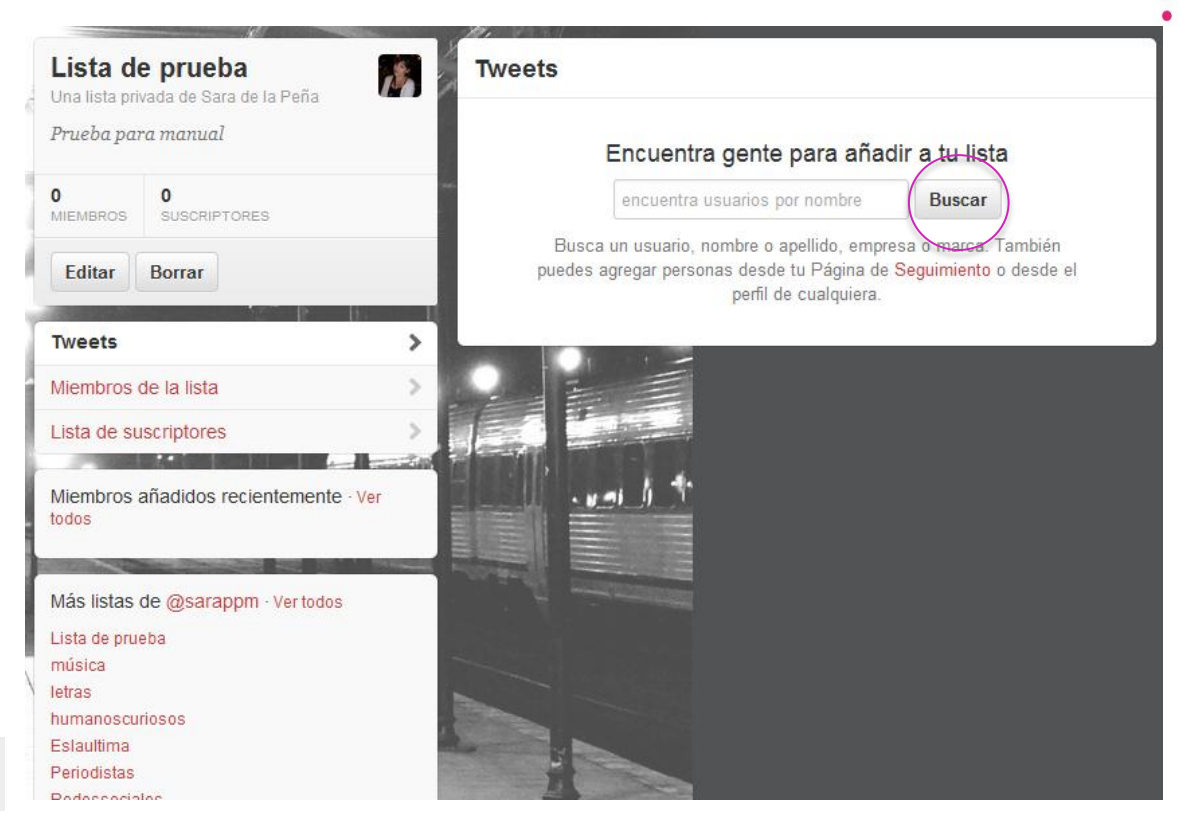

L Ver más Tweets →

Twittear a @patrimoniored

Envía un Mensaje Directo Agregar o quitar de las listas

Bloquear a @patrimoniored

Reportar a @patrimoniored por spam

Desactivar los Retweets Turn on mobile notifications También podrás agregarlos a tu lista o quitarlos de ella, desde su **perfil**.

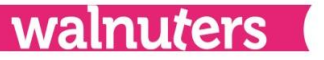

#### Manual de Twitter Walnuters

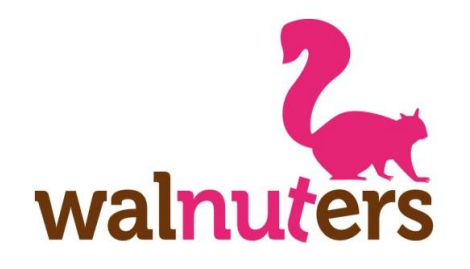

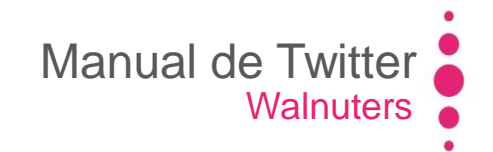

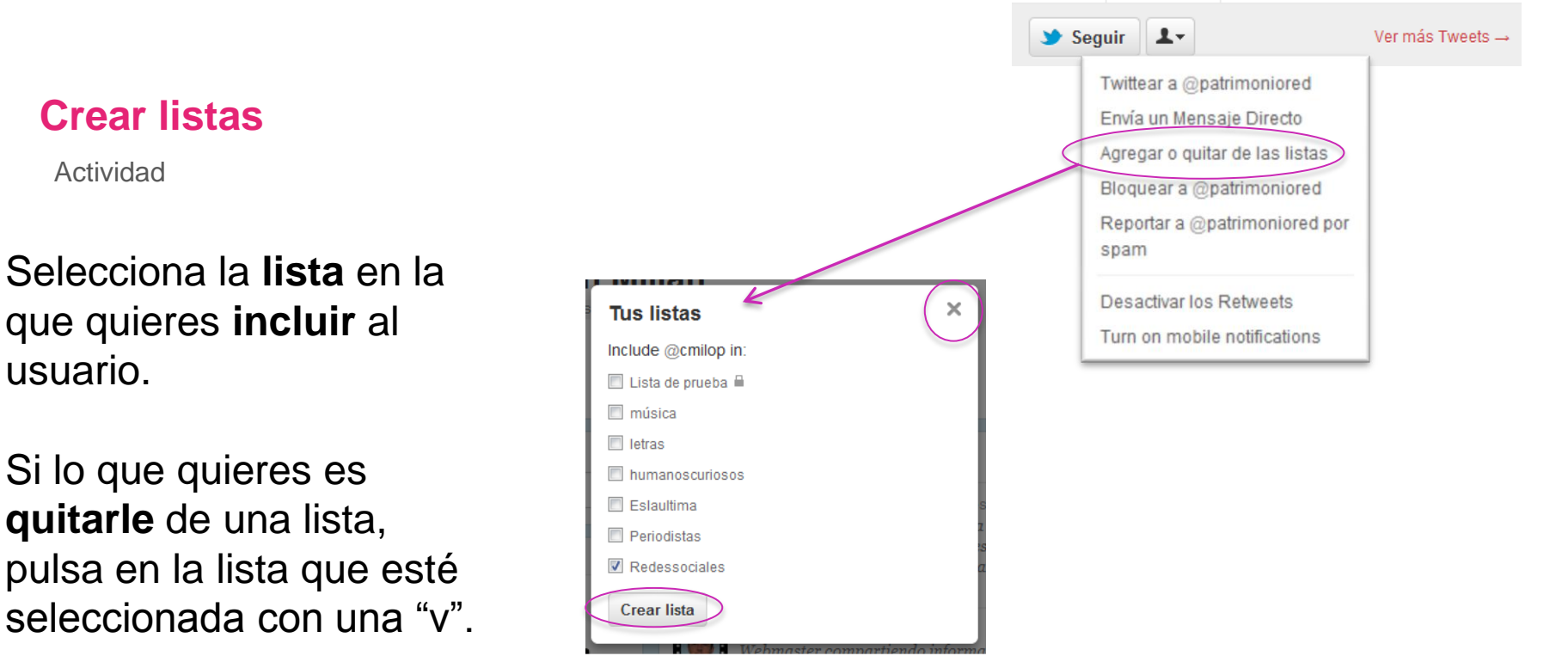

Para terminar pulsa en la "**x**".

Si quieres crear una nueva lista para añadirle a ésta, haz click en "**Crear lista**".

walnuters

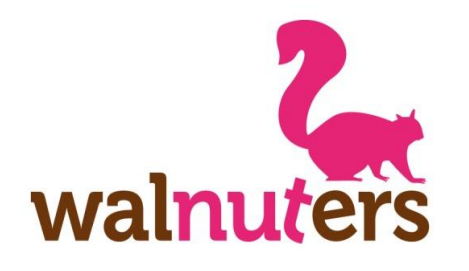

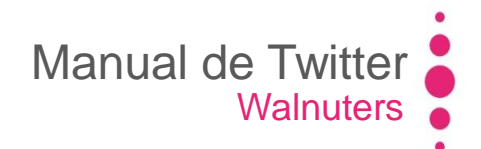

#### Listas

Si haces click en cualquiera de las listas, podrás editarla o borrarla.

Lista de suscriptores

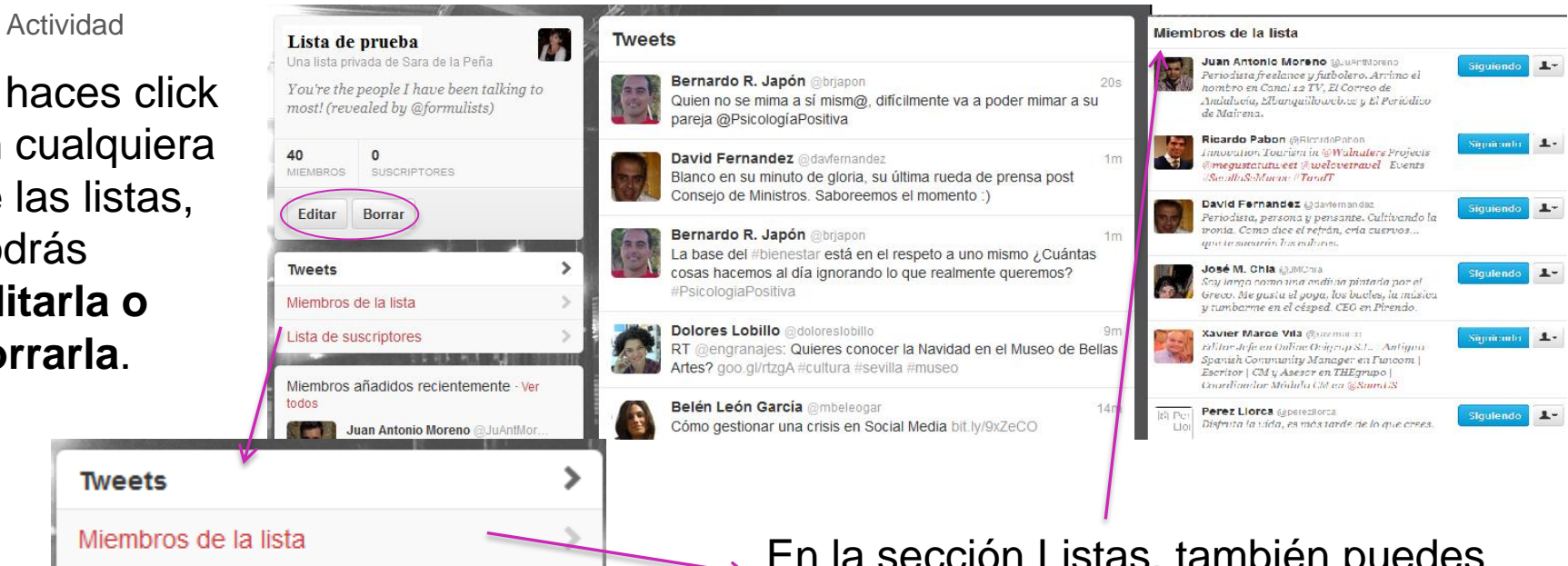

En la sección Listas, también puedes seleccionar qué quieres que aparezca en este timeline: los tweets de los usuarios de esa lista, los **miembros** de la lista o la lista de **suscritos** a ella.

walnuters

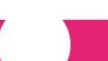

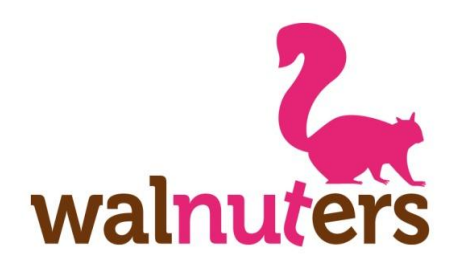

#### **Seguir listas**

Actividad

Podrás seguir las listas de otros usuarios entrando en su perfil y pulsando en "**Listas**".

Aquí aparecerán las listas **creadas** por el usuario o las listas que **le siguen** a él.

Pulsa en la lista. Si te interesa seguirla pincha en el botón "Suscríbete". Si ya la sigues, y quieres dejar de hacerlo, haz click en el botón "Anular suscripción a la lista".

| 🔓 Inicio 🔞 Conecta 🛱 Descubre                                                                        | Q Buscar 👤 🗸 🗹                                                                                                    |
|----------------------------------------------------------------------------------------------------|----------------------------------------------------------------------------------------------------|
| Taperos 2.0                                                                                          | Tweets                                                                                                    |
| 16 8<br>MIEMBROS SUSCRIPTORES                                                                        | Ricardo Pabon @RicardoPabon 46m<br>Ustedes no cuidad de la naturaleza que luego tendremos una guerra<br>contra extrastrerrestres y nos acorderemos de los arboles #esdla                                                               |
| Anular suscripción a la lista                                                                        | Fernando De los Ríos @fer_delosrios 1h<br>Recopilación semanal de #aplicaciones #móviles de @alt1040<br>bit.ly/tcSXDI #iOS #Android                                                                                                    |
| Tweets     >       Miembros de la lista     >       Lista de suscriptores     >                      | Ricardo Pabon @RicardoPabon 1h<br>+1 RT @fer_delosrios: Interesante iniciativa sueca en #Twitter: el<br>gobierno "cede" la cuenta @sweden a sus ciudadanos bit.ly/sQiChO                                                               |
| Miembros añadidos recientemente · Ver<br>todos                                                       | Fernando De los Ríos @fer_delosrios 1h<br>10 claves para mejorar el #posicionamiento #SEO de tu web<br>bit.ly/uwfMjy #SocialMedia                                                                                                    |
| Lucía Jiménez Vida @luciajvida<br>Siguiendo                                                          | Fernando De los Ríos @fer_delosrios 1h<br>Interesante iniciativa sueca en #Twitter: el gobierno "cede" la cuenta<br>@sweden a sus ciudadanos bit.ly/sQiChO #SocialMedia                                                                |
| Sara Moreno @ssaramoreno<br>Siguiendo                                                                | Ricardo Pabon @RicardoPabon 2h<br>La lucha entre los dos Golum de las mejores escenas de El Señor de                                                                                                    |
| Paco - Mowento.com @pacopf<br>Siguiendo                                                              | los Anillos. Me recuerda a un actor pero ahora no caigo                                                                                                    |
| Amparo Cantalicio @acantalicio<br>Siguiendo                                                          | Angela Morón @angelamoron 2h<br>De gallos pardos instagr.am/p/Z5irk/<br>Ver foto                                                                                                    |
| Más listas de @tapasandtweets · Ver todos<br>Organizadores<br>Taperos 2.0<br>Panantes Tapas 8 Twosts | Sara de la Peña @sarappm       2h         Gracias por la aportación @jlproenza ¿Alguien da más?       #palabrosAndalucia         uietudesdeunaperiodista.wordpress.com/2011/11/21/pal       D         Ver contenido multimedia       P |
| i onentes rapasariweets                                                                              | Ricardo Pabon @RicardoPabon 2h                                                                                                    |

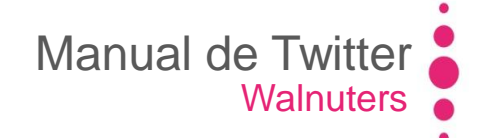

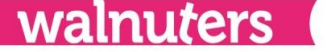

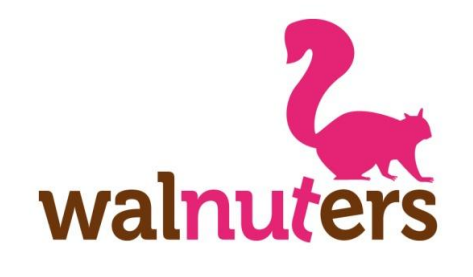

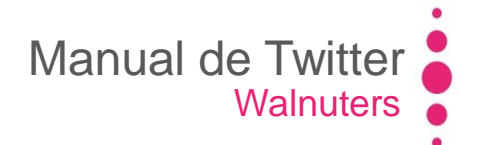

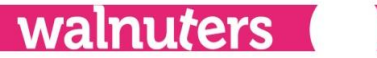

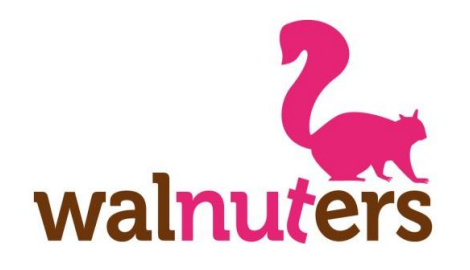

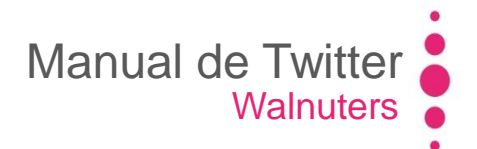

Descubre

Hay dos formas de localizar contenido en Twitter:

En el buscador o en la pestaña #Descubre

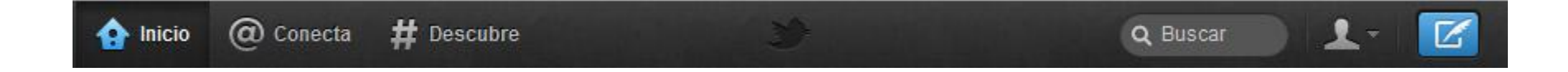

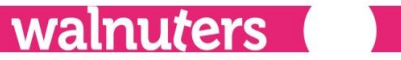

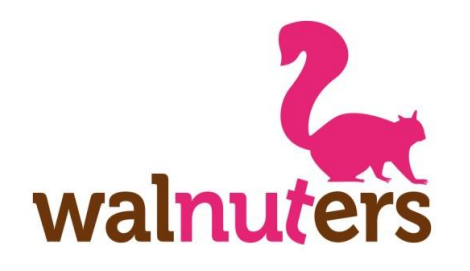

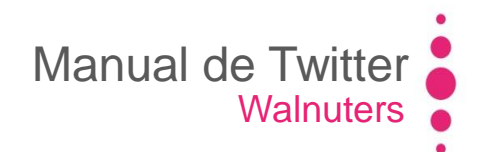

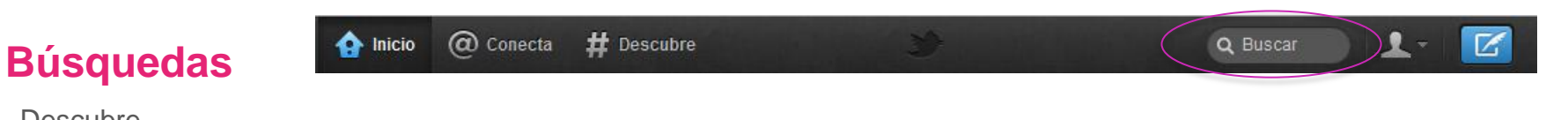

Para localizar contenidos o usuarios mediante el buscador, introduce el término a buscar en la casilla **Buscar**:

En la siguiente ventana, podrás seleccionar qué tipo de resultados quieres encontrar:

Tweets Personas Imágenes Vídeos

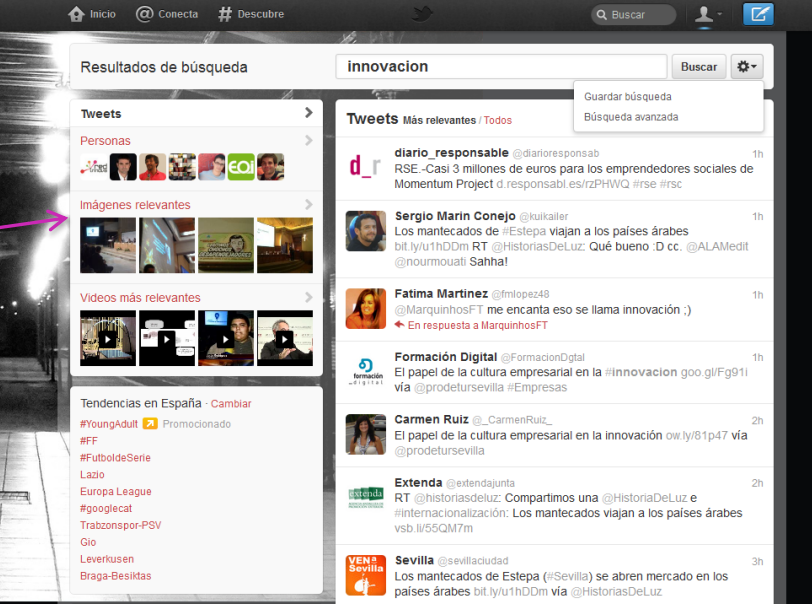

walnuters

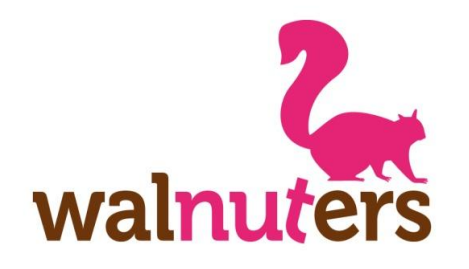

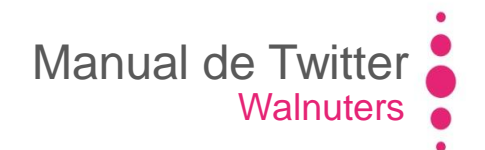

Q Buscar

**Búsquedas** 

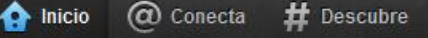

Descubre

En el timeline puedes elegir qué quieres ver:

**Tweets más relevantes**: aquello que Twitter considera importante por la interacción que han recibido.

Todos los tweets: según orden cronológico.

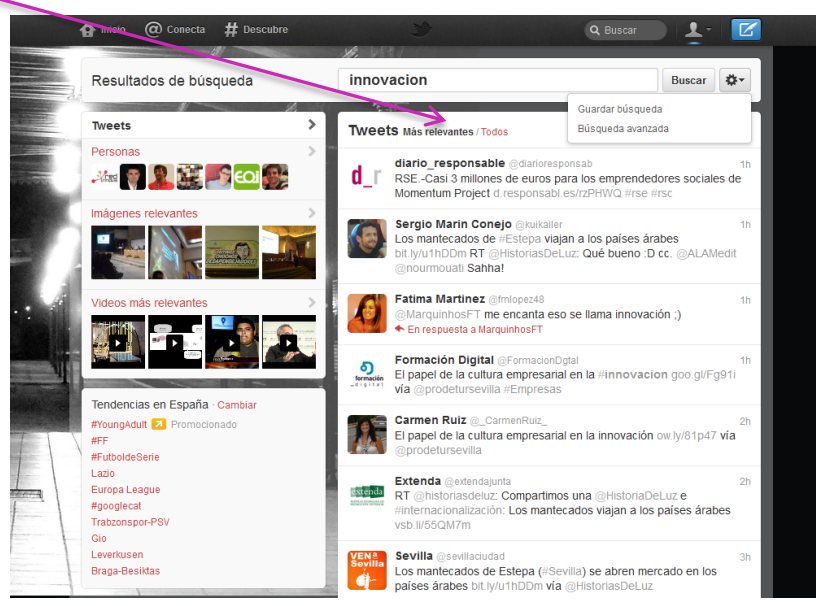

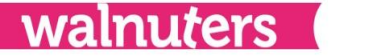

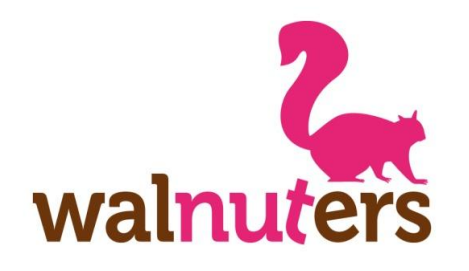

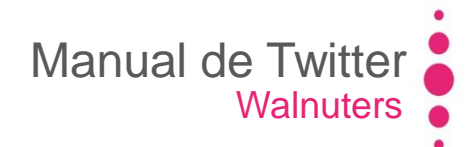

#### **Búsquedas**

Descubre

En el timeline aparecen los tweets que incluyen la palabra que buscas.

Si buscas "**Personas**", te aparecerá un listado con usuarios relacionados con los términos que has introducido en el buscador.

Si haces click en las opciones, podrás guardar la búsqueda o ir al buscador avanzado.

Las búsquedas **guardadas** aparecerán si haces click en el buscador.

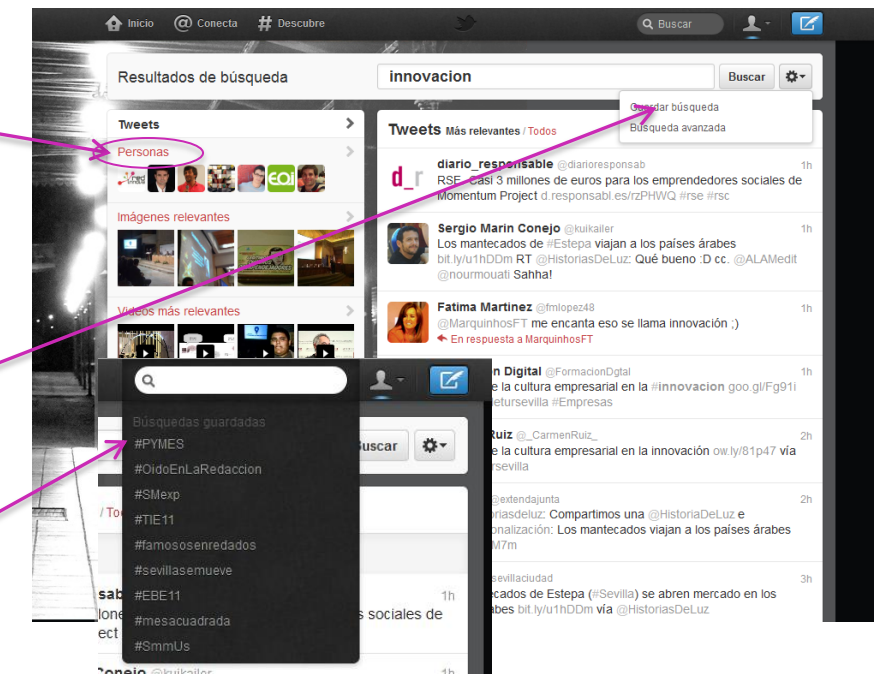

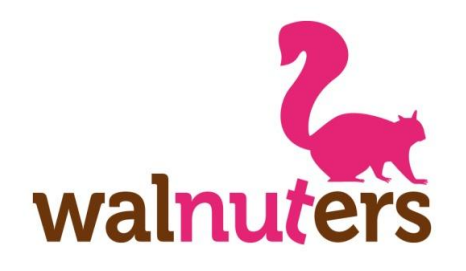

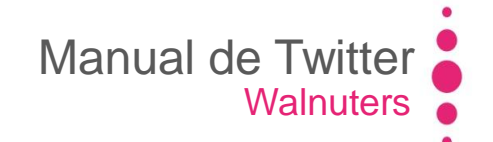

#### **Búsquedas**

Descubre

En la búsqueda **avanzada** podrás precisar más la localización de los contenidos, buscando frases exactas, excluyendo palabras, incluyendo #etiquetas, por idioma...

Puedes buscar términos mencionados por determinados **usuarios** o que hayan mencionado a determinado usuario.

También se puede buscar el **lugar** desde el que se haya escrito.

| Palabras                                                               |                  |
|------------------------------------------------------------------------|------------------|
| odas estas palabras                                                    | innovacion       |
| sta frase exacta                                                       |                  |
| Cualquiera de estas palabras                                           |                  |
| vinguna de estas palabras                                              |                  |
| Estas #etiquetas                                                       |                  |
| Escrito en                                                             | Cualquier Idioma |
| Desde estas cuentas<br>Para estas cuentas<br>Mencionando estas cuentas |                  |
| Lugares                                                                |                  |
| Cerca de este lugar                                                    |                  |
| Otro                                                                   |                  |

Incluso, pueden medir "**sentimientos**", buscando si el tweet es positivo (si incluye ":)") o negativo (si incluye ":("). También se es una **pregunta** o si incluye **RTs**.

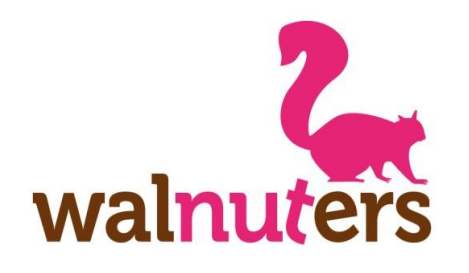

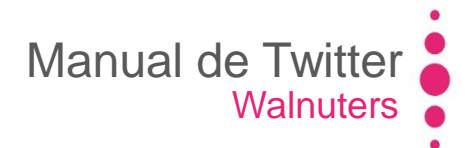

Descubre

En la opción **#Descubre**, encontrarás resultados que reflejan tus **intereses** según tu **ubicación** actual, lo que estás **siguiendo** y lo que está **pasando en el mundo**. Mientras más usas Twitter, mayor precisión habrá en los contenidos que aparecen, ya que Twitter elabora dichos contenidos a tu medida.

En este menú encontrarás:

- Historias
- Actividad
- A quién seguir
- Buscar amigos
- Explorar categorías

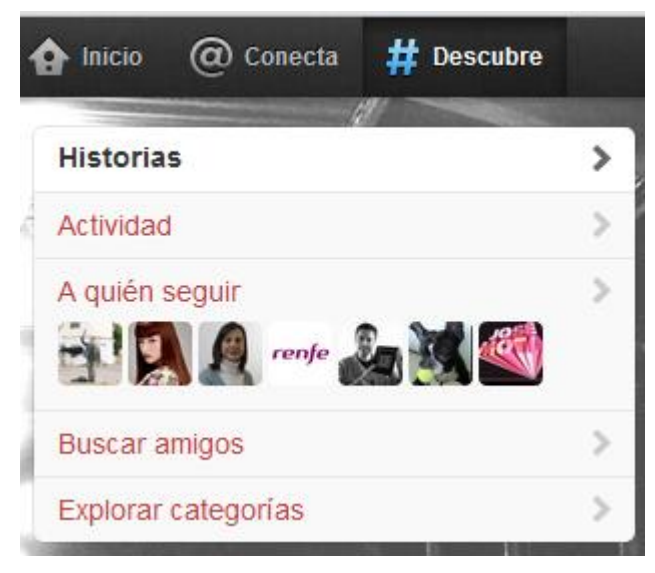

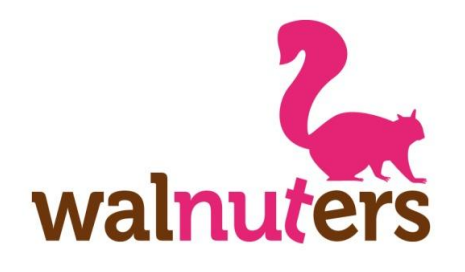

Descubre

#### **Historias**

En las historias encontrarás temas de **actualidad** de los que se está hablando en Twitter.

Pincha sobre el tema que te interese para leer los tweets que hablan sobre ello.

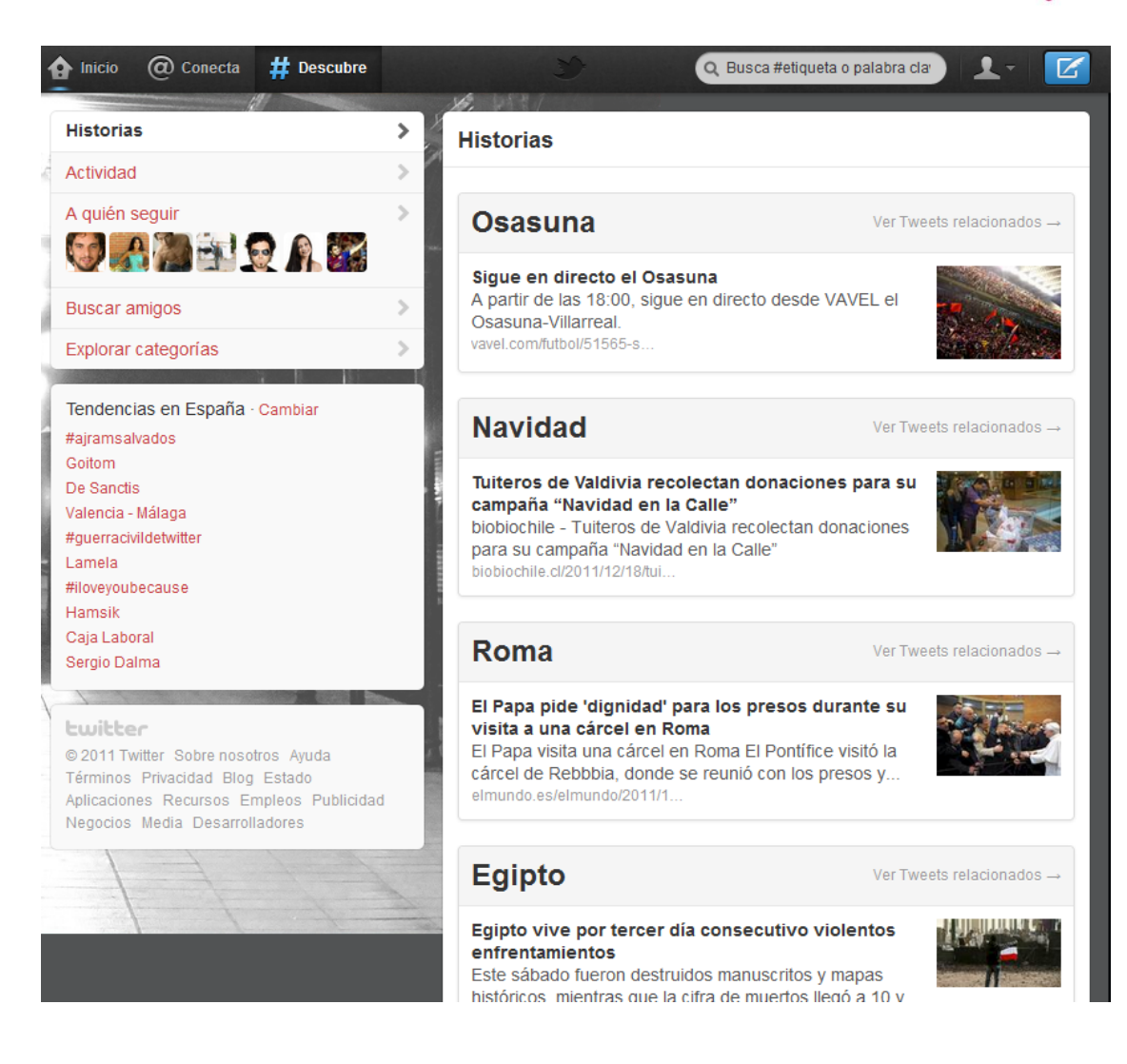

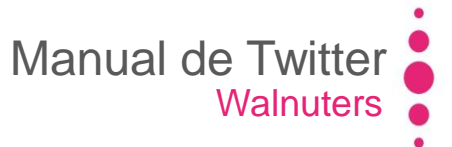

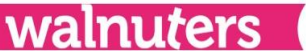

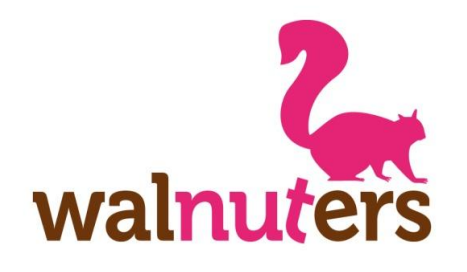

Descubre

#### Actividad

Aquí podrás ver la actividad de los **usuarios** a los que sigues:

- A quién han empezado a seguir.
- Tweets que han marcado como **favorito**.
- Retweets

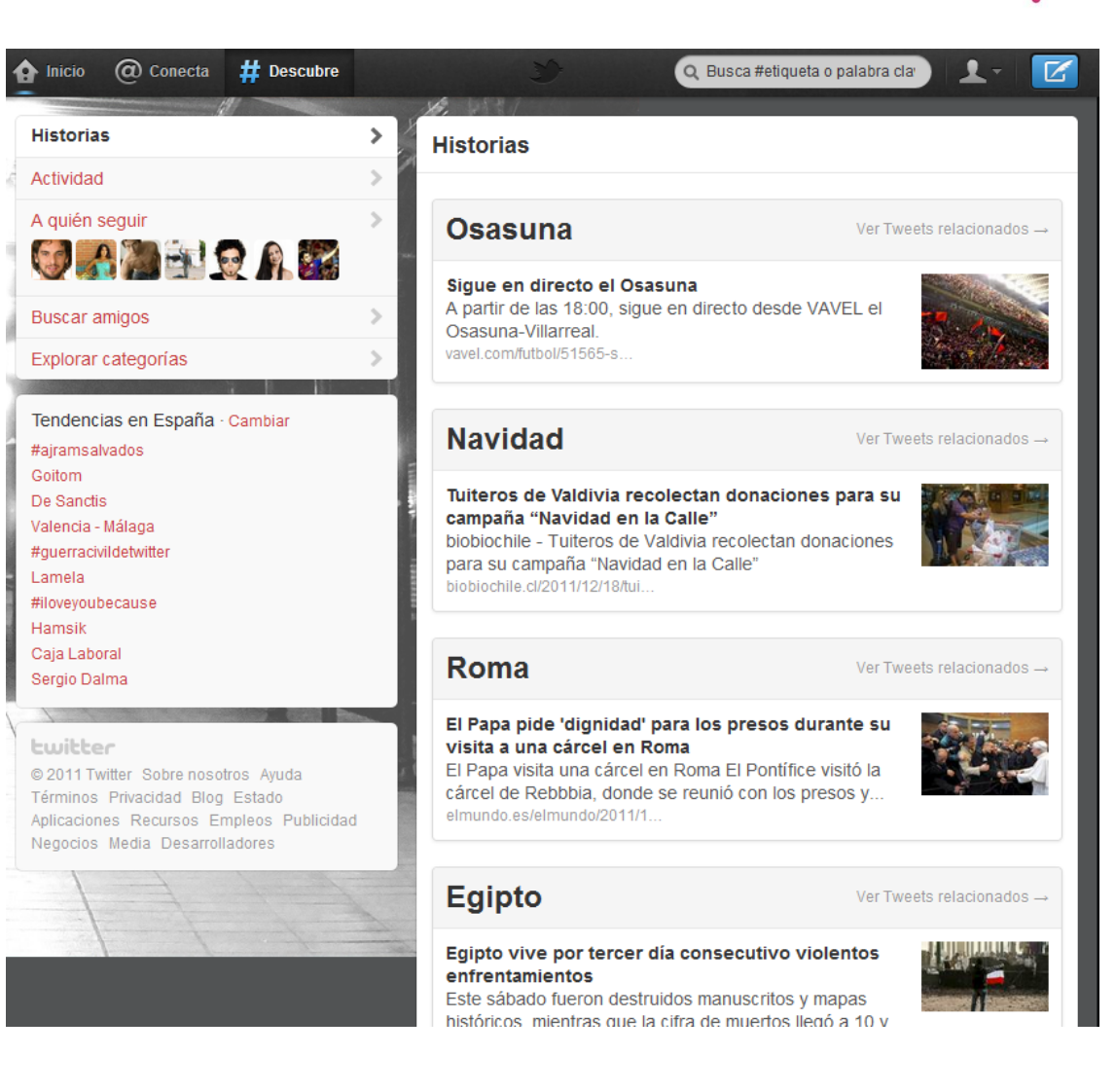

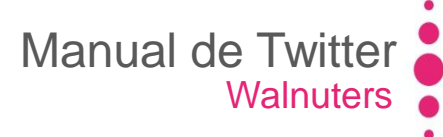

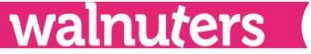

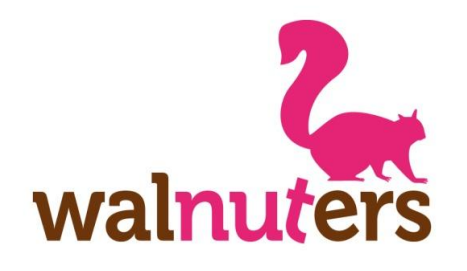

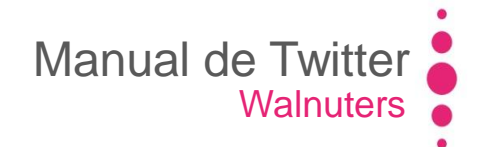

Descubre

#### A quién seguir Buscar amigos Explorar categorías

Estas opciones te ayudarán a **encontrar usuarios** de interés para seguirles.

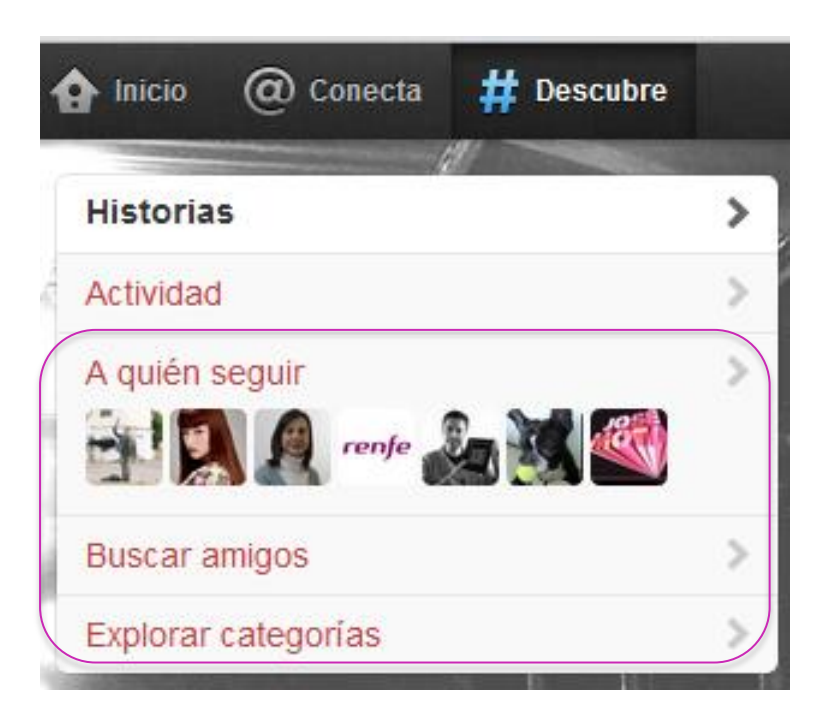

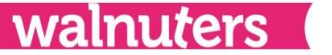

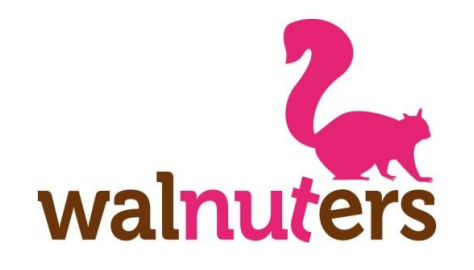

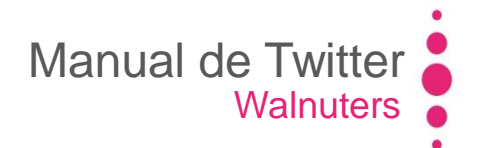

## Claves para un buen uso

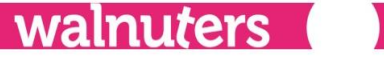

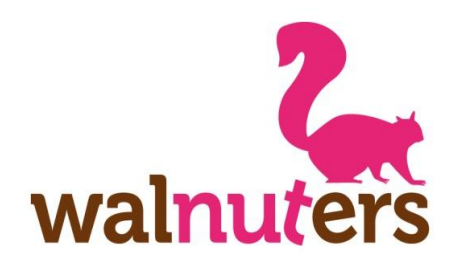

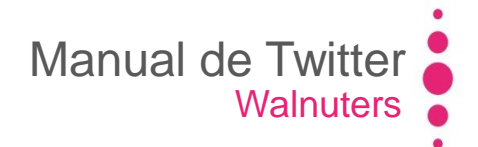

#### **Claves**

Claves para un buen uso

 Sacar el máximo partido a tu perfil.
 Personalizar el diseño y cuidar la información que das. Hacerlo atractivo a los demás usuarios.

- No lo pongas todo en mensajes públicos y aprende a distinguir cuándo resultaría mejor escribir un **privado** en vez de una mención.

- **Genera contenido de interés**. Tienes que aportar valor a los demás usuarios.

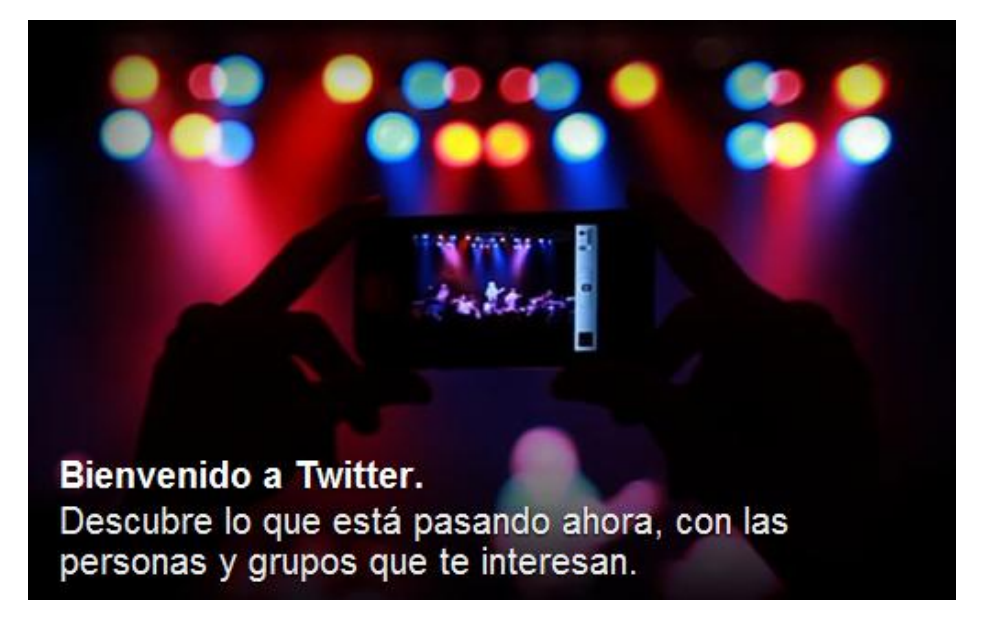

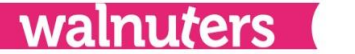

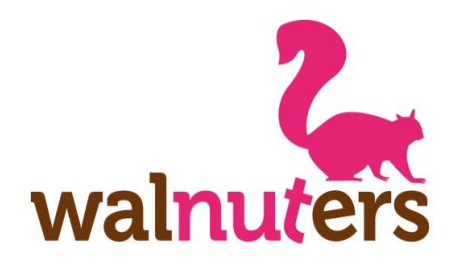

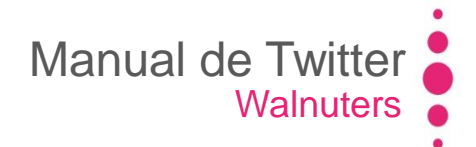

#### Claves

Claves para un buen uso

- Crea y organiza **listas** de usuarios, por temáticas, por ejemplo. Eso te ayudará a filtrar la información que no te interesa en un momento dado.

- No sigas por seguir. Sigue a las personas que te interese.

- Si alguien te sirve de fuente de información **reconócela** siempre.

- **Responde** a las personas que te mencionan públicamente, además de dar las **gracias** a tus seguidores, a los que te retwittean...

- Usa **hashtag** para categorizar tus contenidos y hacerlos más visibles.

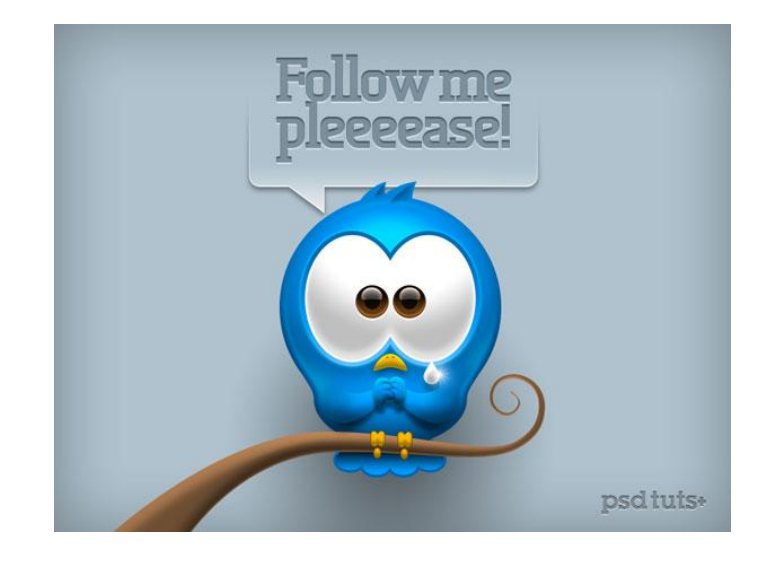

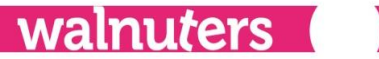

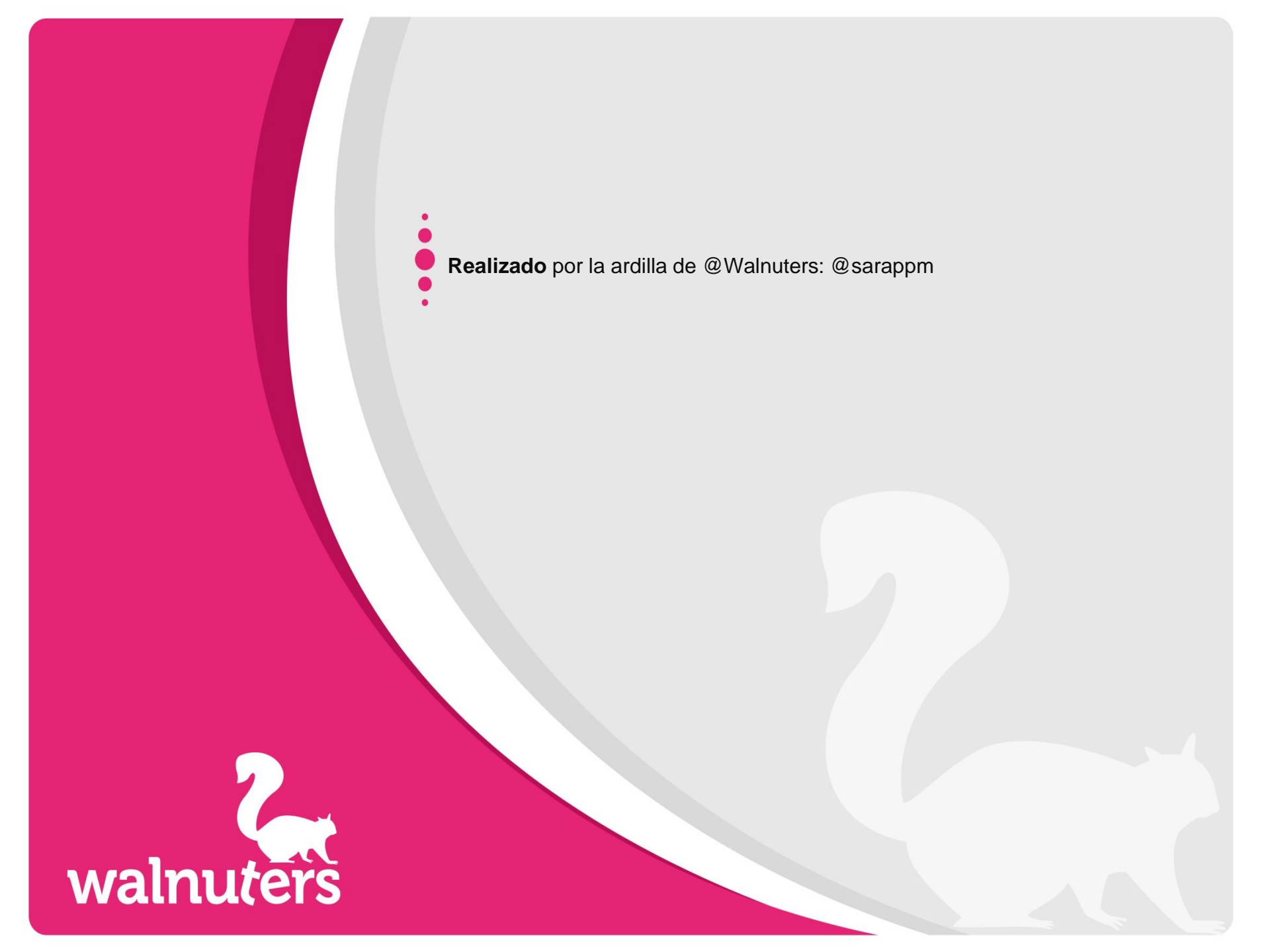

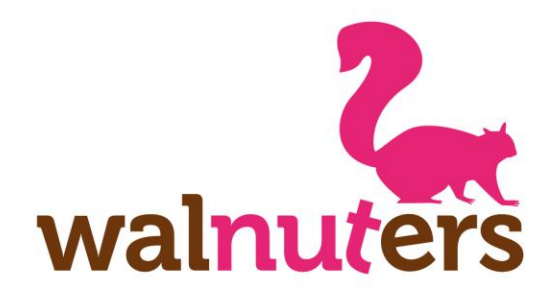

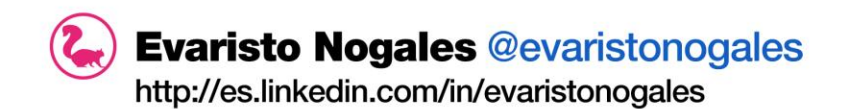

Rafael Benitez @benitezrafa http://es.linkedin.com/in/rafaelbenitezmoreno

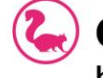

Carlos Ojeda @CarlosOjedaTT

http://es.linkedin.com/in/carlosojedasanchez

#### **Datos informativos:**

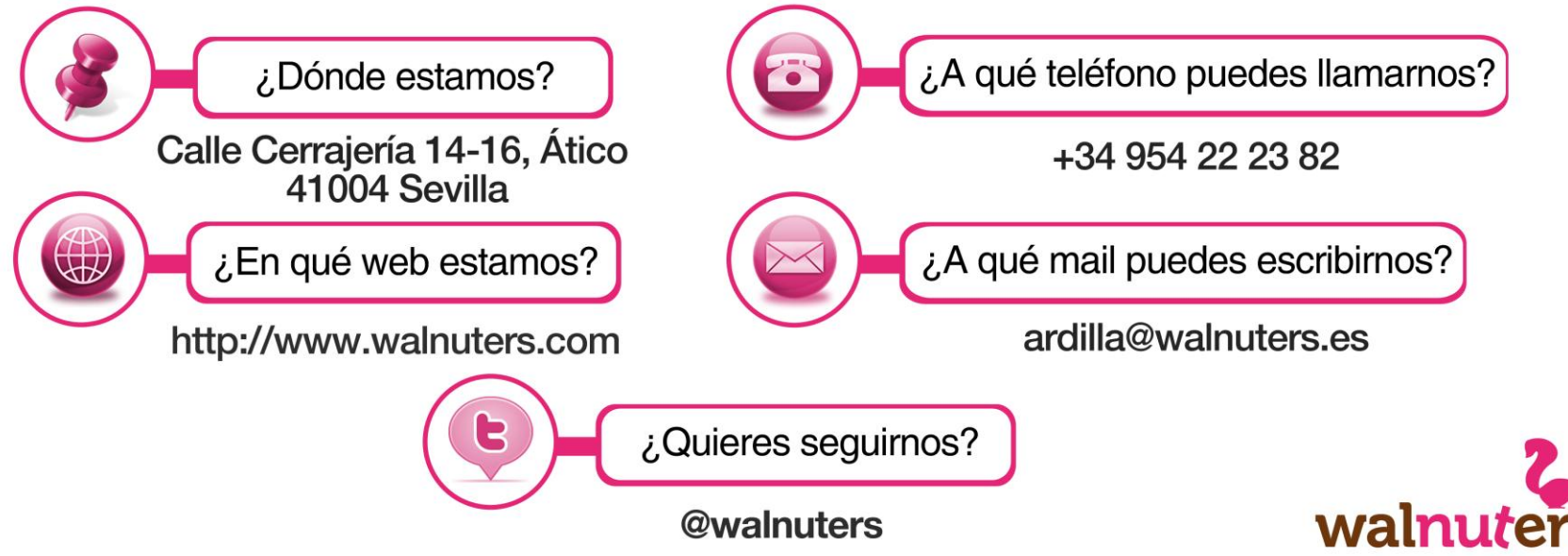